## **Instruction Manual**

# 8", 10", 12" LX90<sup>®</sup>-ACF Advanced Coma-Free Telescopes and

8", 10", 12" LX90<sup>®</sup>-SC Schmidt-Cassegrain Telescopes AutoStar<sup>®</sup> — GPS

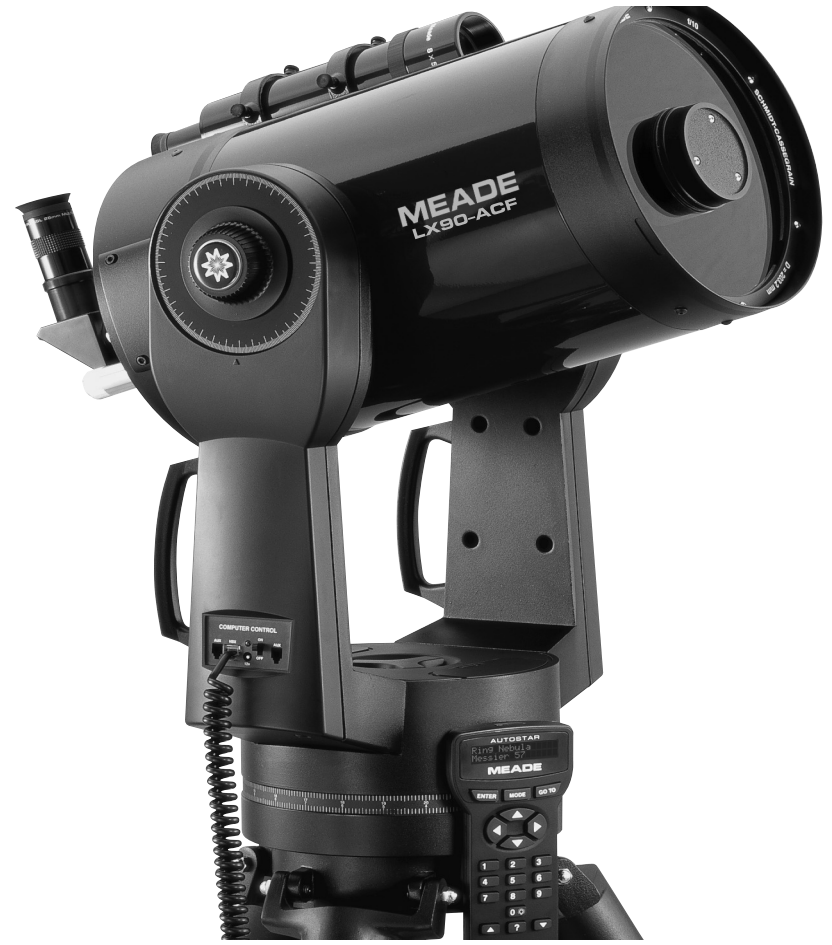

Reproduction of part or all of the contents of this document in any form is expressly prohibited other than for individual use only. Subject to modifications and errors. All text, images and labels are property of nimax GmbH and Meade Instruments.

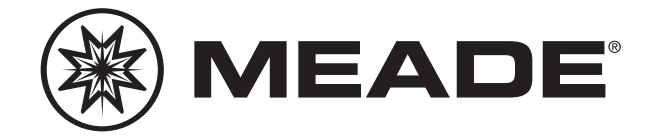

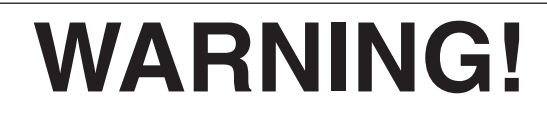

Never use a Meade<sup>®</sup> LX90<sup>®</sup> Telescope to look at the Sun! Looking at or near the Sun will cause instant and irreversible damage to your eye. Eye damage is often painless, so there is no warning to the observer that damage has occurred until it is too late. Do not point the telescope at or near the Sun. Do not look through the telescope or viewfinder as it is moving. Children should always have adult supervision while observing.

#### **BATTERY SAFETY INSTRUCTIONS:**

- Always purchase the correct size and grade of battery most suitable for the intended use (8 x "C-type"[ANSI 14A, 14AC / IEC LR14]).
- Always replace the whole set of batteries at one time, taking care not to mix old and new ones, or batteries of different types.
- Clean the battery contacts and also those of the device prior to battery installation.
- Ensure the batteries are installed correctly with regard to polarity (+ and -).
- Remove batteries from equipment which is not to be used for an extended period of time.
- · Remove used batteries promptly.
- Never attempt to recharge primary batteries as this may cause leakage, fire, or explosion.
- Never short-circuit batteries as this may lead to high temperatures, leakage, or explosion.
- Never heat batteries in order to revive them.
- Remember to switch off devices after use.
- Keep batteries out of the reach of children; small batteries may be ingested.
- Caution: If batteries or parts are swallowed, see a doctor immediately.

If you are anxious to use your telescope for the first time, read the QUICK-START GUIDE on pages 4, 5 and 6.

Specifications subject to change without notice. Images shown in this instruction book may not be representative of images seen with this telescope.

In the name "Meade", "AutoStar" and the Meade logo are trademarks registered with the U.S. Patent and Trademark Office and in principal countries throughout the world.

"Deep Sky Imager," "LX90", "LPI", "ACF", "Advanced Coma-Free" and "Tonight's Best" are trademarks of Meade Instruments Corporation.

Patents:

US 6,304,376 US 6,392,799 US 6,563,636 D 422,610 Patent Pending.

© 2009 Meade Instruments Corporation.

## CONTENTS

| Quick-Start Guide                          | 4                    |
|--------------------------------------------|----------------------|
| How to Attach the Tripod to the Telescope  | 4                    |
| Telescope Features                         | 7                    |
| Parts Listing                              | 8                    |
| To Attach the Handbox Holder               | 9                    |
| AutoStar® Features                         | 10                   |
| Getting Started                            | 13                   |
| How to Assemble Your Telescope             | 14                   |
| Choosing an Eyepiece                       | 15                   |
| Aligning the Viewfinder                    | 15                   |
| Observing                                  | 16                   |
| Observing By Moving the Telescope Manually | 16                   |
| Terrestrial Observing                      | 16                   |
| Observing Using AutoStar's Arrow Keys      | 16                   |
| Slew Speeds                                | 17                   |
| Observe the Moon                           | 17                   |
| To Track an Object Automatically           | 18                   |
| Moving Through AutoStar's Menus            | 18                   |
| Initializing AutoStar                      |                      |
| Fasy (Two-Star) Alignment                  | 19                   |
| Go To Saturn                               | 21                   |
| Using the Guided Tour                      | 21                   |
| Global Positioning System                  | 21                   |
| Basic AutoStar Operation                   | 22                   |
| AutoStar Navigation Exercise               | 22                   |
| Entering Data into AutoStar                | 22                   |
| Navigating AutoStar                        | 20                   |
| Menus and Menu Ontions                     | 24                   |
| Complete AutoStar Menu Structure           | 24                   |
| Objects Menu                               | 25                   |
| Event Menu                                 | 26                   |
| Glossan/ Menu                              | 26                   |
| Litilities Menu                            | 26                   |
| Satun Manu                                 | 28                   |
| Advanced AutoStar Features                 | 21                   |
| Adding Observing Sites                     | 21                   |
| Finding Objects Not in the Database        | 20                   |
| Observing Satellites                       | 20                   |
| Creating Your Own Guided Tour              | 33<br>24             |
| Landmarke                                  |                      |
| Identify                                   |                      |
| Alternate Alt/Az Alignments                | 30<br>22             |
| Browco                                     | 20                   |
| Photography with the LX00                  |                      |
|                                            | 40<br>40             |
| Maintananco                                | 42<br>11             |
|                                            | 44                   |
| Losposting the Optics                      | 44                   |
| Gauging the Movement of the Telescone      | <del>4</del> 0<br>16 |
| Specifications                             | 40                   |
| Appendix A: Equatorial (Palar) Alignment   | 47<br>70             |
| Appendix A. Equatorial (Polar) Allynment   | 49<br>E 4            |
| Appendix D. Telplul Utidits                |                      |
| Appendix D: Training the Drive             |                      |
| ADDENUIX D. Catagloblic Oblical Systems    |                      |

It is recommended that you attach the supplied tripod to the LX90 for observing. Perform the telescope and AutoStar setup indoors in the light so that you become familiar with the parts and operation before moving the telescope outside into the dark for observing.

Getting the telescope ready for first observations requires only a few minutes. When first opening the packing box, note carefully the following parts:

- LX90 Telescope with fork mount system
- · AutoStar handbox and interface coil cord
- Eyepiece holder and 1.25" diagonal prism
- 8 x 50 Viewfinder
- Super Plössl 26mm eyepiece
- · Variable height tripod and mounting base
- Set of hex wrenches
- Bubble Level / Compass Eyepiece Insert

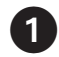

## How to Attach the Tripod to the Telescope Assembly

The Field Tripod is supplied as a completely assembled unit, except for the spreader bar (Pg. 5, Fig. A, 4).

For visual observations and short exposure astro-imaging, the drive base of the telescope's fork mount is attached directly to the field tripod. The telescope in this way is mounted in an "Altazimuth" ("Altitude-Azimuth," or "vertical-horizontal") format.

**Note:** The field tripod also can be sued in conjunction with the optional equatorial wedge (see **EQUATORIAL WEDGE**, page 51) for long exposure astrophotography. The equatorial wedge permits alignment of the telesope's Polar Axis with the Celestial Pole (or North Star).

After removing the field tripod from its shipping carton, stand the tripod vertically, with the tripod feet down and with the tripod still fully collapsed (**Pg. 5, Fig. B**). Grasp two of the tripod legs and, with the full weight of the tripod on the third leg, *gently* pull the legs apart to a fully open position (**Pg. 5, Fig. C**).

## CAUTION: "Firm feel" tightening is sufficient; over-tightening may strip the threads or damage the tripod and results in no additional strength.

The spreader bar (**Pg. 5**, **Fig. A**, **4**) has been removed for shipment. Unscrew the attachment nuts and spring from the spreader bar's threaded rod (**Pg. 5**, **Fig. A**, **2**). Leave the washer on the bar. See **Fig. D** on page 5.

Slide the spring into the hole on top of the tripod head (Pg. 5, Fig. A, 1).

Slide the spreader bar onto the threaded rod on top of the washer that is already on the threaded rod. Position the spreader bar with the flat side facing upward (**Pg. 5, Fig. E**).

Slide the threaded rod back through the tripod head from underneath and through the spring. Rethread the first attachment nut over the threaded rod as far down as it will go. Then thread the second nut until it is on top of the first nut. Push the rod up higher from underneath to make it easier to attach the nuts. See **Fig. F and G** on page 5.

Move the spreader bar so that the 3 arms of the spreader bar are lined up with the 3 tripod legs. Place the entire telescope onto the top of the tripod head, and thread the rod into the central threaded hole in the bottom of the drive base of the telescope. Tighten the T-handle tension knob (**Pg. 5, Fig. A, 3**); firm tightening of the tension knob is sufficient to result in rigid positioning of the tripod legs. **It is not necessary to use extreme force in tightening this knob.** 

To vary the tripod height, loosen the 3 leg lock-lever and slide the 3 inner tripod leg sections out to the desired height making sure the tripod head is approximately level. Retighten the 3 lock-lever to a firm feel (**Pg. 5, Fig. H**).

To collapse the tripod (after removing the telescope), rotate the spreader bar 60° from its assembled position, so that one spreader bar arm is located between each adjacent pair of tripod legs. At the base of the tripod is a 3-vane extension strut system, with a circular hub at its center (**Pg. 5, Fig. A, 7**). Grasp the tripod head (**Pg. 5, Fig. A, 1**) with one hand and, with the other hand, pull directly "up" on the central hub of the extension strut system. This operation will cause the tripod legs to move inward to a collapsed position. See **Fig. B** on page 5.

CAUTION: If the tripod does not seem to extend or collapse easily, do not force the tripod legs in or out. By following the instructions above, the tripod will function properly, but if you are unclear on the proper procedure, forcing the tripod into an incorrect position may damage the extension strut system.

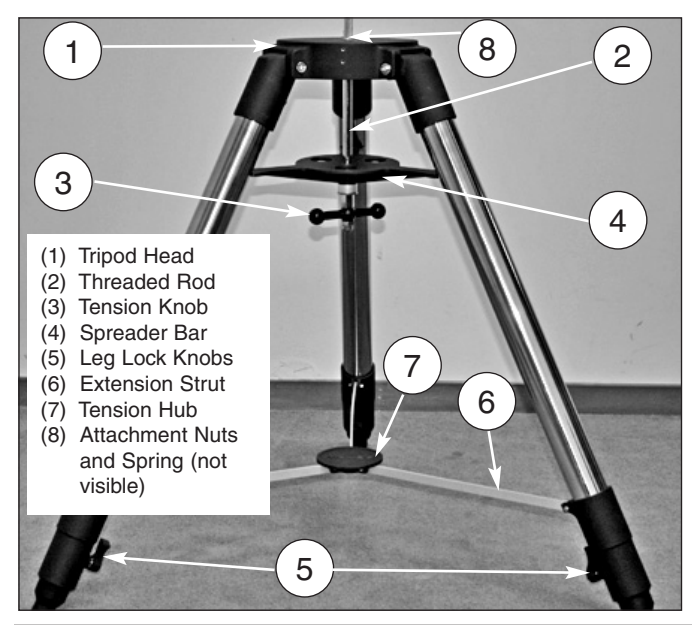

Fig. A: Field Tripod with legs extended.

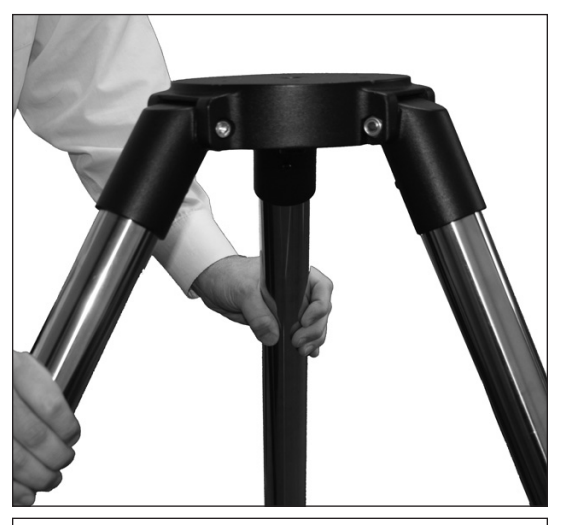

Fig. C: Extend the tripod legs out.

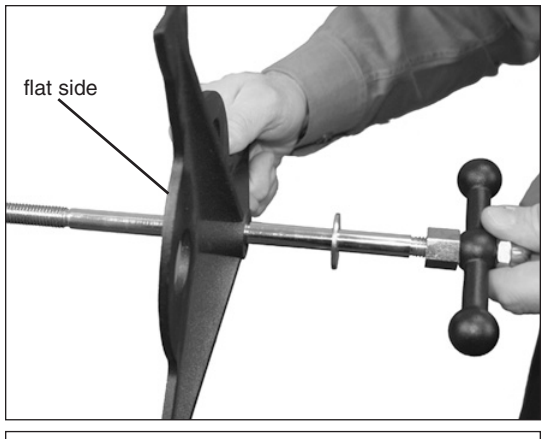

Fig. E: Slide spreader over threaded rod. Note the washer on the rod.

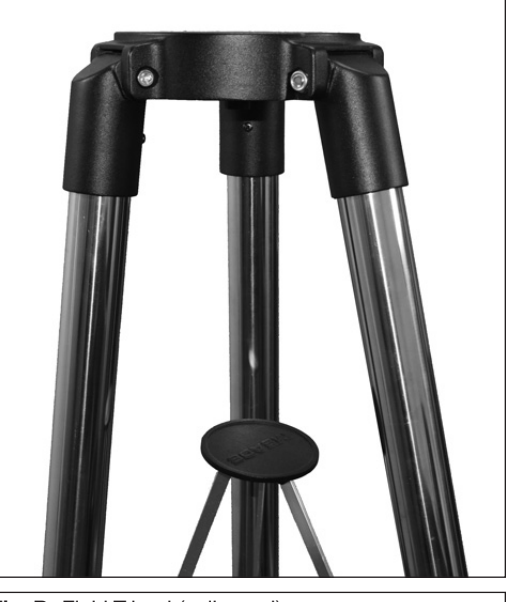

Fig. B: Field Tripod (collapsed).

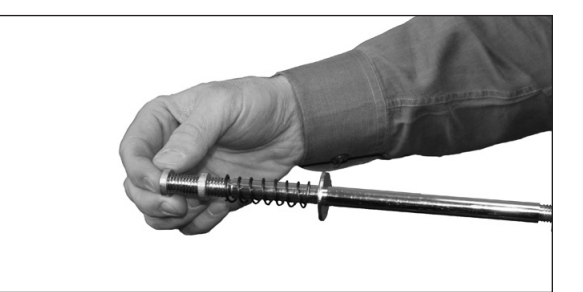

Fig. D: Remove 2 nuts and spring from threaded rod. Leave the washer on the rod.

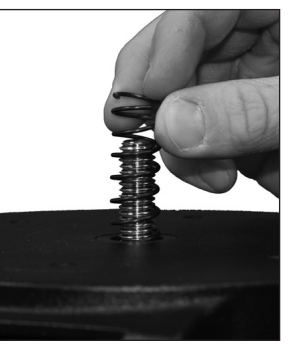

Fig. F: Insert spring into hole on top of tripod head.

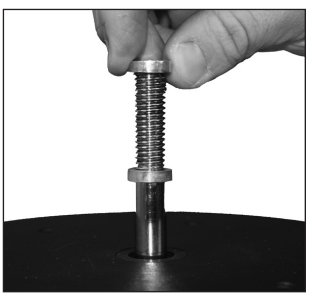

**Fig. G**: Thread the first nut as far down as it will go. Then thread the second nut down onto the first nut

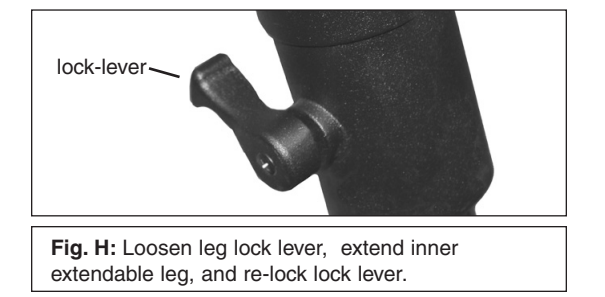

5

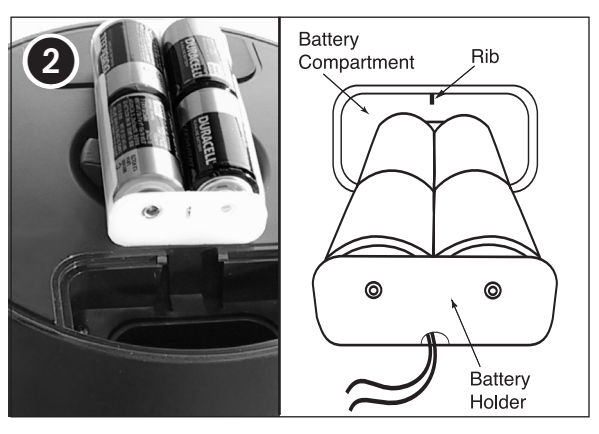

 Remove the covers from both battery compartments located on top of the drive base and carefully lift the battery holders from their compartments, being mindful of the connector wires. Insert four (user-supplied) C-cell batteries into each battery holder (eight batteries total), oriented as shown on the diagram on the battery holder.

Return the battery holders to the battery compartment. See the diagram above. Replace the covers when you are done.

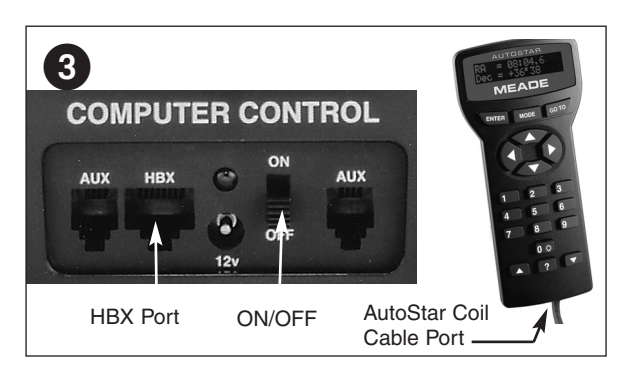

 Slide the computer control panel power switch to OFF, if necessary. Remove the AutoStar handbox and the AutoStar interface cable from the packing materials. Plug one end into the HBX port of the computer control panel and plug the other end into the Coil Cable port on the AutoStar handbox.

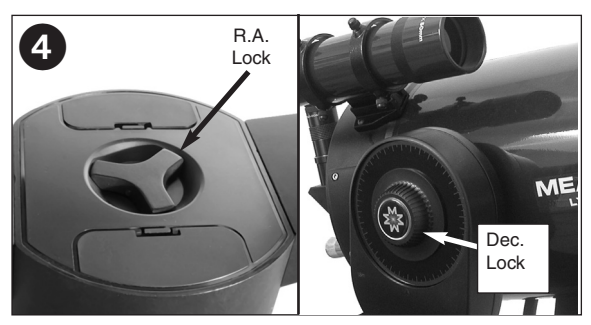

 Tighten, to a firm feel only, the Dec. and R.A. locks (**Pg. 7, Fig. 1, 6 & 9**). Remove the dust cover from the end of the telescope tube.

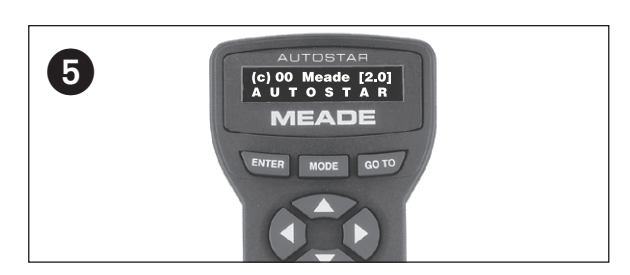

5. Flip the Power Switch on the computer control panel to the ON position. The copyright message lights on AutoStar's LCD display.

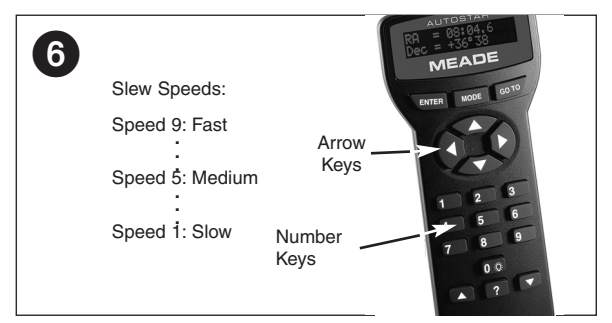

6. "Press 0 to align or Mode for Menu" displays. You can use the Arrow keys to slew (move) the telescope up, down, right, or left. To change the telescope's slew speed, press a Number key. "9" is the fastest speed and "1" is the slowest speed. See page 17 for more details. Or you can Press "0" to begin Easy Alignment. See page 18 for more information.

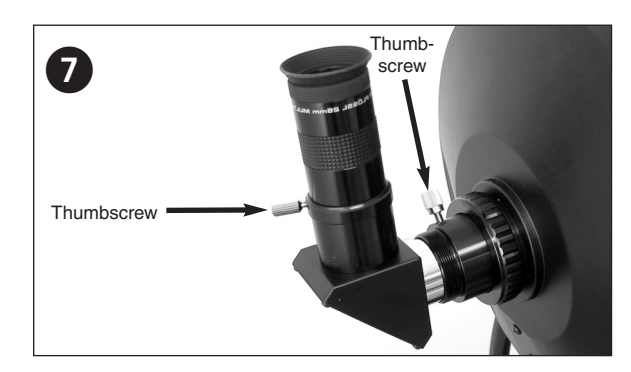

7. Remove the dust cap from the rear cell of the telescope. Thread the eyepiece holder into the rear cell thread. Slide the diagonal prism into the eyepiece holder and lock in place by turning the thumbscrew to a firm feel.

Place the Super Plössl 26mm eyepiece into the diagonal prism and tighten the attachment thumbscrew to a firm feel only.

Sight along the side of the telescope's main tube to locate an object. Use the telescope's focus knob (**Fig. 1, 8**) to bring the object into focus. Practice using the AutoStar's Arrow keys to center an object in the telescope's field of view.

## TELESCOPE FEATURES

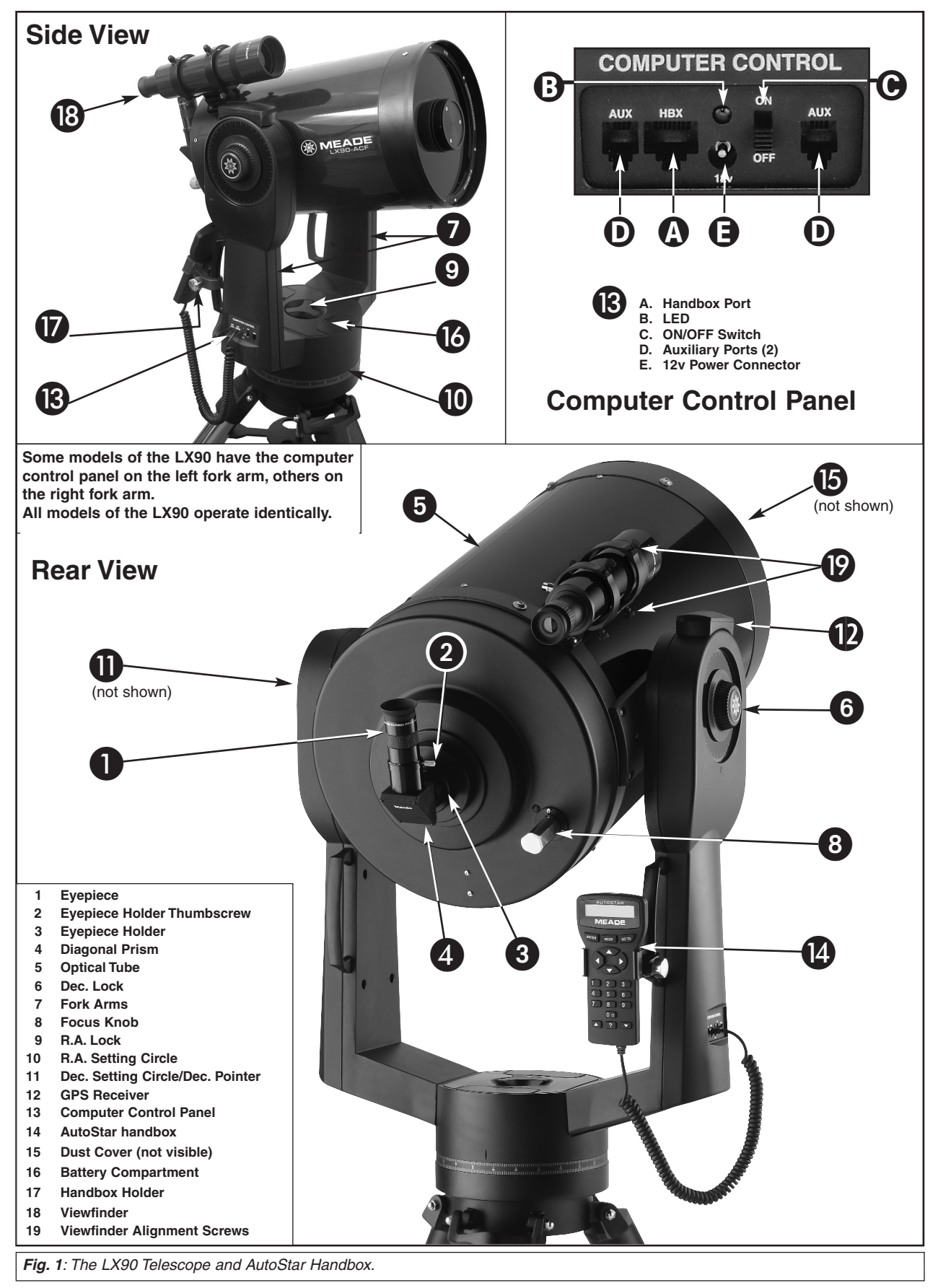

7

## LX90: YOUR PERSONAL WINDOW TO THE UNIVERSE

The Meade LX90 is an extremely versatile, high-resolution telescope with features similar to those available only with larger and more specialized imaging systems. With pushbutton controls, automatic tracking of celestial objects and software downloading capability, the LX90 telescope may be all the telescope ever required by many terrestrial and astronomical observers.

Eyepiece: Place the Super Plössl 26mm eyepiece into the 90° diagonal prism (Pg. 7, Fig. 1, 4) and tighten in place with the thumbscrews. The eyepiece magnifies the image collected in the optical tube.

2 Eyepiece Holder Thumbscrew: Tightens the diagonal prism in place. Tighten to a firm feel only.

- **3** Eyepiece Holder: Holds the diagonal prism in place.
- **Diagonal Prism**: provides a more comfortable right angle viewing position. Slide the diagonal prism directly into the eyepiece holder (**Pg. 7, Fig. 1, 4**).
- **6 Optical Tube**: The main optical component that gathers the light from distant objects and brings this light to a focus for examination through the eyepiece.

**6 Dec. Lock**: Controls the manual vertical movement of the telescope. Turning the Dec. lock counterclockwise unlocks the telescope enabling it to be freely rotated by hand about the vertical axis. Turning the Dec. lock clockwise (to a firm feel only) prevents the telescope from being moved manually, but engages the vertical motor drive for AutoStar operation.

**NOTE**: The Dec. lock knob is a knurled knob located on the fork arm to the right of the focus knob (**Pg. 5, Fig. 1, 8**).

**CAUTION:** When loosening the Dec. lock, be sure to support the optical tube (**Pg. 5**, *Fig. 1*, *5*). The weight of the tube could cause the tube to swing through the fork arms suddenly.

**7** Fork Arms: Hold the optical tube in place.

**Focus Knob**: Moves the telescope's primary mirror in a finely controlled motion to achieve precise image focus. The LX90 telescope can be focused on objects from a distance of about 25 ft. to infinity. Rotate the focus knob counterclockwise to focus on distant objects, and clockwise to focus on nearby objects.

**R.A. Lock**: Controls the manual horizontal rotation of the telescope. Turning the R.A. lock counterclockwise unlocks the telescope, enabling it to be freely rotated by hand about the horizontal axis. Turning the R.A. lock clockwise prevents the telescope from being rotated manually, and engages the horizontal motor drive for AutoStar operation.

**Right Ascension (R.A.) Setting Circle**: See **APPENDIX A**, page 49, for detailed information.

Declination (Dec.) Setting Circle (on left fork arm): See APPENDIX A, page 49, for detailed information. Note the small, molded triangular pointer underneath the circle. Line up the desired Declination setting with this pointer.

**OBS Receiver:** Receives information transmitted from Global Positioning System (GPS) satellites. See page 21 for more information.

### B Computer Control Panel

- A. Handbox (HBX) Port: Plug the AutoStar coil cord (Pg10, Fig. 2, 10) into this port.
- **B. LED**: The red power indicator light illuminates when power is supplied to the AutoStar handbox and to the telescope's motor drive.
- C. ON/OFF Switch: Turns the Computer Control Panel and AutoStar ON or OFF.

Want to learn more about the eyepieces available for your LX90 telescope?

See OPTIONAL ACCESSORIES, pages 42-43

#### CAUTION:

Using products other than standard Meade accessories may cause damage to the telescope's internal electronics and may void the Meade warranty.

- D. Auxiliary (AUX) Port (2): Provides connection for Meade accessories. See **OPTIONAL ACCESSORIES**, page 42.
- E. 12v Power Connector: Provides connection so that the telescope assembly may be powered from either a 12v DC auto cigarette light plug or from a standard 115v AC home outlet using optionally available 25' power cords.

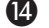

AutoStar: See page 10 for a description of AutoStar's features.

**Dust Cover**: Gently pry the dust cover from the front lens of the telescope.

NOTE: The dust cover should be replaced after each observing session and the power turned off to the telescope. Verify that any dew that might have collected during the observing session has evaporated prior to replacing the dust cover.

**Battery Compartments:** Insert four (user-supplied) C-cell batteries in each compartment (eight batteries total).

Handbox Holder (refer to Figs. 1B and 1C below): Holds the AutoStar handbox in a convenient position on the telescope fork arm handles.

B Viewfinder: A low-power, wide-field sighting scope with crosshairs that enable easy centering of objects in the telescope eyepiece.

Viewfinder Alignment Screws: Use these screws to adjust the alignment of the viewfinder. See ALIGNING THE VIEWFINDER, page 15.

Bubble/Compass Level: (Fig. 1A) Compass will assist you in finding North, bubble level can be used to level the telescope when setting the Home Position.

#### To Attach the Handbox Holder:

- 1. Remove the handbox holder from the plastic bag.
- 2. If necessary, loosen the lock knob (Fig. 1B, 1) and place the clamp (Fig. 1b, 2) on either one of the LX90 fork arm handles. Tighten the lock knob to a firm feel.
- Slide the AutoStar handbox into the holder (Fig. 1b, 3 and Fig 1c). You may also snap the 3 handbox into the holder: Slide one side of the handbox into the holder and then firmly press the other side of the handbox into the holder until it snaps in place.
- Adjust the tilt of of the holder by loosening the lock knob (Fig. 1b, 1) and then moving the 4. holder clamp to the desired angle. Retighten the lock knob.

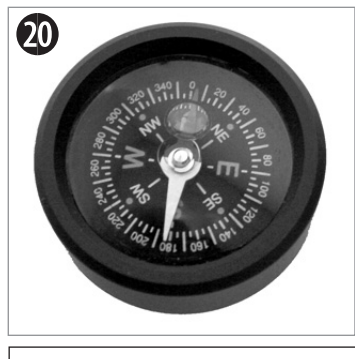

Fig. 1a: Bubble level/Compass

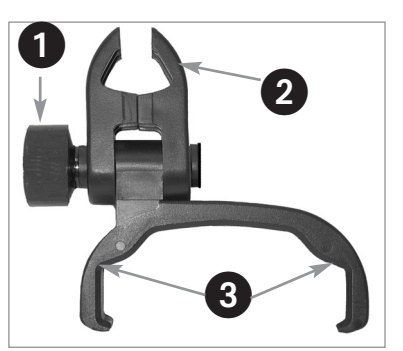

Fig. 1b: Handbox holder: (1) Lock knob; (2) Clamp; (3) Holder.

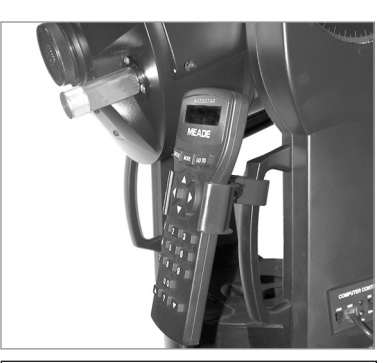

Fig. 1c: Handbox holder attached to fork arm handle. Adjust holder to a convenient tilt.

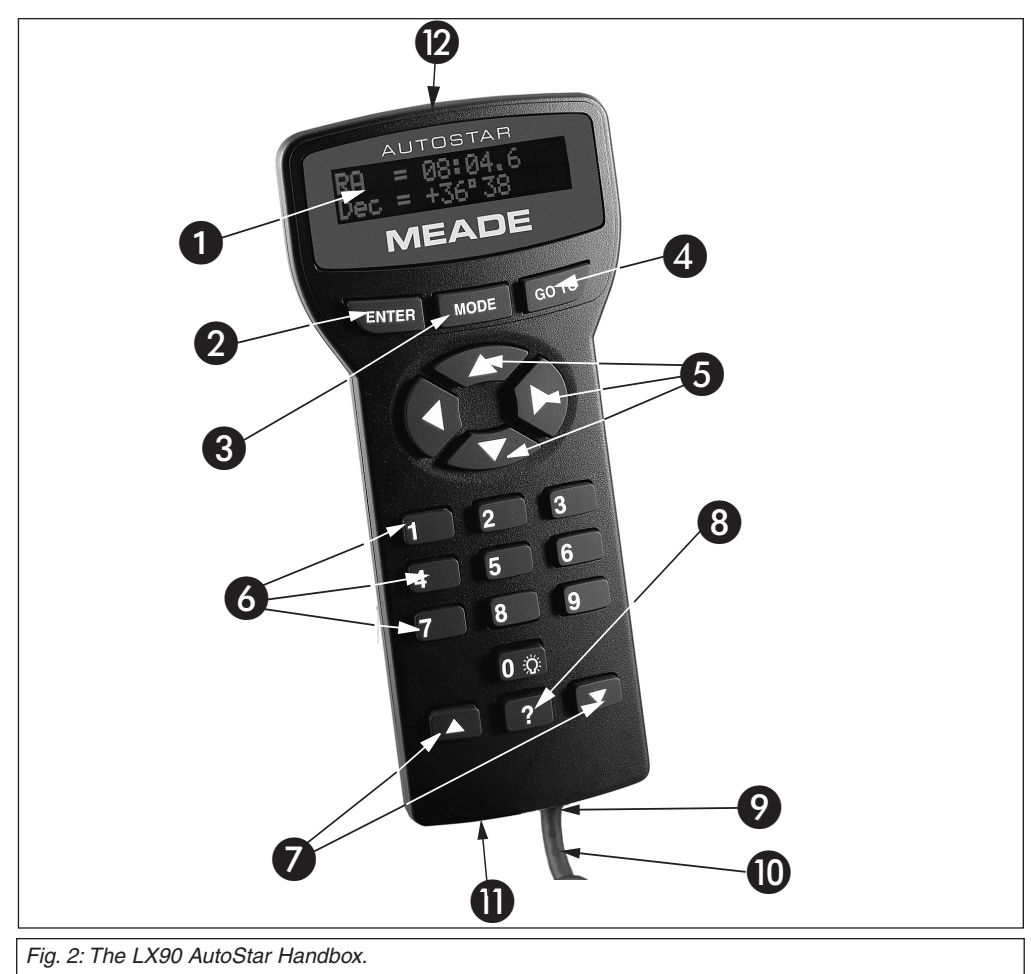

## AUTOSTAR FEATURES

## Tour the Cosmos with Just the Push of a Button

Control of the LX90 is through the operation of the standard-equipment AutoStar. Nearly all functions of the telescope are accomplished with just a few pushes of AutoStar's buttons. Some of the major features of AutoStar are:

- Automatically move the telescope to any of over 30,000 objects stored in the database or manually enter the astronomical coordinates of any celestial object.
- Take a guided tour of the best celestial objects to view on any given night of the year.
- Download the latest satellite data and software revisions directly from the Meade website (www.meade.com) and share software with other AutoStar enthusiasts.
- Control your LX90 with your PC using an RS-232 interface.
- Access a glossary of astronomical terms.
- Calculate which eyepiece to use for optimum viewing of a celestial object.
- Mount the telescope in the "Alt/Az" mode (Altitude Azimuth, or vertical horizontal) for fully automatic tracking of celestial objects.
- Extensive long-exposure astrophotography and CCD imaging capability is available when the LX90 is mounted in the "Equatorial" (Polar) mode using an optional mounting wedge.

#### NOTE:

AutoStar does not require batteries; the telescope's batteries supply power to AutoStar.

#### NOTE:

Throughout this manual, you will notice the term "Alt/Az." Alt/Az is frequently used to refer to Altitude (vertical) and Azimuth (horizontal). Alt/Az is just one of many methods used by amateur astronomers to help locate stars in the night sky.

#### TIP:

To manually enter the R.A. and Dec. coordinates of an object: Press and hold MODE for two seconds or more. The R.A. and Dec. coordinates display. Press GO TO. "Object Position" and a set of coordinates displays. Then enter the R.A. and Dec. coordinates of any celestial object using Number keys. As soon as the coordinates are entered, AutoStar slews the telescope to the coordinates. Note that the telescope must be initialized for this procedure to operate properly.

The AutoStar Computer Controller provides control of virtually every telescope function within a compact handbox. AutoStar has soft-touch keys designed to have a positive feel. The LCD (Liquid Crystal Display) is backlit with a red LED (Light Emitting Diode) for easy viewing in the dark. The backlit display, key arrangement, and sequential database make AutoStar extremely user friendly.

**1** 2-Line LCD Display: Provides an interface between AutoStar and the telescope.

- Top line: Lists the primary category or menu item.
- **Bottom line:** Contains a menu option or information about an object or subject, depending on which function is being performed.
- **ENTER Key**: Accesses, in a sequential manner, the next menu or data level in the AutoStar database. See **MOVING THROUGH AUTOSTAR'S MENUS**, page 18 and **MENU AND MENU OPTION DESCRIPTIONS**, page 24.

**NOTE:** If ENTER is pressed for two seconds or more and then released, AutoStar emits a beep and "ENTER to Sync" is displayed. "ENTER to Sync" is relevant only after the telescope has been aligned and is pointing at an object. If the "ENTER to Sync" feature is accessed by mistake, press MODE to return to the previous screen. See **HIGH PRECISION**, page 29, for more details about this feature.

3 MODE Key: Returns to the previous menu or data level in the AutoStar database until the top level, "Select Item" is reached. The MODE key is similar to the ESCAPE key on a computer.

**NOTE:** Pressing MODE while in the "Select Item" level moves AutoStar to the topmost screen: "Select Item: Object".

If MODE is pressed and held for two seconds or more, information about the telescope's status displays. When the status displays, press one of the Scroll keys (**Pg. 10, Fig. 2, 7**) to display the following information:

- Right Ascension and Declination (astronomical) coordinates
- Altitude (vertical) and Azimuth (horizontal) coordinates
- Local Time and Local Sidereal Time (LST)
- Timer and Alarm Status
- Accessory Port Module (APM) status (see the instructions supplied with the APM)
- Date
- Site coordinates
- Battery status
- Press MODE again to return to the previous menu.
- GO TO Key: Slews (moves) the telescope to the coordinates of the currently selected object. While the telescope is slewing, the operation may be aborted at any time by pressing any key except GO TO. Pressing GO TO again resumes the slew to the object.
- Arrow Keys: Slew the telescope in a specific direction (up, down, left, and right), at any one of nine different speeds. Speed selection is explained in SLEW SPEEDS, page 17. The following functions are also available with the Arrow keys:
  - **Data entry** Use the Up and Down Arrow keys to scroll through the letters of the alphabet and numerical digits. The Down Arrow key starts with the letter "A" and the Up Arrow key starts with the digit "9" The Left and Right Arrow keys are used to move the blinking cursor left and right across the LCD display.
  - **Moves the telescope** Use the Up and Down Arrow keys to move the telescope vertically up and down. The Left Arrow key rotates the telescope horizontally counterclockwise, while the Right Arrow key rotates it clockwise.

6 Number Keys: Input digits 0 - 9 and changes the slew speeds (see SLEW SPEEDS, page 17). The "0" key also turns on and off the red utility light on the top of the handbox.

Scroll Keys: Accesses options within a selected menu. The menu is displayed on the first line of the screen. Options within the menu are displayed, one at a time, on the second line. Press the Scroll keys to move through the options. Press and hold a Scroll key to move quickly through the options.

The Scroll keys also scroll through the letters of the alphabet and numerical digits.

**NOTE:** The Scroll Down key and the Down Arrow key move forward through the alphabet & digits (A to Z, 0 to 9). The Scroll Up key and the Up Arrow key move backward (Z to A, 9 to 0). Common symbols are also available in the list.

8 ? Key: Accesses the "Help" file. "Help" provides on-screen information on how to accomplish whatever task is currently active.

Hold down the ? key and then follow the prompts on the display to access details of AutoStar functions in the Help feature. The Help system is essentially an on-screen instruction manual.

If you have a question about an AutoStar operation, *e.g.*, **INITIALIZATION**, **ALIGNMENT**, *etc.*, hold down the ? key and follow the directions that scroll on the second line of the LCD screen. When a word appears in [**brackets**], press ENTER to access the AutoStar Glossary. A definition or more detailed information is displayed. Press MODE to return to the scrolling AutoStar Help display.

When satisfied with the Help provided, press MODE to return to the original screen and continue with the chosen procedure.

Ocil Cord Port: Plug one end of the AutoStar coil cord into this port (pg. 10, Fig. 2, 9) located at the bottom of the AutoStar handbox.

Coil Cord: Plug one end of the AutoStar coil cord into the HBX port (Pg. 7, Fig. 1, 13A) of the computer control panel of the telescope and the other end into the coil cord port (see 
 above).

RS-232 Port: plug an RS-232 cable into AutoStar for updating functions such as "Download" or "Clone". See page 30 for more details.

**Utility Light**: Use this built-in red light to illuminate star charts and accessories without disturbing your eye's adaptation to darkness.

## **GETTING STARTED**

Getting the telescope ready for first observations requires only a few minutes. When first opening the packing box, note carefully the following parts:

- LX90 Telescope with fork mount system
- AutoStar handbox and interface coil cord
- Eyepiece holder and 1.25" diagonal prism
- 8 x 50 Viewfinder
- Super Plössl 26mm eyepiece
- Variable height tripod
- Set of hex wrenches

#### How to Attach the Tripod to the Telescope Assembly

See the Quick-Start Guide on page 4 and page 5, figures A thru H to assemble the tripod. Return to this section after the tripod as been assembled for further instructions.

### How to Assemble Your Telescope

Assembly of the LX90 telescope requires eight C-cell (user-supplied) batteries or optional Meade #541 AC adapter to a standard 115v home outlet or to a 12v DC automobile cigarette lighter plug. See the Instruction Sheets supplied with the Meade #541 AC adapter for installation information. To install batteries:

- 1. Unlock the Dec. lock (**Pg. 7**, **Fig. 1**, **6**) to move the optical tube (**Pg. 7**, **Fig. 1**, **5**) through the fork arms. Move the optical tube to the position depicted in (**Pg. 7**, **Fig. 1**, **top image**) and relock the Dec. lock.
- 2. Remove the battery compartment covers (**Pg. 7**, **Fig. 1**, **16**) and carefully remove the battery holder, being mindful of the connector wires. Insert four C-cell batteries into each battery holder, oriented as shown on the diagram on the battery slots inside the battery holder. Return the battery holders to their respective compartments and replace the covers.

See **Fig. 5** for the proper orientation of the holder. Do not force the holder into the battery compartment. If a holder does not slip easily into the compartment, you may have inserted the holder incorrectly. Replace the compartment covers when you are done.

#### **Battery Safety Instructions:**

- Always purchase the correct size and grade of battery most suitable for the intended use (8 x "C-type"[ANSI 14A, 14AC / IEC LR14]).
- Always replace the whole set of batteries at one time, taking care not to mix old and new ones, or batteries of different types.
- Clean the battery contacts and also those of the device prior to battery installation.
- Ensure the batteries are installed correctly with regard to polarity (+ and -).
- Remove batteries from equipment which is not to be used for an extended period of time.
- Remove used batteries promptly.
- Never attempt to recharge primary batteries as this may cause leakage, fire, or explosion.
- Never short-circuit batteries as this may lead to high temperatures, leakage, or explosion.
  - Never heat batteries in order to revive them.
  - Remember to switch off devices after use.
  - Keep batteries out of the reach of children; small batteries may be ingested.
  - Seek medical advice immediately if a battery has been swallowed.

#### Caution: If batteries or parts are swallowed, see a doctor immediately.

3. Be certain that the power switch on the computer control panel (**Pg. 7, Fig. 1, 13C**) is in the OFF position. Plug the coil cord of the AutoStar Controller into the HBX port (**Pg. 7, Fig. 1, 13A**).

**NOTE:** AutoStar does not require batteries; the telescope's batteries supply power to AutoStar.

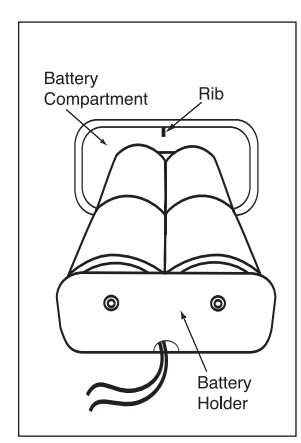

Fig. 5: Four C-cell batteries mounted inside one of the battery holders . There are two (2) holders, requiring a total of eight (8) batteries. Note position of rib in the battery compartment.

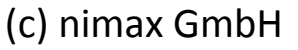

NEVER point the telescope directly at or near the Sun at any time! Observing the Sun, even for the smallest fraction of a second, will result in instant and irreversible eye damage, as well as physical damage to the telescope itself.

#### NOTE:

For a list of magnification ratings of the eyepieces available for the LX90 telescope, see OPTIONAL ACCESSORIES, page 42.

- 4. Remove the dust cap from the rear cell of the telescope. Thread the eyepiece holder into the rear cell thread. Slide the diagonal prism into the eyepiece holder and lock in place by turning the thumbscrew to a firm feel.
- 5. Remove the Super Plössl 26mm eyepiece (**Pg. 7, Fig. 1, 1**) from its container and place it in the diagonal prism (**Pg. 7, Fig. 1, 3**). Tighten the thumbscrew (**Pg. 7, Fig. 1, 2**) to a firm feel only.
- 6. Remove the dust cover (**Pg. 7**, **Fig. 1**, **15**) from the optical tube assembly (**Pg. 7**, **Fig. 1**, **5**) by gently prying it off.

#### Choosing an Eyepiece

A telescope's eyepiece magnifies the image formed by the telescope's main optics. Each eyepiece has a focal length, expressed in millimeters, or "mm". The smaller the focal length, the higher the magnification. For example, an eyepiece with a focal length of 9mm has a higher magnification than an eyepiece with a focal length of 26mm.

Your telescope comes supplied with a Super Plössl 26mm eyepiece, which gives a wide, comfortable field of view with high image resolution.

Low power eyepieces offer a wide field of view, bright, high-contrast images, and eye relief during long observing sessions. To find an object with a telescope, always start with a lower power eyepiece such as the Super Plössl 26mm. When the object is located and centered in the eyepiece, you may wish to switch to a higher power eyepiece to enlarge the image as much as practical for prevailing seeing conditions. For information about optional eyepieces for the LX90, see **OPTIONAL ACCESSORIES**, page 42.

**NOTE:** Seeing conditions vary widely from night-to-night and site-to-site. Turbulence in the air, even on an apparently clear night, can distort images. If an image appears fuzzy and ill-defined, back off to a lower power eyepiece for a more well-resolved image (**Pg. 16, Fig. 7**).

The power or magnification of a telescope is determined by the focal length of the telescope and the focal length of the eyepiece being used. To calculate eyepiece power, divide the telescope's focal length by the eyepiece's focal length. For example, a 26mm eyepiece is supplied with the LX90. The focal length of the 8" LX90 is 2000mm (see **SPECIFICATIONS**, page 47).

| Telescope Focal Length | 2000mm |
|------------------------|--------|
| Eyepiece Focal Length  | 26mm   |
| 2000 ÷ 26              | = 77mm |

The eyepiece power, or magnification, is therefore 77X.

## Aligning the Viewfinder

The viewfinder helps you locate objects and must also be aligned to the main telescope. To align the viewfinder, perform steps 1 through 5 during the daytime; perform step 6 at night.

- 1. Slide the track on the bottom of the viewfinder bracket into the slot in the viewfinder mounting assembly. See **Fig. 6a**. To secure the viewfinder to the mounting assembly, tighten the two thumbscrews (**Fig. 6a**) to a firm feel only.
- If you have not already done so, insert the Super Plössl 26mm eyepiece into the diagonal prism.
- 3. Unlock the R.A. (**Pg. 7, Fig. 1, 9**) and Dec. (**Pg. 7, Fig. 1, 7**) locks so that the telescope moves freely on both axes.
- 4. Point the telescope at some well-defined and stationary land object at least 200 yards distant, such as the top of a telephone pole or street sign. Center the object in the telescope eyepiece. Re-tighten the R.A. and Dec. locks.
- 5. Look through the viewfinder eyepiece (**Pg. 7, Fig. 6b**) and loosen or tighten, as appropriate, one or more of the viewfinder alignment screws (**Pg. 7, Fig. 6b**) until the viewfinder crosshairs are precisely centered on the object you previously centered in the telescope eyepiece.
- 6. Check this alignment on a celestial object, such as the Moon or a bright star, and make any necessary refinements, using the method outlined in steps 3 and 4.

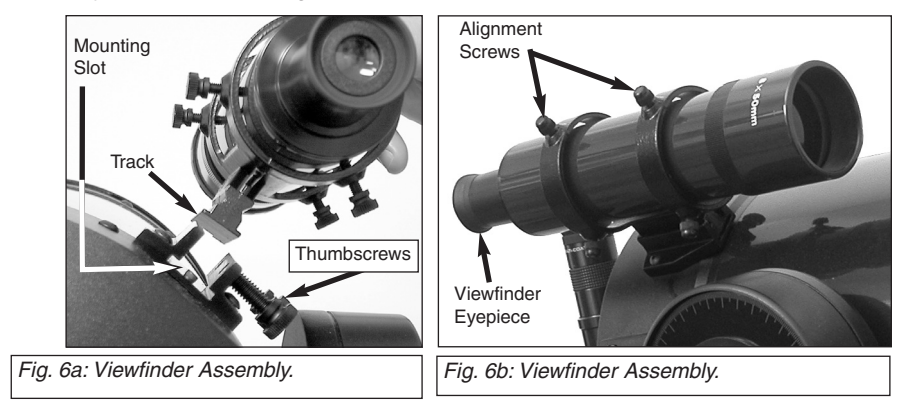

IMPORTANT NOTE:

Objects appear upside-down and reversed left-for-right when observed in the eyepiece when inserted directly into the (straight-through) eyepiece holder – with the diagonal prism in place, images will be right-side-up, but reversed left-for-right.

This image inversion is of no consequence when observing astronomical objects and, in fact, all astronomical telescopes yield inverted images.

During terrestrial observing, where a fully correctly-oriented image (right-side-up and correct left-forright) is desirable, an optional #928 45° Erecting Prism is available. See OPTIONAL ACCESSORIES, page 42.

## **OBSERVING**

## Observing By Moving the Telescope Manually

If you wish to observe a distant land object, such as a mountain top or a bird, you can observe by merely pointing the telescope and looking through the eyepiece.

- 1. Loosen the telescope's R.A. lock (Pg. 7, Fig. 1, 9) and Dec. lock (Pg. 7, Fig. 1, 6).
- 2. Move your telescope to observe distant street signs, mountains, trees, and other structures. Use the viewfinder to to help site-in on an object.
- 3. Center the object with viewfinder's cross hairs and then in the telescope eyepiece. When the object is centered in your eyepiece, remember to re-tighten the R.A. and Dec. locks.
- 4. Practice focusing objects with the focus knob (Fig. 1, 8).
- 5. Once you get a feel for how your telescope moves and focuses, try to view something more challenging, like a bird or a distant moving train.

**NOTE:** Viewing conditions vary widely from night-to-night and site-to-site. Turbulence in the air, even on an apparently clear night, can distort images. Lowpower eyepieces, such as the Super Plössl 26mm supplied with your telescope, are better suited to resolving images in poor viewing conditions.

You can also observe stars and objects in the night sky using this method, but note that objects begin to slowly drift across the eyepiece field. This motion is caused by the rotation of the Earth. As you become familiar with the AutoStar handbox operation, you can counteract the drift using the automatic tracking feature in the AutoStar Setup menu (see **TO TRACK AN OBJECT AUTOMATICALLY**, page 18), or by using AutoStar's GO TO capabilities (see **GO TO SATURN**, page 21).

## **Terrestrial Observing**

The LX90 is an excellent high-resolution, terrestrial (land) telescope. Viewing terrestrial objects requires looking along the Earth's surface through heat waves. These heat waves often cause degradation of image quality. Lower power eyepieces, like the Super Plössl 26mm eyepiece, magnify these heat waves less than higher power eyepieces. Therefore, lower power eyepieces provide a steadier, higher quality image. If the image is fuzzy or ill-defined, reduce to a lower power eyepiece, where the heat waves do not have such an effect on image quality. Observing in early morning hours, before the ground has built up internal heat, produces better viewing conditions than during late afternoon hours.

## **Observing Using AutoStar's Arrow Keys**

You may observe land and astronomical objects using AutoStar's Arrow keys to move the telescope.

1. Tighten the Dec. and R.A. locks (Pg. 7, Fig. 1, 6 and 9).

#### LX90 TIPS

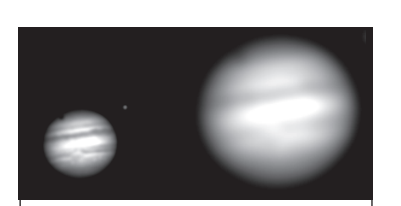

*Fig. 7a and 7b*: Jupiter: Examples of the right amount of magnification and too much magnification.

## Too Much Power?

Can you ever have too much power? If the type of power you're referring to is eyepiece magnification, yes, you can! The *most common mistake* of the beginning observer is to "overpower" a telescope by using high magnifications which the telescope and atmospheric conditions cannot reasonably support. Keep in mind that a smaller, but bright and well-resolved image is far superior to one that is larger, but dim and poorly resolved (see Figs. 7a and 7b). Powers above 400X should be employed only under the steadiest atmospheric conditions.

AutoStar can calculate the best eyepiece for you to use. Try out the "Eyepiece Calc" feature in the Utilities menu.

Most observers should have three or four additional eyepieces to achieve the full range of reasonable magnifications possible with the LX90 telescopes. See **OPTIONAL ACCESSORIES**, page 42.

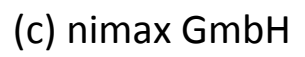

- Flip the telescope power switch to the ON position. The AutoStar screen is activated and a copyright message displays briefly, followed by a short beep. Then AutoStar takes a few moments to start up the system. "Press 0 to align or Mode for Menu" displays (if you select "0" Alignment will begin).
- 4. The Arrow keys are now activated. Press the Arrow keys (**Pg. 10, Fig. 2, 5**) to slew (move) the telescope up, down, right, or left.
- 5. Press a Number key (**Pg. 10, Fig. 2, 8**) to change the telescope's slew speed. See **SLEW SPEEDS**, below, for more information.
- 6. Use the viewfinder (**Pg. 7, Fig. 1, 18**) to locate an object and practice using the AutoStar's Arrow keys to center the object in the telescope's field of view.
- 7. Use the telescope's focus knob (Pg. 7, Fig. 1, 8) to bring the object into focus.

#### Slew Speeds

AutoStar has nine slew speeds that are directly proportional to the sidereal rate and have been calculated to accomplish specific functions. Pressing a Number key changes the slew speed, which is shown for about two seconds on AutoStar's display.

The nine available speeds are:

| Number Key 1 | = | 1x   | = | 1 x sidereal (0.25 arc-min/sec or 0.004°/sec) |
|--------------|---|------|---|-----------------------------------------------|
| Number Key 2 | = | 2x   | = | 2 x sidereal (0.5 arc-min/sec or 0.008°/sec)  |
| Number Key 3 | = | 8x   | = | 8 x sidereal (2 arc-min/sec or 0.033°/sec)    |
| Number Key 4 | = | 16x  | = | 16 x sidereal (4 arc-min/sec or 0.067°/sec)   |
| Number Key 5 | = | 64x  | = | 64 x sidereal (16 arc-min/sec or 0.27°/sec)   |
| Number Key 6 | = | 128x | = | 32 arc-min/sec or 0.5°/sec                    |
| Number Key 7 | = | 1.5° | = | 90 arc-min/sec or 1.5°/sec                    |
| Number Key 8 | = | 3°   | = | 180 arc-min/sec or 3°/sec                     |
| Number Key 9 | = | Max  | = | 390 arc-min/sec or 6.5°/sec)                  |
|              |   |      |   |                                               |

**Speeds 1, 2, or 3:** Best used for fine centering of an object in the field of view of a higher power eyepiece, such as a 12mm or a 9mm eyepiece.

**Speeds 4, 5, or 6:** Enables centering an object in the field of a low-to-moderate power eyepiece, such as the standard Super Plössl 26mm.

Speeds 7 or 8: Best used for rough centering of an object in the eyepiece.

Speed 9: Moves the telescope quickly from one point in the sky to another

### **Observe the Moon**

Point your telescope at the Moon (note that the Moon is not visible every night) and practice using the Arrow keys and the slew speeds to view different features. The Moon contains many interesting features, including craters, mountain ranges, and fault lines. The best time to view the Moon is during its crescent or half phase. Sunlight strikes the Moon at an angle during these periods and adds a depth to the view. No shadows are seen during a full Moon, causing the overly bright surface to appear flat and rather uninteresting. Consider the use of a neutral density Moon filter when observing the Moon. Not only does it cut down the Moon's bright glare, but it also enhances contrast, providing a more dramatic image.

#### NOTE:

Do not look through the telescope's eyepiece or viewfinder while it is rapidly moving. Children should always have adult supervision while observing.

## To Track an Object Automatically

As the Earth rotates beneath the night sky, the stars appear to move from East to West. The speed at which the stars move is called the sidereal rate.You can setup your telescope to move at the sidereal rate so that it automatically tracks the stars and other objects in the night sky. If the telescope is not tracking an astronomical object, the object will drift out of the eyepiece field of view. The tracking function automatically keeps an object more or less centered in the telescope's eyepiece.

To automatically track objects, you must first set the telescope up in the home position, then initialize AutoStar, and finally select "Targets: Astronomical" from the AutoStar Setup menu.You must also learn how the AutoStar keypad operates in order to move through the AutoStar menus.

## Setting the "Alt/Az" Home Position using Magnetic North

- 1. Loosen the RA lock (Pg.7, Fig. 1, 9) and point the telescope in the direction of Magnetic North.
- Note: To find magnetic North, place the included bubble level/compass (Pg. 9, Fig. 1a, 20) into the diagonal prism (Pg. 7, Fig. 1, 4) and adjust the horizontal direction of the telescope until it points in the same direction as the colored side of the compass needle.
- 2. Tighten the RA lock to a firm feel.
- 3. Loosen the Dec. lock (Pg. 7, Fig. 1, 6) and adjust the vertical position of the telescope to the level position.
- Note: The bubble/level compass can be used to find the level position by placing the bubble level/compass into the diagonal prism and adjusting the telescope tube until the bubble in the compass is placed inside the painted circle on the compass window.
- 4. Tighten the Dec. lock to a firm feel.
- 5. The telescope is now in the Magnetic North Home Position.

## Setting the "Alt/Az" Home Position using True North

- 1. Loosen the RA lock (**Pg.7, Fig. 1, 9**) and point the telescope in the direction of True North. See "Locating the Celestial Pole" on page 50 for more information.
- 2. Tighten the RA lock to a firm feel.
- 3. Loosen the Dec. lock (Pg. 7, Fig. 1, 6) and adjust the vertical position of the telescope to the level position.
- **Note:** The bubble/level compass can be used to find the level position by placing the bubble level/compass into the diagonal prism and adjusting the telescope tube until the bubble in the compass is placed inside the painted circle on the compass window.

4. Tighten the Dec. lock to a firm feel.

The telescope is now in the True North Home Position

## Moving Through AutoStar's Menus

The AutoStar database is organized in levels for quick and easy navigation.

- Press ENTER to go deeper into AutoStar's menu levels.
- Press MODE to move back toward the top menu level.
- Press the Scroll keys to move up and down through the options available for each level.
- Press the Arrow keys to enter characters and digits.

The Arrow keys are also used to move the telescope.

## **Initializing AutoStar**

This section describes how to initialize AutoStar. Perform this procedure the first time you use AutoStar or after performing a RESET (see "RESET" page 30).

- 1. Make sure that the Dec. and R.A. locks (Pg. 7, Fig.1, 6 & 9) are secured as described on page 8.
- 2. Verify that AutoStar is properly connected to your telescope. See "HOW TO ASSEMBLE YOUR TELESCOPE" page 14.
- 3. Turn the telescope power switch to the ON position.

The AutoStar beeps and the display screen is activated. Then AutoStar takes a few moments

Definition: Initialization is a procedure that ensures that AutoStar operates correctly. When you first use AutoStar, it doesn't yet know where the observation location site is or the time or date of the observation

During the **Easy Alignment** procedure, the system calculates these parameters automatically.

session.

AutoStar uses this information to precisely calculate the location of celestial objects (such as stars and planets) and to move your telescope correctly for various operations.

#### Important Note:

Press any key on the AutoStar handbox to abort the GPS fix.

#### Press MODE

repeatedly until "Select Item" displays and use the AutoStar menu options to choose a manual alignment or to find an AutoStar option, such as "Brightness".

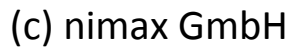

Important Tip:

It is recommended that you train your telescope's drive the first time you align your telescope. Training the drive improves your telescope's pointing precision.

For more information about training the drive, see page 55 for more information.

#### **IMPORTANT NOTE:**

While performing the automatic tracking, only use the Arrow keys to move the telescope. Once the telescope has been set in the Alt/Az home position, do not loosen the telescope locks (**Fig. 1, 6 and 9**), or move the base manually, or alignment will be lost.

#### IMPORTANT NOTE:

The "Telescope: Mount" option of the Setup menu is set to "Alt/Az" as the default alignment by the factory. The example presented in this section assumes that you are performing an alignment procedure for the first time with your telescope and therefore, the "Telescope: Mount" option does not need to be selected. For information on equatorial (Polar) alignment, see APPENDIX A," page 49.

to start up the system.

- 4. "Press 0 to Align or Mode for Menu" displays. Press 0 to align your telescope using the "Easy Align" method, see "Easy (Two-Star) Align" on page 19. To skip the alignment process and access the AutoStar menus, press the Mode key.
- 5. The telescope then tests the motor function of the telescope by moving in the horizontal and vertical directions.
- 6. The next screen requests the status of Daylight Savings Time. If Daylight Savings Time is active, press the "1" key. If Daylight Savings Time is not active, press the "2" key.
- Note: Daylight Savings Time may be referred to by a different name in various areas of the world.
- 7. AutoStar then asks for the Telescope Model. Using the scroll keys (Pg. 10, Fig. 2, 7) on the AutoStar locate the model of your telescope and press enter.
- 8. System initialization is complete and the screen reads "Setup: Align"

## Easy (Two-Star) Align

The fastest and easiest way to locate objects with Autostar's GO TO capabilities is to use Easy Align.

Autostar automatically picks two stars from its database for the Easy Align procedure. During this procedure, Autostar slews the telescope to a first alignment star. The user is asked to verify that the telescope is pointed at the chosen star and then prompted to center the star in the eyepiece. The process is repeated with a second star to complete the alignment.

**NOTE:** Before aligning the telescope, first verify that "INITIALIZING AUTOSTAR", page 18, has been performed. See "MOVING THROUGH AUTOSTAR'S MENUS", page 18, for a description of how Autostar's keys operate.

#### How to perform the Easy Align Procedure

If you have just applied power to Autostar, perform steps 1 through 5. If you have just performed the initialization procedure, go to step 6.

- 1. Turn the telescope on: Turn the telescope power switch to the ON position. The AutoStar beeps and the display screen is activated. AutoStar then takes a few moments to start up the system.
- Select Alignment Procedure: "Press 0 to Align or Mode for Menu" displays. Press 0 to begin Easy (Two-Star) Alignment. To skip the alignment process and access the AutoStar menus, press the Mode key.

**Note:** AutoStar initializes the Smart Drive if turned "On", the user has previously performed PEC training, and you have "parked" the telescope. If you have parked it, Autostar will remember its position on the worm gear. If you do not park the scope and turn it off, it will not remember its position. See PARK, page 28 and PEC TRAINING, page 53.

- **3. Testing Motors:** The telescope then tests the motor function of the telescope by moving in the horizontal and vertical directions.
- 4. Daylight Savings Time: The next screen requests the status of Daylight Savings Time. If Daylight Savings Time is active, press the 1 key. If Daylight Savings Time is not active, press the 2 key.

**Note:** Daylight Savings Time may be referred to by a different name in various areas of the world.

- 5. Telescope Model: AutoStar then asks for the Telescope Model. Using the scroll keys (Pg. 10, Fig. 2, 7) on the AutoStar locate the model of your telescope and press enter.
- 6. Setting the Home Position: "North Method: 1=True 2=Compass" displays. AutoStar is asking which Home Position method to use to setup the telescope. See page 18 "Setting the "Alt/Az" Home Position using Magnetic North" or Setting the "Alt/Az" Home Position using True North. The easiest way to set the telescope in the home position is using the Magnetic North method. Follow the steps on page 18 to set the home position. If using True North, press the "1" key, or press the "2" key to use Magnetic North.
- 7. With the telescope in the home position, press the "Enter" key.
- 8. Attempts a "GPS Fix": The GPS receiver attempts to acquire and sync up with signals from GPS satellite system. "Getting GPS Fix" displays. See THE GLOBAL POSITIONING SYSTEM on page 21. After performing these operations, AutoStar now knows the

observing sites location, date and time.

Note: Press any key to abort the GPS fix. You will then be prompted to enter the time, date and location.

9. Star Alignment - The Autostar then chooses two stars to align upon. When the telescope slews to the first star for alignment, it may not appear in the field of view in the eyepiece. The alignment star should be easily recognized and be the brightest star in the area of the sky where the telescope is pointing. Use the Arrow keys to move the telescope until the star is visible and centered in the eyepiece. Press ENTER. If that area of the sky is obscured by an object, you can prompt AutoStar to chose an alternate star by pressing either one of the two Scroll Keys. Repeat procedure for the second alignment star.

When the procedure is performed correctly, "Alignment Successful" displays. If Autostar does not display this message, perform this procedure again.

**NOTE:** Autostar locates alignment stars based on the date, time, and location entered. The alignment stars may change from night to night. All that is required is for the observer to center the selected stars in the eyepiece when prompted.

**NOTE:** The GO TO key also allows you to perform a "spiral search". A spiral search is useful when the telescope slews to an object, but that object is not visible in the eyepiece after the telescope finishes it search. (This sometimes occurs during an alignment procedure.) Press GO TO when the slew is finished and the telescope starts slewing in a spiral pattern at a very slow speed around the search area. Look through the eyepiece and when the object does become visible, press MODE to stop the spiral search. Then use the Arrow keys to center the object.

## Go To Saturn

After performing the Easy Alignment procedure, the motor drive begins operating and the telescope is aligned for a night of viewing. Objects in the eyepiece should maintain their position even though the Earth is rotating beneath the stars.

**IMPORTANT NOTE:** Once aligned, only use the GO TO or Arrow keys to move the telescope. Do not loosen the telescope locks (**Pg. 7**, **Fig. 1**, **6** and **9**), or move the base manually, or alignment will be lost.

Once the telescope is aligned, you may choose and "Go To" any object listed in AutoStar's Object menu. This exercise demonstrates how to select one such celestial object, the planet Saturn, for viewing from the Object menu.

**NOTE:** Saturn is not visible the entire year and you may need to choose another object from AutoStar's database; however, the procedure, as described below, remains the same.

- 1 After the telescope is aligned, "Select Item: Object" displays. Press ENTER.
- 2. "Object: Solar System" displays. Press ENTER.
- 3. "Solar System: Mercury" displays. Keep pressing the Scroll Down key until "Solar System: Saturn" displays.
- 4. Press ENTER. "Calculating" displays. Then "Saturn" and a set of coordinates displays. Note that Saturn's (and other planets') coordinates change throughout the year.
- 5. Press GO TO. "Saturn: Slewing..." displays and the telescope slews until it finds Saturn. You may need to use the Arrow keys to center Saturn precisely in the eyepiece. AutoStar then automatically moves the telescope so that it "tracks" Saturn (or whatever other object you may have chosen); i.e., Saturn remains centered in the eyepiece.

After you Go To Saturn, practice the Go To feature with other objects in the Object menu lists. For example, during Winter, choose M42, the Orion nebula, from the Messier list. Or in the summer, choose the Dumbbell nebula from the Deep Sky, Named Objects list.

## Using the Guided Tour

This example demonstrates using "Tonight's Best" Guided Tour.

- 1. After observing Saturn, press MODE twice so that "Select Item: Object" displays again.
- 2. Press the Scroll Down key twice. "Select Item: Guided Tour" displays.
- 3. Press ENTER. "Guided Tour: Tonight's Best" displays. Press ENTER.

**NOTE:** If you wish to try out other Guided Tours, press the Scroll Down key to scroll through other tour choices. When the tour you wish to select displays, press ENTER.

4. "Tonight's Best: Searching..." displays. After calculating, "Tonight's Best: Jupiter" displays. **NOTE**: Different objects may be displayed on a tour list on any given night.

Press ENTER to display information about the object. Press GO TO to move the telescope to the object.

- 5. Press MODE to return to the Tour list. Press the Scroll keys to scroll through the list. Press ENTER when you find the next object you wish to observe.
- 6. Press and hold down MODE for two seconds to leave the Guided Tour menu.

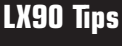

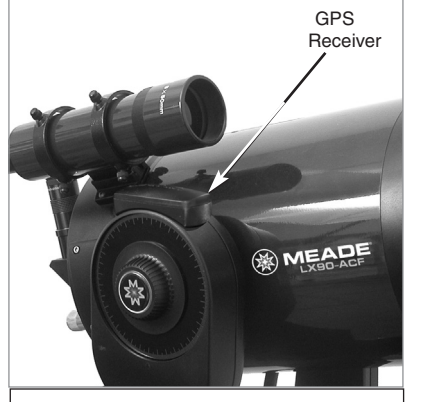

Fig. 8: The GPS Receiver.

## **Global Positioning System**

The Global Positioning System (GPS) is comprised of 24 satellites orbiting the Earth that are constantly transmitting their precise position and time. The system provides highly accurate, worldwide positioning and navigation information for any number of applications.

GPS receivers on the Earth acquire signals from three to twelve satellites to determine the precise latitude, longitude, and time of the receiver. (Accuracy of the receiver's position may be within 10 to 15 feet.) As AutoStar uses latitude, longitude, and time information to calculate the positions of celestial objects, GPS is an ideal tool for aligning your your telescope.

The GO TO key also allows you to perform a "**spiral search**". A spiral search is useful when the telescope slews to an object, but that object is not visible in the eyepiece after the telescope finishes its search. (This sometimes occurs during an alignment procedure.)

Press GO TO when the telescope stops slewing. The telescope begins to move in a spiral pattern at a very slow speed around the search area.When the object does become visible, press MODE to stop the spiral search. Then use the Arrow keys to center the object.

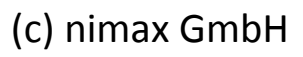

## **BASIC AUTOSTAR OPERATION**

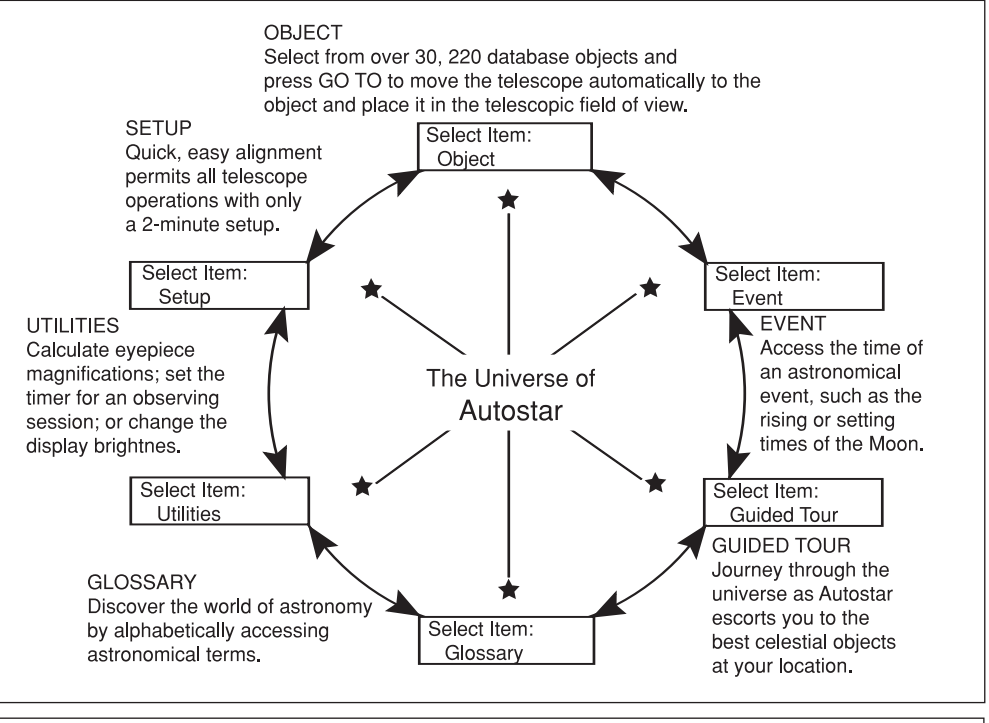

Fig. 9: The AutoStar Universe: The six primary categories listed in the Select Item menu of AutoStar.

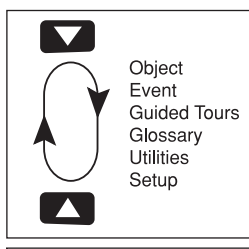

Fig. 10 Menus set in a loop.

| ENTER    | Select Item<br>Object<br>Solar Syste | <br>em; |
|----------|--------------------------------------|---------|
|          |                                      |         |
| Fig. 11. | : AutoStar le                        | evels.  |

It is important to understand that menu selections are set in a loop (**Fig. 10**). This means that pressing the Scroll Down key (**Pg. 10, Fig. 2, 7**) cycles down through all the available options within a given category, then returns to the first option. The Scroll Up key (**Pg. 10, Fig. 2, 7**) cycles up through the options in the opposite order. Note that this capability is a quick way to get to an option that is near the bottom of the list. The following example demonstrates this capability.

#### Example:

To navigate to the "Select Item: Setup" menu option when the "Select Item: Object" menu is displayed:

1. Press the Scroll Down key four times or the Scroll Up key once.

The screen in **Fig. 11** displays two lines of information. The top line shows the current menu level. The second line displays an option which may be selected within that menu level. Some options are choices that select the next menu level down. The Scroll keys move up and down within the list of available options, showing one option at a time.

When the desired option is displayed on the second line, press the ENTER key to choose that option and move down one menu level.

Press the MODE key to leave a level; e.g., the wrong menu option is chosen.

**IMPORTANT NOTE:** No matter how many levels into AutoStar are traveled, each press of the MODE key moves up a level, until the top level, "Select Item", is reached. Once in the Select Item level, press MODE to return to the topmost level, "Select Item: Object".

## AutoStar Navigation Exercise

To demonstrate how the AutoStar menu structure works, the following exercise calculates Sunset time so an evening observing session can be planned.

#### To Calculate Sunset time:

- 1. Press the MODE key several times, until "Select Item: Object" is displayed.
- 2. Press the Scroll Down key once to display the "Event" option in the "Select Item" menu.
- 3. Press the ENTER key to choose the "Event" option and move down a level. "Event: Sunrise" is displayed.
- 4. Press the Scroll Down key once to display the "Sunset" option in the Event menu.
- 5. Press the ENTER key to choose the "Sunset" option and move down another level.
- 6. AutoStar calculates the Sunset time based on the current date, time, and location. AutoStar then displays the results of the calculation.
- 7. Press MODE once to start moving back up through the AutoStar levels. The first level up is the Event menu.
- 8. Press MODE again to move up another level. This is the top level, "Select Item".
- 9. Press MODE again to return to the starting point of "Select Item: Object".

### Entering Data into AutoStar

- To enter numbers and text:
  - a) Use the Number keys, or

b) Use the Arrow keys to scroll through numbers 0 - 9 and the alphabet. The Down Arrow key begins with the letter "A"; the Up Arrow key begins with digit "9".

To move the cursor across the display:

Use the Right or Left Arrow key (**Pg. 10, Fig. 2, 5**) to move the cursor from one number to the next in the display

Press ENTER when the desired information has been entered.

#### Navigating AutoStar

AutoStar's menus are organized for quick and easy navigation:

- Press ENTER to go deeper into AutoStar's menu levels.
- Press MODE (Pg. 10, Fig. 2, 3) to move back toward the top menu level.
- Press the Scroll keys to move up and down through the options or lists.
- Press the Arrow keys to move the cursor across the display.
- Press the Help (?) key to access on-line help.

**TIP:** When multiple choices are available within a menu option, the option that is currently selected is usually displayed first and highlighted by a right pointing arrow (>).

## LX90 TIPS

### Which One's the Alignment Star?

If you're not familiar with objects in the night sky, how can you be sure if the star in your eyepiece is really the alignment star?

The rule of thumb is that an alignment star is usually the brightest star in that area of the sky. If you perform a GoTo to an alignment star and you're not sure if you have located the alignment star or it isn't in the eyepiece, look through your viewfinder. When you view an alignment star in the viewfinder, it stands out dramatically from the rest of the stars in that portion of the sky. The viewfinder will help you locate a star more quickly than the eyepiece. Using AutoStar, set the slew speed to 6 (press the speed key, then the Number key 6) or higher and use the Arrow keys to center the alignment star in the viewfinder. If your viewfinder has been aligned with the telescope, the alignment star should now be in the eyepiece. Set the slew speed to 4 or less and center the star in the eyepiece. Also see the **SPIRAL SEARCH** tip, page 21.

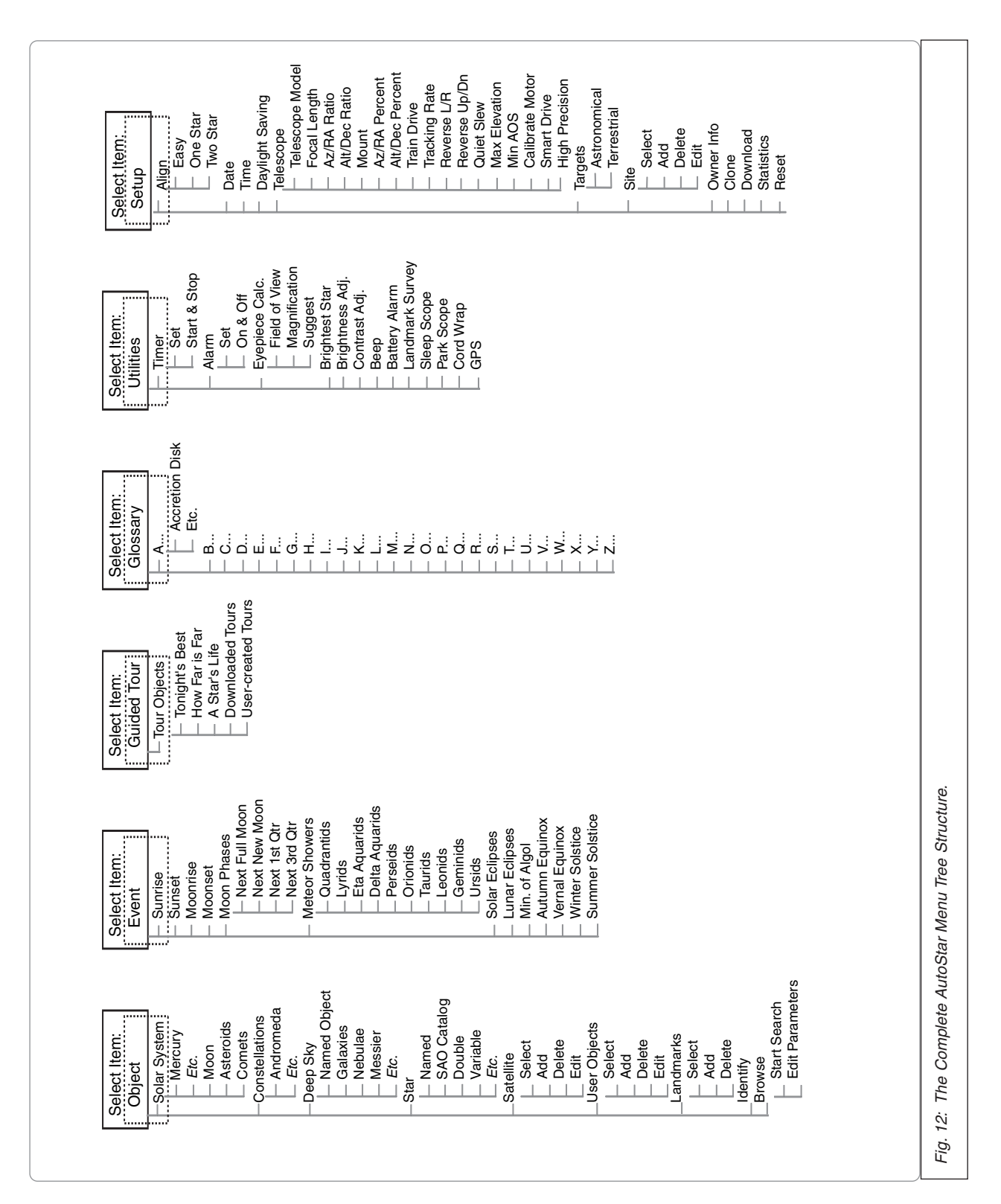

## MENU AND MENU OPTIONS

Use the **OBJECT menu** to select an object from the database.

When your telescope is aligned and you select an object from any of these lists, you just need to press the GO TO key to move the telescope so that it is pointed at the selected object.

Over 30,000 objects are available for the LX90.

The available objects include planets, constellations, individual stars, double stars, star clusters, galaxies, quasars, satellites, asteroids and comets.

Also, try out the Guided Tour feature; the "Tonight's Best" Guided Tour will point your telescope at the best objects visible in the sky for every given night of the year.

### **Object Menu**

Almost all observing with AutoStar is performed using the Object menu category. (*NOTE: Exceptions include Guided Tour and Landmark Survey.*) See **GO TO SATURN**, page 21, for an example of observing using the Object menu. Also see **USING THE GUIDED TOUR**, page 21.

Many AutoStar menu categories contain databases. An AutoStar *database* is a list of viewable objects, such as stars, planets, comets, nebulae and so forth. When one of these objects is selected from a database, AutoStar moves your telescope (if properly aligned) and points it at the selected object.

The Object Menu options include:

**Solar System** is a database of the seven planets (Earth is not included) in order out from the Sun, followed by the Moon, asteroids, and comets.

**Constellation** is a database of all 88 Northern and Southern Hemisphere constellations. When this menu option is chosen and a constellation name appears on the first line of the screen, press GO TO once to change the second line to the name of the brightest star in the constellation. Press GO TO a second time to slew the telescope to that star. Use the Scroll keys to cycle through the list of stars in the constellation, from brightest to dimmest.

**Deep Sky** is a database of objects outside our Solar System such as nebulae, star clusters, galaxies, and quasars.

**Star** is a database of stars listed in different categories such as named, double, variable, or nearby.

**Satellite** is a database of Earth-orbiting objects such as the International Space Station, the Hubble Space Telescope, Global Positioning System (GPS) satellites, and geosynchronous orbit satellites.

**User Objects** allows the user to define and store in memory deep-sky objects of specific interest that are not currently in the AutoStar database. See **Using AutoStar to find objects not in the database** (pg. 32) for more information.

Landmarks stores the location of terrestrial points of interest in the permanent AutoStar database.

**IMPORTANT NOTE:** To use the Landmark function, the telescope must be located and aligned exactly as when the landmark was added to the database.

- Select: To select a Landmark already in the database (see ADD below), choose the "Select" option and scroll through the list. Press ENTER to select a Landmark, then press GO TO and the telescope slews to the object.
- Add: To add a Landmark, choose the "Add" option. Enter a name for the Landmark. Locate and center the Landmark in the eyepiece, then press ENTER.

**Identify** is an exciting feature for an observer who wants to scan the night sky and start exploring. After the telescope has been properly aligned, use the AutoStar Arrow keys to move about in the sky. Then follow this procedure:

**IMPORTANT NOTE:** Only use the Arrow keys to move the telescope during the Identify procedure. Do not loosen the telescope locks or move the base or alignment is lost.

- 1. When a desired object is visible in the eyepiece, keep pressing MODE until the "Select Item: Object" menu is displayed. Press ENTER to select this menu.
- 2. Scroll through the Object menu options until the "Object: Identify" screen appears.
- 3. Press ENTER. AutoStar searches the database for the identity of the object being observed.
- 4. If the telescope is not directly on an AutoStar database object, the nearest database object is located and displayed on the screen. Press GO TO and the telescope slews to that object.

**Browse** allows you to search the database for objects with certain parameters, much like a search engine. "Edit Parameters" lets you set various parameters for the search, such as: Object Type, Minimum Elevation, Largest, *etc.* Once you have set the parameters of the search, select "Start Search" and press ENTER. AutoStar will display the results of the search. See page 38 for more information.

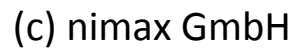

Use the **Event menu** to look up dates of various astronomical events, such as sunrises and sunsets, eclipses, moon phases, meteor showers, equinoxes and solstices...

...and not just for the current date. Set any date, past or future, when initializing AutoStar and you can check the time for other events.

#### Use the Glossary menu to look up definitions of astronomical terms and get a description of AutoStar features.

Use the Utilities menu to perform many of AutoStar's useful features, such as setting an alarm, adjust the display contrast, calculate the best eyepiece for viewing an object, set up your own landmark survey, and so forth.

## **Event Menu**

The Event menu provides access to dates and times of astronomical events. The Event database includes:

**Sunrise** and **Sunset** calculates the time that the Sun rises or sets on the current date. Find rise and set times for other dates by entering a new date into the "Setup: Date" menu. See **DATE**, page 28.

**Moonrise** and **Moonset** calculates the time that the Moon rises or sets on the current date. Find rise and set times for other dates by entering a new date into the "Setup: Date" menu. See **DATE**, page 28.

**Moon Phases** displays the date and time of the next Full, New, 1st Quarter, and 3rd Quarter Moon.

**Meteor Showers** provides information on upcoming meteor showers, such as the Perseids, the Leonids, *etc.* Also lists the dates of the showers and when they reach maximum.

**NOTE:** Meteors are fast moving objects that cover large areas of the sky and are usually best observed with the naked eye.

**Solar Eclipse** lists upcoming Solar Eclipses, including the date and type (total, annular, or partial) of eclipse, and the location and time of the first and last contacts of the Moon's shadow. Use the Scroll Up and Down keys to display the available data. Remember, never use a telescope to look at the Sun! See **WARNING!** at the bottom of the page.

**Lunar Eclipse** lists upcoming Lunar Eclipses, including the date and type (total, partial, penumbral) of eclipse. Use the Scroll Up and Down keys to display the available data.

**Min. (Minimum) of Algol** is the minimum brightness of the dramatic eclipsing binary star system, Algol. It is relatively close at a distance of 100 light years. Every 2.8 days during a 10-hour period, Algol undergoes a major change in apparent magnitude as one of the two stars passes behind the other. The combined magnitude of the two stars thus dips from +2.1 to a minimum of +3.4 halfway through the eclipse as the second star is hidden. AutoStar calculates minimum magnitude time at mid-eclipse.

Autumn and Vernal Equinox calculates the time and date of the fall or spring equinox of the current year.

Winter and Summer Solstice calculates the time and date of the winter or summer solstice of the current year.

## **Glossary Menu**

The Glossary menu provides an alphabetical listing of definitions and descriptions for common astronomical terms and AutoStar functions. Access directly through the Glossary menu or through hypertext words embedded in AutoStar. A *hypertext word* is any word in [**brackets**], usually found when using the AutoStar Help function or when reading a scrolling message such as a description of a planet or star. Press ENTER whenever a hypertext word is on screen and AutoStar goes to the glossary entry for that word.

To access directly from the Glossary menu, use the Scroll keys to scroll through the alphabet. Press ENTER on the desired letter. Scroll to the desired entry and then press ENTER to read the description.

## **Utilities Menu**

The Utilities menu provides access to several extra features within AutoStar, including a countdown timer and an alarm. The Utilities functions include:

**Timer** selects a countdown timer. This feature is useful for functions such as astrophotography and tracking satellites. See **OBSERVING SATELLITES**, page 33. To use the Timer, press ENTER, then choose "Set" or "Start/Stop."

- Set: Enter the time to be counted down, in hours, minutes, and seconds, then press ENTER.
- Start/Stop: Activates the timer set previously. Use the Scroll keys to toggle between ON and OFF. When ON is displayed, press ENTER to activate the timer. When the timer runs out, four beeps sound and the timer is deactivated.

**Alarm** selects a time for an alarm signal as a reminder. To use the Alarm, press ENTER, then choose "Set" or "Start/Stop".

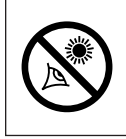

### WARNING!

Never use a Meade- LX90 Telescope to look at the Sun! Looking at or near the Sun will cause instant and irreversible damage to your eye. Eye damage is often painless, so there is no warning to the observer that damage has occurred until it is too late. Do not point the telescope at or near the Sun. Do not look through the telescope or viewfinder as it is moving. Children should always have adult supervision while observing.

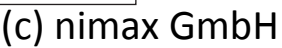

- Set: Enter the time of day for the alarm to sound, in hours, minutes, and seconds, then press ENTER.
- Start/Stop: Activates the alarm set previously. Use the Scroll keys to toggle between ON and OFF. When ON is displayed, press ENTER to activate the alarm. When the alarm time arrives, AutoStar beeps. Press ENTER to deactivate the alarm.

**Eyepiece Calc** calculates information about an eyepiece for the specific telescope to which AutoStar is connected.

- Field of View: Scroll through a list of available eyepieces. When an eyepiece is selected, the field of view is calculated.
- Magnification: Scroll through a list of available eyepieces. When an eyepiece is selected, the magnification is calculated.
- Suggest: AutoStar calculates and suggests the best eyepiece for viewing, based on the telescope and the object being viewed.

**Brightest Star:** If turned on, displays the phrase "Center Brightest Star" instead of the name of the alignment star during the alignment procedure. If turned off, will display the actual name of the alignment star (*e.g.,* "Sirius").

Brightness Adj: Adjusts the brightness of the display using the Scroll keys. When complete, press ENTER.

**Contrast Adj:** Adjusts the contrast of the display using the Scroll keys. When complete, press ENTER.

**NOTE:** This feature is usually only required in very cold weather.

**Landmark Survey** automatically slews the telescope to all user-defined landmarks with a short pause at each location. Press ENTER to start the survey. While a slew is in progress, press any key to skip that object and go to the next landmark on the list. To observe a landmark for a longer period, press MODE when paused on the object to stop the survey. Press ENTER to restart the survey at the first object on the list. See **LANDMARKS**, page 37.

**Sleep Scope** is a power saving option that shuts down AutoStar and the telescope without forgetting its alignment. With "Sleep Scope" selected, press ENTER to activate the Sleep function. AutoStar goes dark, but the internal clock keeps running. Press any key, except ENTER, to reactivate AutoStar and the telescope.

## LX90 TIPS

#### **Observing Considerations**

- Try to pick an observing site away from street and house lights and car headlights. While this is not always possible, the darker the site, the better.
- Give your eyes about ten minutes to adjust to the darkness before observing. Give your eyes a rest from observing every ten or fifteen minutes to relieve eyestrain.
- Try not to use a standard flashlight. Experienced observers use red LED flashlights, the red utility light on the AutoStar handbox or tape red cellophane over their flashlights to use for setup and map reading so they don't have to continually readjust their eyes to the darkness. Be careful not to shine bright lights if there are other observers in the area. Do not shine a flashlight into the telescope while someone is observing!
- Dress warmly. It gets chilly when you're sitting for prolonged periods.
- Practice setting up your equipment during the day or in a lighted area to become familiar with it before going to a dark site.
- Use your 26mm eyepiece to view terrestrial objects and wider areas of space, such as open star clusters. Use optional higher power eyepieces, such as a 9mm eyepiece (see OPTIONAL ACCESSORIES, page 42 for more details), when you wish to view something up close, such as craters on the Moon or the rings of Saturn.
- Invite your friends and family to come and observe with you. But practice locating 3 or 4 objects to show them beforehand; if you have long delays, they will become bored and lose interest. Also, demonstrate how to focus the telescope in a well-lit area before you go to to the observing site.

**Park Scope** is designed for a telescope that is not moved between observing sessions. Align the telescope one time, then use this function to park the telescope. Next time it is powered up, enter the correct date and time – no alignment is required. Pressing ENTER causes the telescope to move to its pre-determined Park position. Once parked, the screen prompts to turn off power.

**IMPORTANT NOTE:** When the "Park Scope" option is chosen and the display prompts you to turn off the telescope's power, AutoStar is unable to be returned to operation without turning the power off and then back on.

**Cord Wrap**, when set to "On", moves the telescope in such a way as to prevent the cords and cables attached to your telescope assembly from getting wound around the assembly and tangled as the telescope slews to objects. "Off" is the default setting.

**GPS:** Select "Off" to turn off the GPS function—you will be prompted to manually enter the time, date and location. Select "Start Up" to have the GPS function begin when you turn on AutoStar. Select "When Needed" to have the GPS function begin only when it's needed. For example, you have not performed the GPS fix yet and you have select Sunrise. AutoStar needs to know time, date and location to calculate Sunrise times, so the GPS fix will begin when you select press ENTER after selecting Sunrise.

### Setup Menu

The Setup menu's primary function is to align the telescope. However, there are numerous other features available within the Setup menu, including:

**Date** changes the date used by AutoStar. This function is useful to check events in the past or future. For example, set the Date menu for a day three months in the future. Then check the "Select Item: Event" menu for the Sunset time on that date. See **EVENT MENU**, page 26.

**Time** changes the time entered into AutoStar. Setting the correct time is critical for AutoStar to properly calculate locations and events. Time may be set to 24-hour mode (military time) by selecting the "blank" option which follows the "AM" and "PM" options.

Daylight Saving is used to enable or disable Daylight Savings time.

**NOTE**: Daylight Savings Time may be referred to by different names in various areas of the world. Check local time to verify.

**Telescope** accesses the several options, including:

- Model: Allows you to select the telescope model connected to AutoStar.
- **Focal Length:** Displays the focal length of the selected telescope.
- Az Ratio and Alt Ratio: The Az (Azimuth) ratio and Alt (Altitude) ratio refers to the gears of the telescope's motors. Do not alter these numbers.
- Az Percent: The Az (Azimuth) Percent allows you to change the azimuth backlash, *i.e.*, the way the Arrow keys move the telescope along the azimuth (horizontal) axis. If you enter a value near 100, the telescope tube responds more quickly (it responds immediately at 100%) as you hold down an Arrow key and also slews (moves) the tube more quickly. If you enter a value near 0, it takes longer for the tube to respond as you hold down an Arrow key and also slews (moves) the tube more quickly. If you enter a value near 0, it takes longer for the tube to respond as you hold down an Arrow key and also slews the tube more slowly. Experiment with this option. Try changing the percent value until you get a "feel" for the Arrow keys that is comfortable for you.
- Alt Percent: The Alt (Altitude) Percent operates identical to the Az Percent option (see above), but allows you to change the altitude backlash, *i.e.*, the way the Arrow keys move the telescope when moving along the altitude (vertical) axis.
- Train Drive: Trains the Altitude and Azimuth motors to locate objects with more precision.
   If you are experiencing any problems with pointing accuracy, follow the procedure described in APPENDIX C: TRAINING THE DRIVE, page 55, to insure accurate pointing and tracking.
- Tracking Rate: Changes the speed at which the telescope tracks targets in the sky.
  - a. **Sidereal:** The default setting for AutoStar; sidereal rate is the standard rate at which stars move from East to West across the sky due to the rotation of the Earth.
  - b. Lunar: Choose this option to properly track the Moon over long observing sessions.
  - c. Custom: Allows entry of user-defined tracking rates.

Use the **Setup menu** to perform many of the features that apply to the set up of your telescope, such as training the drive, selecting terrestrial or astronomical modes, changing observing site information.

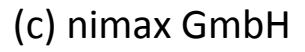

- Reverse L/R: Reverses the functions of the Left and Right Arrow keys (*i.e.*, the Right key moves the telescope to the left).
- Reverse UP/DOWN: Reverses the functions of the Up and Down Arrow keys (*i.e.*, the Up key moves the telescope down).
- Reverse L/R: Reverses the functions of the Left and Right Arrow keys (*i.e.*, the Right key moves the telescope to the left).
- **Reverse UP/DOWN:** Reverses the functions of the Up and Down Arrow keys (*i.e.*, the Up key moves the telescope down).
- Quiet Slew: Sets the maximum slew rate to 1.5° for quieter operation.
- Max Elevation: Allows you to enter a value in degrees that sets a limit as to how far the optical tube can swing upward during a programmed slew. (Note that it does not prevent you from performing a manual slew past this limit.) This is useful when you have a camera or other peripheral attached to the telescope—you can prevent it from striking the telescope base.
- Min AOS (Acquisition of Signal): Allows you enter a value in degrees. This value represents the altitude at which your telescope begins to slew when acquiring a satellite track. This is useful when you are observing satellites, but a tall tree or building is obstructing the telescope. For example, you might begin to track the satellite at 15° altitude, instead of 5°. See OBSERVING SATELLITES, page 33, for more information about satellites.
- Calibrate Motor: If the telescope motors appear to have a problem, use this option to retest the motors before performing a Reset. This option is also used if an AutoStar unit is moved between telescopes, to match AutoStar to the new telescope. To calibrate the motors, select this option and press ENTER.
- Smart Drive: Allows you to perform periodic error correction (PEC) on the R.A. worm gear and can only be used with polar mounted telescopes. Must be performed with a high powered reticle (*eg. Meade Plössel 9mm illuminated reticle eyepiece P/N 07068*). PEC Training for the the LX90 telescopes will take about 8 minutes. See **PERIODIC ERROR CORRECTION**, page 53 for more information.
- High Precision: If High Precision is turned on, when looking for a faint celestial object (*i.e.*, a nebula or galaxy), AutoStar first slews to a nearby bright star and displays "ENTER to Sync". Center the star in the eyepiece, then press ENTER. At that point the telescope has a high precision alignment to that part of the sky and it then slews to the object that was originally requested.

**Targets** switches between Astronomical targets and Terrestrial targets. If "Astronomical" is selected, the telescope tracking motor is activated and any object you observe will remain centered in the eyepiece. If "Terrestrial" is selected, the tracking motor is turned off. To learn how to track an object automatically, see page 18.

Site provides access to several options including:

- Select: Displays the currently selected observing site. Use the Scroll keys to cycle through all available sites (see ADD below). Press ENTER when the site you wish to select displays. Use this option when you move to a different geographic location.
- Add: Allows you to add new observing sites to the database (up to six sites may be stored). Scroll through the list of Countries/States. Press ENTER when the site you wish to add displays. Then choose the desired city in the same manner.
- Delete: Deletes a stored site from the database.
- Edit: Edits a selected site, including: the name, latitude, longitude, and time zone. Time Zone refers to the Greenwich Mean Time (GMT) time zone shift. Users West of Greenwich, England use "-" hours, East of Greenwich use "+" hours. For the United States, look up the time zone shift in the table at left.

NOTE: AutoStar compensates for daylight savings time, if selected. See SETUP

#### MENU: DAYLIGHT SAVING, page 28.

Owner Info accesses the owner information menu, including:

| Time Zone     | Shift       |          |
|---------------|-------------|----------|
| Atlantic      | -4 Hours    | Ī        |
| Eastern       | -5 Hours    |          |
| Central       | -6 Hours    |          |
| Mountain      | -7 Hours    |          |
| Pacific       | -8 Hours    |          |
| Hawaii        | -10 Hours   |          |
|               |             | ינ<br>ונ |
| Table 1: Time | Zone Shift. |          |

- Name: Users may enter both their first and last names using the Up and Down Arrow keys to cycle through the alphabet. Use the Right and Left Arrow keys to move through the text. Press ENTER when the entry is complete.
- Address: Use the Up and Down Arrow keys to enter your street address, city, state, and zip code. Press ENTER when the entry is complete.

**Download** transfers information from another AutoStar during cloning (see below). During the operation, the warning "Downloading Do Not Turn Off" appears.

**NOTE:** The Download function requires the optional #505 Astrofinder Software and Cable Connector Kit. See the instruction sheet included with the kit for more information on how to download. Also see **OPTIONAL ACCESSORIES**, page 42.

Clone uploads information from one AutoStar handbox to another. Three options are available:

- Catalogs: Sends only user-defined object information, such as new satellite orbits or comet data to another AutoStar handbox.
- Software: Sends only the basic AutoStar software. This is useful if one user has downloaded a new version of AutoStar software from the Meade website (www.meade.com) and wants to pass this software along to friends.
- All: Everything user-defined information and AutoStar software is sent to another AutoStar.

Statistics provides basic statistical data about AutoStar, including:

- Characters Free: Shows how much room is available in user-defined object memory.
- Version: Shows the current version of the AutoStar software.

Reset completely resets AutoStar. Most values entered into the menus revert to factory defaults.

## **ADVANCED AUTOSTAR FEATURES**

## **Adding Observing Sites**

If you plan to observe using AutoStar at different geographic locations, you can store up to six observation sites in AutoStar's memory to help simplify your telescope setup. Perform these procedures using the Site options (Add, Select, Delete, Edit) of the Setup menu.

#### To Add a Site to the user-defined site list:

In this example, you will choose a city and add it to the database list. You will then select the site to enable it.

- 1. Navigate to the "Setup: Site" menu. Press ENTER,
- 2. Scroll through the options until "Site: Add" displays. Press ENTER.
- 3. You are given a choice to enter a zip code (press "1") or select a city from the list (press "2"). If you choose "Zip", enter the digits of your zip code and press ENTER.
- 4. If you choose "City", scroll through the list of countries/states. Press ENTER when the country/state you wish to add displays.
- 5. Scroll through the list of cities. Press ENTER when the city you wish to select displays. The sites you choose will appear at the top of the Select list (all other available sites will be listed after the sites you have chosen).
- 6. To choose a site, navigate to "Site: Select". Press ENTER. Scroll through the list of sites. Both Zip Codes and Cities are displayed. When the desired zip code or site displays, press ENTER.

#### To Edit a Site:

In this procedure, you will enter a location that is not available in the AutoStar database by editing data of a nearby site. You will edit the location's name, latitude, longitude and the time zone shift. You will then select the site to enable it.

You will need to know the latitude and longitude of your location to perform this procedure. This information is available on most maps.

- Using the Add option, choose a site on the list that is closest to your observing site and press ENTER so that the site is added to your observing sites list. Choosing a site already on the list (as opposed to using the "Custom" feature) makes it easier to edit, as the "Time Zone" value may not need to be changed.
- 2. Scroll to "Site: Edit" and press ENTER. "Edit: Name" displays. Press ENTER.
- 3. The name of the site you have just entered to your list displays; if it does not, scroll to the site.

### LX90 TIPS

#### Join an Astronomy Club, Attend a Star Party

One of the best ways to increase your knowledge of astronomy is to join an astronomy club. Check your local newspaper, school, library or telescope dealer/store to find out if there's a club in your area.

At club meetings, you will meet other astronomy enthusiasts with whom you will be able to share your discoveries. Clubs are an excellent way to learn more about observing the sky, to find out where the best observing sites are and to compare notes about telescopes, eyepieces, filters, tripods and so forth.

Often, club members are excellent astrophotographers. Not only will you be able to see examples of their art, but you may even be able to pick up some "tricks of the trade" to try out with your LX90 telescope. See page 40 for more information about photography with the LX90.

Many groups also hold regularly scheduled Star Parties at which you can check out and observe with many different telescopes and other pieces of astronomical equipment. Magazines such as *Sky & Telescope* and *Astronomy* print schedules for many popular Star Parties around the United States and Canada.

| Time Zone    | Shift         |
|--------------|---------------|
| Atlantic     | -4 Hours      |
| Eastern      | -5 Hours      |
| Central      | -6 Hours      |
| Mountain     | -7 Hours      |
| Pacific      | -8 Hours      |
| Hawaii       | -10 Hours     |
| Table 1: Tim | e Zone Shift. |

#### TIP:

Entering R.A. and Dec . Coordinates of an object without using the menus:

If you do not wish to navigate through the menus, a more direct way to enter coordinates is to press and hold MODE for two seconds or more. R.A. and Dec. coordinates display. Press GoTo. "Object Position" and a set of coordinates displays. Enter the R.A. and Dec. coordinates of anv celestial object using Number keys, overwriting the coordinates currently displayed. As soon as the coordinates are entered, AutoStar slews the telescope to the coordinates.

However, if you wish to store the coordinates of an object in memory, use the method described at the right.

- 4. Using the Arrow keys, change the name of the site so that it now reads the name of your observing location. Press ENTER. "Edit: Name" displays again.
- 5. Press the Scroll Down key and "Edit: Latitude" displays. Press ENTER.
- 6. Using the Number Keys, enter the latitude of your observing site and then press ENTER. "Edit: Latitude" displays again.
- 7. Press the Scroll Down key and "Edit: Longitude" displays. Press ENTER.
- 8. Using the Number Keys, enter the longitude of your observing site and then press ENTER. "Edit: Longitude" displays again.
- 9. Press the Scroll Down key and "Edit: Time Zone" displays. Press ENTER. (If the site you chose from the list in step 1 has the same Time Zone as the site you are editing, just press ENTER again to go on to the next step.) "Time Zone" refers to the Greenwich Time Zone shift. Users West of Greenwich, use "-" hours (one hour per time zone) and users East of Greenwich use "+" hours. For the United States, look up the shift in **Table 1**, at the left.
- 10. After entering the shift, press ENTER. "Edit Time Zone" displays.
- 11. Press MODE. "Site: Edit" displays.
- 12. Using the Arrow keys, scroll to "Site: Select". The site you have just edited displays. Press ENTER to select the site or press MODE to exit.

### Using AutoStar to Find Objects Not in the Database

In this procedure, you will enter coordinates of celestial objects that do not appear in any of the AutoStar database lists. You will enter the object's name and R.A. and Dec. coordinates (required information). You may also enter the object's magnitude and size (optional information).

Although AutoStar contains an extensive database of celestial objects (stars, nebulae, planets, etc.) that you can observe, you may eventually want to view objects that are not part of the database. AutoStar provides a feature that allows you to enter an object's R.A. and Dec. coordinates in the "User: Objects" option of the Object menu and allows automatic slewing of the telescope to the user-entered coordinates.

In order to use this menu option, you first need to look up the R.A. and Dec. coordinates of the object or objects you wish to observe. Check out your local library, computer store, or bookstore for astronomy books, CD Roms, or magazines (such as *Sky & Telescope* or *Astronomy*), to find coordinates of celestial objects. The objects/coordinates you enter become part of your own permanent database, called "User Objects".

#### To enter coordinates of an object into the "User: Objects" option of the Object menu:

- 1. Make sure AutoStar has been initialized and the telescope has been aligned.
- After the telescope is aligned, "Select Item: Object" displays. (If necessary, use the Scroll keys to scroll through the menus, as previously described, to find this option.) Press ENTER.
- 3. "Object: Solar System" displays. Keep pressing the Scroll Up key until "Object: User Object" displays and press ENTER.
- "User Object: Select" displays. Press the Scroll Down key once. "User Object: Add" displays. Press ENTER.
- 5. "Name" displays on the top line and a blinking cursor on the second line. Use the Arrow keys, as previously described, to enter the name of the object you wish to add to the database. When you are finished, press ENTER.
- 6. "Right Asc.: 00.00.0" displays. Use the Number keys to enter the digits for the Right Ascension coordinate of your object. When you are finished, press ENTER.
- "Declination: +00°.00" displays. Use the Number keys to enter the digits for the Declination coordinate of your object. If necessary, use the Scroll Keys to change "+" to "-". When you are finished, press ENTER.
- 8. AutoStar then prompts you to enter the size of the object. This step is optional. Use the Number keys to enter the size (in arc-minutes), if so desired, and press ENTER to go to the next display. If you do not wish to enter this information, simply press ENTER.

 AutoStar then prompts you to enter the magnitude of the object. This step is also optional. Use the Number keys to enter this information, if so desired, and press ENTER to go to the next display. "User Object: Add" displays again.

#### To GO TO a user-entered object:

In this procedure, you will choose an object from the User Object list and GO TO the object.

- 1. With "User Object: Add" displayed, press the Scroll Up key once. "User Object: Select" displays. Press ENTER.
- 2. Use the Scroll keys (if necessary) to scroll to the desired object. Press ENTER.
- 3. The name of the object and the Right Ascension and Declination coordinates display.
- 4. Press GO TO and the telescope slews to the object.

### **Observing Satellites**

In this procedure, you will prepare your telescope to observe a satellite pass.

- 1. Navigate to the "Object: Satellite" menu option and press ENTER.
- 2. Use the Scroll keys to scroll through the list of satellites.
- 3. Select a satellite from list and press ENTER.
- 4. "Calculating..." and then "Tracking..." displays. If the satellite is going to make a pass, "Located" displays.
- 5. Use the Scroll keys to display data about the pass: aos—acquisition of signal and los—loss of signal. If you subtract the aos from the los, you can calculate how long the satellite will be visible. Location information also displays.
- "Alarm" displays after the location information. Press ENTER and AutoStar automatically sets the alarm to sound a minute before the satellite's scheduled appearance. You may return to regular observations until the alarm goes off.
- 7. When the alarm goes off, return to the Satellite menu and press a Scroll key until the desired satellite is on the top line of the display.
- Press GO TO. AutoStar slews the telescope to where the satellite should appear. The motor drive stops and a countdown is displayed.

**NOTE:** If the scheduled appearance position of the satellite is obstructed (i.e., by a building, tree, or hill), press ENTER and AutoStar starts to move the telescope along the expected satellite track. When the track clears the obstruction, press ENTER again to pause the telescope, then continue with this procedure.

- 9. With about 20 seconds left on the countdown timer, start watching through the telescope ViewFinder (**Pg. 7, Fig. 1, 18**) for the satellite to enter the field of view.
- 10. When the satellite enters the viewfinder field of view, press ENTER. The telescope starts to track with the satellite.
- 11. Use the AutoStar Arrow keys to center the object in the viewfinder, then look through the eyepiece to view the object.

Satellite orbits change and new satellites (including the Space Shuttle) are launched. Visit the Meade web site (**www.meade.com**) approximately once a month to get updated information and instructions on how to download this data to AutoStar. If orbital parameters are more than one month old, the satellite pass may not happen at the time predicted by AutoStar. Downloading requires the optional #505 AstroFinder<sup>™</sup> Software and Cable Connector Kit. See **OPTIONAL ACCESSORIES**, page 42.

**NOTE:** Satellite observing is an exciting challenge. Most satellites are in low orbit, travelling at approximately 17,500 mph. When visible, they move quickly across the sky and are only in the field of view for a few minutes, requiring AutoStar to slew the telescope rapidly. Best viewing is near Sunrise or Sunset when the sky is still dark. Viewing in the middle of the night can be problematic because the satellite may pass overhead, but not be visible as it is in the Earth's shadow.

## How to Create Your Own Guided Tour

When a Guided Tour is selected, AutoStar slews your telescope to a predetermined list of objects and displays information about each object, such as type of object, constellation location, R.A. and Dec. coordinates, and so forth. AutoStar contains a few Guided Tours which are programmed at the factory. But it is also possible for an observer to create a custom Guided Tour.

A tour is basically an ASCII text file that contains a list of directions and descriptions. Each line of a tour is either a comment line, a command line, or a description.

#### What you will need:

- A PC with text editor or word processing software installed (the tour must be saved as a "text only" or as a "MS-DOS text" file).
- The Meade #505 Cable Connector Kit to download tour information to the AutoStar handbox.

#### Tour Modes

The objects chosen for a tour list are selected from AutoStar's database or by entering the object's R.A. and Dec. coordinates. The tour is presented in one of two modes:

Automatic Mode: The title of an object appears on first line and descriptive text scrolls on line 2.

*Interactive Mode:* Tour name appears on the first line of the AutoStar display and the name of the object displays on line 2. To display descriptive text in this mode, the user must press ENTER.

#### **Comment Line**

Information in the Tour program that is not displayed, such as authorship, revision history, copyrights, etc. All comments begin with a "/" character in column 1 of the line. For example:

/ Extreme Objects

/ (c) 2000 Meade Instruments Corporation

#### **Command Line**

This line contains programming commands, including: R.A. and DEC. coordinates, a title string, a description string, and a keyword.

**R.A.:** Enter the Right Ascension of an object in the following format: HH:MM:SS. *Eg.*, 18:51:05

Dec.: Enter the Declination of an object in the following format: DDdMMmSSs. Eg., - 06d16m00s

**Title String:** Text within a title string is displayed as the title of the object. A title string can contain up to 16 characters and must be surrounded by quotation marks. For example. "M64" or "My Favorite Star".

*In Interactive Mode*, the title string appears on line 2 until it is selected with the ENTER key. *In Automatic Mode*, or after Interactive Mode selection, the title string appears on line 1 while the description scrolls across line 2.

Keywords: Action to be performed during a tour. AutoStar recognizes the following keywords:

| TITLE             | TEXT             | USER          | NGC      |
|-------------------|------------------|---------------|----------|
| IC                | SAO              | MESSIER       | CALDWELL |
| PLANET            | MOON             | SATELLITE     | ASTEROID |
| COMET             | LUNAR ECLIPSE    | METEOR SHOWER | DEEP SKY |
| CONSTELLATION     | STAR             | LANDMARK      | DEFINE   |
| PICK ONE/PICK END | AUTO SLEW ON/OFF | #END          |          |

**Description String:** Description of an object. Must be surrounded by quotation marks. If the description is longer than one line, each line must end with a quotation mark and a hard return. Begin the next description line with a quotation mark.

If quotation marks are to be displayed in the on-screen description, use two quote marks at the beginning and end of the desired phrase. For example: "The Orion Nebula is considered "awesome" by many who view it".

#### Writing a Tour

Using the list of commands listed above, a custom tour can be created. Placing the word AUTO SELECT before any of the command lines activates Automatic Mode and, when selected, AutoStar automatically searches and finds the designated object.

The following is a list of command lines, complete with keywords and necessary strings:

#### TITLE

Title must be the first keyword in your tour after any comment lines and must be 15 characters or less. AutoStar displays this title when "Guided Tour" is selected from the menus.

For example: TITLE "A Star's Life"

#### TEXT "title string" "description string"

This command allows you to display a text title and description.

#### USER ra dec "title string" "description string"

This command line allows you to access a specific object with your own description. Enter USER, then the R.A. and DEC. of a desired object, and its title and description. Use the format described in the Command Line section.

The following commands specify objects that are already in the AutoStar database. If these commands follow the command AUTO SELECT, the object's title displays on line 1 and its description scrolls across line 2.

Do not add a description string after the following command lines; these commands access objects with existing description in the AutoStar database.

#### NGC xxxx

Enter NGC followed by the desired New General Catalog number and AutoStar provides the user with a description of the object from its database. For example: NGC 4256

#### IC xxxx

Enter IC followed by the desired Index Catalog number and AutoStar provides the user with a description of the object from its database. For example: IC 1217

#### SAO xxxxxx

Enter SAO followed by the desired SAO number and AutoStar provides the user with a description of the object from its database. For example: SAO 30200

#### Messier xxx

Enter MESSIER followed by the desired Messier number and AutoStar provides the user with a description of the object from its database. For example: M 101

#### CALDWELL xxx

Enter CALDWELL followed by the Caldwell number and AutoStar provides the user with a description of the object from its database. For example: CALDWELL 17

#### PLANET "name"

Enter PLANET and then the name of the desired planet in quotes. AutoStar provides the user with a description of the selected planet from its database. For example: PLANET "Pluto"

#### MOON

This command accesses information about the Moon from the AutoStar database.

#### SATELLITE "name"

Enter SATELLITE and then the name of the desired satellite in quotes. AutoStar displays information about the satellite from its database. For example: SATELLITE: "Intl Space Stn"

#### ASTEROID "name"

Enter ASTEROID and then the name of the desired asteroid in quotes. AutoStar displays information about the asteroid from its database. For example: ASTEROID: "Ceres"

#### COMET "name"

Enter COMET and then the name of the desired comet in quotes. AutoStar displays information about the comet from its database. For example: COMET: "Halley"

#### LUNAR ECLIPSE

If LUNAR ECLIPSE is part of the tour, AutoStar checks its database every time the tour is activated to see if a lunar eclipse is visible that evening. If no eclipse is visible, this option is skipped and the tour proceeds on the the next object.

#### METEOR SHOWER

If METEOR SHOWER is part of the tour, AutoStar checks its database every time the tour is activated to see if a meteor shower is visible that evening. If no meteor shower is visible, this option is skipped and the tour proceeds on to the the next object.

#### DEEP SKY "name"

Enter DEEP SKY followed by the name of the desired object in quotes. For example: DEEP SKY "Small Magellanic Cloud"

#### CONSTELLATION "name"

Enter CONSTELLATION followed by the name of the desired constellation in quotes. For example: CONSTELLATION "Leo Major"

#### STAR "name"

Enter STAR followed by the name of the desired star in quotes. For example: STAR "Vega"

#### LANDMARK az alt "title" "description"

Enter the azimuth (az) for the desired object in the following format: xxxdxxmxxs. For example: 123d27m00s. Then enter the altitude of the desired object in the following format: xxdxxmxxs. Then enter the title string and description string in quotes. For example:

LANDMARK 123d27m00s 57d20m20s "Landmark 1" "North corner of apartment building"

#### PICK ONE / PICK END

These two statements are used to surround a list of items that AutoStar can choose from during a tour. AutoStar begins at the top of the PICK ONE list and displays the first object from the list that is above the horizon and ignores the rest.

This statement is useful for developing tours that can be presented year round. For each object type you wish to use to illustrate in your tour, pick 10 to 12 examples spaced across the range of right ascension. Bracket them by the PICK ONE / PICK END statements. One current example displays for the user. For example:

AUTO SELECT TEXT "Globular Cluster" "Globular clusters are huge balls of stars". "They contain 50,000 to 100,000 stars and are located on the fringes of our "galaxy".

#### PICK ONE

AUTO SELECT MESSIER 13 AUTO SELECT MESSIER 15 AUTO SELECT MESSIER 92 AUTO SELECT MESSIER 4 AUTO SELECT MESSIER 68 AUTO SELECT NGC 1234 AUTO SELECT TEXT "None Available" "I'm sorry. There are no bright globular" "clusters visible at this time". PICK END AUTO SLEW ON / AUTO SLEW OFF With AUTO SLEW ON enabled in the tour, AutoStar automatically slews the telescope to objects first before displaying the text description. This feature is useful when designing tours in which observing certain objects is required. For example, an astronomy professor may require his students to observe six objects, four of which AutoStar automatically slews to in a tour. The students would have to manually slew to the last two objects. He would then place AUTO SLEW ON before his first required object and AUTO SLEW OFF after the fourth object.

#### #END

To end a tour, type the command #END on a separate line at the very end of the tour.

#### **Downloading Tours**

Once a tour is written and stored as an ASCII file (saved either as a "text only" or "MS DOS text" file), load it into AutoStar using the AutoStar Update Utility on your PC. As tours are downloaded into the handbox, AutoStar examines the programming. If it doesn't understand the terminology used within a tour, it flags questionable areas and displays them in a pop-up window on your computer screen. Make the necessary corrections and try to download again. See the instruction sheet with your #505 Cable Connector Kit for more information about downloading data to and interfacing with AutoStar.

#### Landmarks

This menu option allows you to define and store terrestrial objects in the Landmark database. First, a landmark needs to be stored in memory using the "Landmark: Add" option. To view a landmark, use the "Landmark: Select" option. Landmarks may also be viewed using the "Landmark Survey" option in the Utilities menu.

#### To Add a landmark to the database:

In this procedure, you will store the location of terrestrial landmarks in AutoStar's memory.

1. Set the telescope in the home position, if necessary. Note for future reference where the telescope is located and if you have aligned the telescope, which alignment method is used.

**IMPORTANT NOTE:** To use the Landmark function, the telescope must be located and aligned exactly as when the landmark(s) was added to the database.

- 2. Display the "Setup: Targets" menu option. Choose "Terrestrial" and press ENTER "Setup: Targets" displays again. Choosing this option turns off tracking for astronomical objects and is not useful for the viewing of terrestrial objects such as those in the Landmark database. Be sure to change this option back to "Astronomical" when you wish to view celestial objects again.
- 3. Press MODE once. "Select Item: Setup" displays.
- 4. Press the Scroll Down key once and "Select Item: Object" displays. Press ENTER. "Object: Solar System" displays.
- 5. Press the Scroll Up key twice and "Object: Landmarks" displays. Press ENTER. "Landmark: Select" displays.
- 6. Press the Scroll Down key once. "Landmark: Add" displays. Press ENTER.
- 7. "Landmark Name" displays. Using Arrow keys, enter a name for the landmark you wish to add to the database. When finished, press ENTER.
- 8. "Center Landmark. Press Enter" displays. Using only the Arrow keys (do not manually move the telescope), move the telescope to the desired landmark and center the object in the eyepiece. Press ENTER. The object is now stored in memory.
- 9. "Landmark: Add" displays. If you wish to add more landmarks, repeat steps 5 through 7.

#### To Select a landmark from the database:

- 1. Make sure the telescope is located and aligned exactly as when the desired landmark was entered into memory.
- 2. Display the "Landmark: Select" menu option. Press ENTER.

- 3. Use the Scroll keys to scroll through the list of objects you have previously entered. When the desired object displays, press ENTER to select the object. Use the Scroll keys to scroll through location information about the object, if desired. Press GO TO to slew the telescope to the landmark.
- 4. Press MODE to exit.

#### To perform a Landmark Survey

This procedure allows you to perform a tour of the objects entered in the "Object: Landmark" menu option – note that the Landmark Survey will function only if you have previously entered objects in the Landmark menu.

- 1. Navigate to "Utilities: Landmark Survey" menu and press ENTER.
- 2. "Landmark Survey: Slewing..." displays. The telescope moves to the first object on the Survey list and displays the name of the object.
- 3. Press MODE to pause the Survey. Press ENTER to restart the survey at the first object of the survey.

#### To check on the available amount of memory in AutoStar.

AutoStar has a limited amount of memory. Once you begin to store Landmarks, User Objects and other bits of information in AutoStar, you will begin to use up memory. This procedure allows you to check on how much memory is still available.

- 1. Navigate to the "Setup: Statistics" menu option and press ENTER.
- 2. "Statistics: 37.2K Char. Free" displays. This is the amount of memory that is still available to the user.

#### Identify

This procedure allows you to use AutoStar to identify objects you have found in the night sky using the Arrow keys. If the object is not in AutoStar's database, AutoStar displays information about an object in its database that is closest to the one you queried about.

**IMPORTANT NOTE:** The telescope must be successfully aligned before the Identify feature can be used. Once aligned, it cannot be physically moved from that location. Moving the telescope disrupts the telescopes frame of reference to the night sky and will prevent it from identifying objects.

In this procedure, you will center an object you wish to have identified by AutoStar in the telescope eyepiece and use the "Identify" menu to find out information about the object or the nearest object to it in the AutoStar database.

- 1. Center the object you wish to have identified in the telescope's eyepiece.
- 2. Navigate to the "Object: Identify" option and press ENTER.
- 3. "Searching..." displays. When AutoStar finishes calculating, the name of the closest object displays.
- 4. Press a Scroll key to display information about this object. AutoStar displays some or all the following information about the object with each press of a Scroll key:

Evample

#### Displayed information:

| Catalog or common name of object | Messier 107, NGC6171, Orion Nebula, etc      |
|----------------------------------|----------------------------------------------|
| Type of object                   | Globular Cluster, Nebula, Black Hole, etc.   |
| Right Ascension                  | 16:32:4                                      |
| Declination                      | 13°03'                                       |
| Constellation                    | Virgo, Orion, etc.                           |
| Magnitude                        | 3                                            |
| Size                             | 2'                                           |
| Scrolling message                | "This Globular Cluster is 10,000 light years |
|                                  | avvay                                        |

#### Advanced Alt/Az Alignment

If you would rather choose your own alignment stars from the Autostar database during the Alt/Az alignment procedure, Autostar offers two methods described below. Information for Equatorial (Polar) alignment is discussed in "Appendix A", page 49.

## **Two-Star Alt/Az Alignment**

Two-Star Alignment requires some knowledge of the night sky. AutoStar provides a database of bright stars and two stars from this database are chosen by the observer for alignment.

- 1. Turn the telescope on: Turn the telescope power switch to the ON position. The AutoStar beeps and the display screen is activated. AutoStar then takes a few moments to start up the system.
- 2. Select Alignment Procedure: "Press 0 to Align or Mode for Menu" displays. Press "Mode" to access the AutoStar menu.
- 3. Note: AutoStar initializes the Smart Drive if turned "On", the user has previously performed PEC training, and you have "parked" the telescope. If you have parked it, Autostar will remember its position on the worm gear. If you do not park the scope and turn it off, it will not remember its position. See PARK, page 28 and PEC TRAINING, page 53.
- 4. Testing Motors: The telescope then tests the motor function of the telescope by moving in the horizontal and vertical directions.
- Daylight Savings Time: The next screen requests the status of Daylight Savings Time. If Daylight Savings Time is active, press the 1 key. If Daylight Savings Time is not active, press the 2 key.
- 6. Note: Daylight Savings Time may be referred to by a different name in various areas of the world.
- 7. Telescope Model: AutoStar then asks for the Telescope Model. Using the scroll keys (Pg. 10, Fig. 2, 7) on the AutoStar locate the model of your telescope and press enter.
- 8. With "Align: Easy" displayed, use the Scroll Keys to display "Align: Two Star". Press Enter.
- 9. Setting the Home Position: "North Method: 1=True 2=Compass" displays. AutoStar is asking which Home Position method to use to setup the telescope. See page 18 "Setting the "Alt/Az" Home Position using Magnetic North" or Setting the "Alt/Az" Home Position using True North. The easiest way to set the telescope in the home position is using the Magnetic North method. Follow the steps on page 18 to set the home position. If using True North, press the "1" key, or press the "2" key to use Magnetic North.
- 10. "Select Star" displays. Autostar then displays a database of stars for the observer to choose from. Use the Scroll keys to scroll to a star on the list that you wish to align upon. Select a star that you can easily locate in the night sky. Press ENTER.
- 11. The telescope slews to the star. Use the Arrow keys to move the telescope until the star is centered in the eyepiece. Press ENTER.
- 12. Repeat procedure for the second alignment star. The telescope is aligned and you are now ready to use Autostar's GO TO capabilities for a night of observing.

#### **One-Star Alt/Az Alignment**

One-Star Alignment requires some knowledge of the night sky. Autostar provides a database of bright stars. One-Star Alignment is identical to Two-Star Alt/Az: Alignment (see "TWO-STAR ALT/AZ ALIGNMENT," above), except only one star from this database is chosen by the observer for alignment.

**IMPORTANT NOTE:** The accuracy of One-Star Alt/Az Alignment, unlike the Two-Star and Easy (Alt/Az) Alignment procedures, depends on how well the observer levels the telescope and how close to North the telescope is pointed when setting the Home Position (**Fig. 13**). Because the other methods use two stars to align upon, they are more precise than One-Star Alignment.

## **Browse**

This menu allows you to search the database for objects with certain parameters, much like a search engine. "Edit Parameters" lets you set various parameters for the search, and "Start Search" activates the search. A typical search might be performed as follows:

- 1. Select "Browse" from the Object menu. Press ENTER. "Browse: Start Search" displays.
- 2. Press one of the Scroll Keys and "Browse: Edit Parameters" displays. Press ENTER.
- 3. "Edit Parameters: Largest (mins)" displays. "Mins" stands for arc-minutes. Press ENTER.

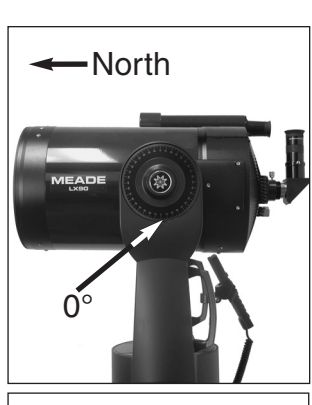

Fig. 13: Alt/Az Home Position.

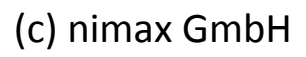

## PHOTOGRAPHY WITH THE LX90

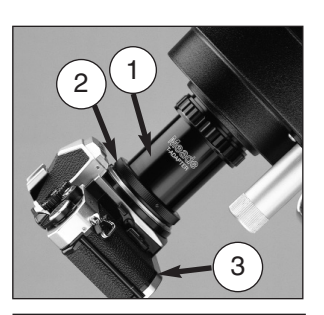

Fig. 14: LX90 with #62 T-Adapter.

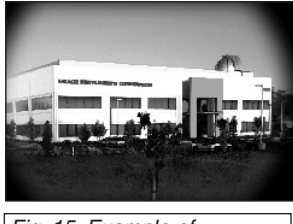

Fig. 15: Example of vignetting.

Photography through the LX90 requires the addition of the optional #62 T-Adapter. See **OPTIONAL ACCESSORIES**, page 42. With the #62 T-Adapter and a T-mount attached to the telescope (**Fig. 14**), through-the-telescope photography is possible with any 35mm camera body with a removable lens. In this way, the telescope effectively becomes the lens of the camera.

The #62 T-Adapter (Fig. 14, 1) threads on to the photo port, followed by a T-Mount (Fig. 14, 2) for the particular brand of 35mm camera being used, followed by the camera body (Fig.14, 3).

To orient an object in the viewfinder of the 35mm camera body, use a small jeweler's screwdriver to slightly loosen three adjustment screws around the outer knurled ring of the T-Mount. Rotate the camera body to achieve proper orientation of the object; then re-tighten the adjustment screws.

The #62 T–Adapter permits close-coupling of a camera body to the telescope. In this format vignetting occurs: the photographic image appears on film with a slight darkening (vignetting) at the corners of the 35mm frame (**Fig. 15**).

Photography through a long lens such as the LX90 requires special technique for good results, and the photographer should probably expect to waste a roll or two of film in acquiring this technique. Long-lens photography has its own rewards, however, rewards that short-focus lenses cannot duplicate.

#### A few tips on photography with the LX90:

1. Use the Field Tripod for the telescope. At an effective focal length of 2000mm, even small external vibrations can easily ruin an otherwise good photo.

**CAUTION:** With the #62 T-Adapter and a camera body mounted to the LX90 photo port, the telescope can only be rotated vertically about 45°. Moving past this point may damage the telescope and camera.

- 2. Use a cable-operated shutter release. Touching the camera body to initiate shutter operation almost certainly introduces undesirable vibrations.
- 3. Focus the image with extreme care. While observing the subject through the camera's reflex viewfinder, turn the telescope's focus knob (Pg. 7, Fig. 1, 8) to achieve the sharpest possible focus. Note that some 35mm cameras may have an optional focusing screen (available from the manufacturer) for use with a long telephoto lens. This screen provides a brighter and clearer image to focus, and is highly recommended.
- 4. Correct shutter speeds vary widely, depending on lighting conditions and film used. Trialand-error is the best way to determine proper shutter speed in any given application.

**NOTE:** The camera used with your telescope may have an exposure meter that is still active when the standard lens is removed and the body is connected to the telescope with the T–Mount. If used for terrestrial photography, the camera meter should be acceptable. If used for astrophotography, the meter probably will not provide good results since camera meters are not made to compensate for a dark sky.

- Terrestrial photography through the LX90 is sensitive to heat waves rising from the Earth's surface. Long distance photography is best accomplished in the early morning hours before the earth has had time to build up heat.
- 6. Photography of the Moon and planets through the LX90 can be especially gratifying, but points 1 through 4 should be particularly noted in this case. Lunar or planetary photography requires that the telescope be Polar aligned. See **APPENDIX A**, page 49.

#### Photography with a Digital Camera

Digital cameras provide some significant advantages to the casual astrophotographer: You do not have to develop the images (instant images), lower costs, computer and internet readiness. And because unwanted photos are easily discarded, they provide the freedom to experiment.

Digital cameras present some problems for the astrophotographer: Many models have lenses that cannot be removed, difficulties in attaching to a telescope, possible vignetting, lack manual focusing and shorter exposure times.

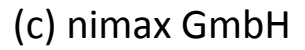

Some tips for better digital photos:

- If you cannot remove the lens to your camera, look for a commercially available digital T-adapter. New solutions for attaching a digital camera to a telescope are becoming available as time goes by.
- If the camera is not directly coupled to the eyepiece, keep it as close to the eyepiece as possible and center the image to be photographed to minimize vignetting (darkening of the edges of the photo).
- Try to block ambient light (from street lights, house, etc.) from the eyepiece and the camera with a piece of cardboard, a screen, etc.
- Keep extra (charged) batteries on hand for your camera as digital cameras often drain batteries in a short period of time. Rechargeable Lithium batteries provide power for a longer period than non-rechargeable batteries. If practical, use an AC adapter.
- Avoid short-focus eyepieces. They present many difficulties for digital cameras.
- If using manual focus, set to infinity. Otherwise, using the camera's autofocus is OK.
- Experiment with your camera's exposure, brightness and /or contrast settings. Keep notes for future reference.
- Clean eyepieces and camera lens as needed.
- Many digital cameras have a manual ISO setting. Short exposures times work the best.
- Use your camera's highest image quality and lowest compression settings. Although this fills up your camera's memory more quickly, it produces the best quality photos.
- Use the camera's timer or remote shutter release (if available for your camera) to minimize
  vibration. Wireless shutter releases may be available for some model digital cameras. If you
  do not have a shutter release, use the camera's timer (sometimes called "self-timer"), which
  is available with most digital cameras. The timer may also help minimize vibration.

#### Photography with Meade's AutoStar Suite™

The AutoStar Suite with Meade LPI<sup>™</sup> (Lunar Planetary Imager) or Meade's line of Deep Sky Imager<sup>™</sup> turns your Meade LX90 telescope, AutoStar and PC into even more powerful and easy-to-use astronomical instrument.

LPI (Fig. 17) and Deep Sky Imager (Fig. 16) combine the power of an electronic astronomical imager with the simplicity of a web cam. Check out the following imager features:

- Achieves great results the first time out on the Moon, planets, deep-sky objects and terrestrial targets.
- · Easy to use with real-time display of object on your PC screen. Just center, focus and shoot.
- Magic Eye software-assisted focusing.
- Automatic and manual exposure control from .001 seconds to one hour.
- Automatically takes multiple exposures.

AutoStar Suite Software includes powerful tools to help you get the most from your Meade LX90 telescope:

- Sophisticated planetarium program with over 19 million objects.
- · Select objects from the planetarium display and the telescope slews to those objects.
- · Create time-lapse movies of objects, such as Jupiter
- Create your own Guided Tours.
- Advanced Image Processing Software includes Unsharp Masking, Convolution Filtering and many other features.
- Controls all AutoStar functions from your PC.
- Talking Telescope software translates AutoStar text to synthesized speech through PC speaker.
- Includes a cable to connect your LX90 model to your PC.

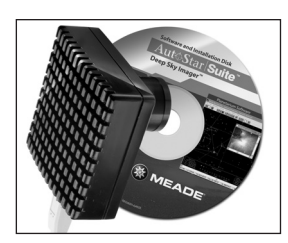

Fig. 16: Meade Deep Sky Imager

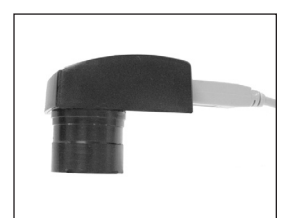

Fig. 17: The Lunar Planetary Imager.

## **OPTIONAL ACCESSORIES**

A wide assortment of professional Meade accessories is available for the LX90 telescope. The premium quality of these accessories is well-suited to the quality of the instrument itself. Consult the Meade General Catalog for complete details on these and other accessories.

Some of the Meade Series 5000 Eyepieces are as follows. For a complete list, see your Meade Dealer:\*

| Eyepiece                     | Magnifying<br>Power w/ 8" | W/ Series 50<br>2x TeleXtend |  |
|------------------------------|---------------------------|------------------------------|--|
| Series 5000 Pl               | össl                      |                              |  |
| PL 5.5mm                     | 364X                      | 728X                         |  |
| PL 9mm                       | 224X                      | 444X                         |  |
| PL 14mm                      | 143X                      | 286X                         |  |
| PL 20mm                      | 100X                      | 200X                         |  |
| PL 26mm                      | 77X                       | 144X                         |  |
| PL 32mm (2")                 | 63X                       | 126X                         |  |
| PL 40mm (2")                 | 50X                       | 104X                         |  |
| Series 5000 Super Wide Angle |                           |                              |  |
| SWA 16 mm                    | 125X                      | 250X                         |  |
| SWA 20mm                     | 100X                      | 200X                         |  |
| SWA 24mm                     | 83X                       | 166X                         |  |
| SWA 28mm (2"                 | ) 71X                     | 142X                         |  |
| SWA 34mm (2"                 | ) 59X                     | 118X                         |  |
| SWA 40mm (2"                 | ) 50X                     | 100X                         |  |
| Series 5000 Ultra Wide Angle |                           |                              |  |
| UWA 4.7mm                    | 446X                      | 852X                         |  |
| UWA 6.7mm                    | 299X                      | 598X                         |  |
| UWA 8.8mm                    | 227X                      | 454X                         |  |
| UWA 14mm                     | 143X                      | 186X                         |  |
| UWA 18mm                     | 111X                      | 222X                         |  |

83X

67X

UWA 24mm (2")

UWA 30mm (2")

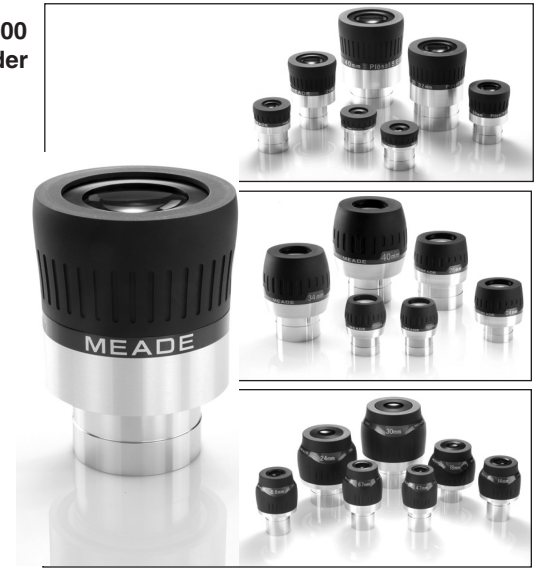

Fig. 18: Meade Eyepieces.

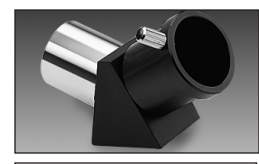

Fig. 19: #928 45° Erect-Image Diagonal Prism.

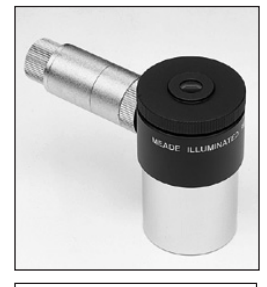

Fig. 20: Illuminated Reticle Eyepiece.

\* Refer to **CHOOSING AN EYEPIECE**, page 15, and **TOO MUCH POWER**, page 16, to determine which optional eyepieces are best-suited to your applications and how to avoid "overpowering" the telescope.

166X

134X

**Series 5000 2x TelXtender:** An amplifying lens, the 2x Barlow doubles the power of all eyepieces with which it is used. Insert the2x Barlow into the telescope's eyepiece-holder first, followed by the diagonal prism and eyepiece.

**#505 AstroFinder™ Software and Cable Connector Kit:** With Meade AstroFinder loaded into your PC, AutoStar-equipped telescopes, such as the LX90, may be remotely controlled from the PC display. The #505 Connector Cable Set, permitting connection of the LX90, AutoStar, and PC, is included with each AstroFinder package.

**#928 45° Erect-Image Diagonal Prism:** Primarily used for terrestrial viewing, this prism (**Fig. 19**) presents a correctly-oriented image at a comfortable 45° viewing angle.

**Illuminated Reticle Eyepieces:** Meade Illuminated Reticle Eyepieces (**Fig. 20**) are used for precise polar alignment of your telescope. During long-exposure astrophotography, in conjunction with the optional Meade Off-Axis Guider, they are used for through-the-telescope monitoring of the object being photographed while the camera's shutter is open. Two optical designs are available: Series 4000 Plössl 9mm (P/N: 07068) or Modified Achromatic 12mm (P/N: 07066). These wireless models include a variable brightness control with self-contained (user-provided) batteries.

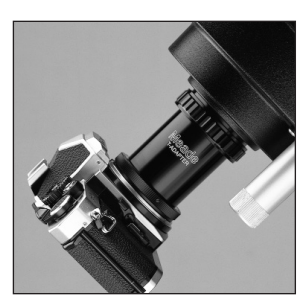

Fig. 21: #62 T-Adapter.

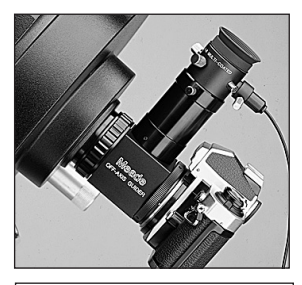

Fig. 22: Off-Axis Guider.

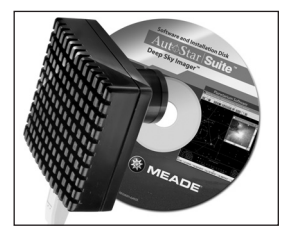

Fig. 23: Meade Deep Sky Imager

**#62 T-Adapter:** The T-Adapter (**Fig. 21**) is the basic means of prime-focus photography through all Meade LX90 models. Thread the T-Adapter on to the rear cell of your telescope, followed by a T-Mount for your 35mm camera, and the camera body is rigidly coupled to the telescope.

**Variable Tele-Extender:** For eyepiece-projection photography of the Moon and the planets, a Tele-Extender is required. The variable Tele-Extender threads onto the telescope's eyepiece-holder, into which is inserted an eyepiece of typically about 26mm focal length; the 35mm camera body couples to the tele-extender by means of a T-Mount. The Meade Variable Tele-Extender permits a range of projection images.

**Off-Axis Guider:** The Off-Axis Guider (**Fig. 22**) provides a means during long-exposure astrophotography for the photographer to monitor the tracking of the telescope to assure that the telescope remains precisely positioned on the object being photographed. Like the T-Adapter, the Off-Axis Guider couples the camera body to the telescope but it also causes a small amount of the guidestar's incoming light to be diverted at a right angle, where the star's position can be examined for tracking errors with an illuminated reticle eyepiece; position corrections can then be effected using AutoStar.

**Piggyback Brackets:** Piggyback photography is one of the most popular and easiest ways to get started in astrophotography. Attach your 35mm camera, with its own 35mm-to-250mm lens, atop your LX90 in equatorial mode, and guiding the camera through the main telescope, widefield photos of the Milky Way of remarkable detail and clarity can be taken.

**Dew Shield:** In moist climates, water particles suspended in the atmosphere may condense on the front surface of the telescope's correcting plate. This dew formation may be inhibited to a significant extent by the addition of a dew shield, essentially an extension tube attaching to the front-cell of the telescope.

**#541 AC Adapter:** The optional #541 AC Adapter permits powering of the telescope via a standard household (115v.AC) electrical outlet. Includes the #607 Power Cord (see below).

**#607 Power Cord:** Powering the LX90 telescope by means of an automobile cigarette lighter plug requires the #607 Power Cord. With this 25 ft. cord, the LX90 may be powered for a full night's observing without risk of car-battery drain.

**Deep Sky Imager Series:** This high-performance, easy-to-use and affordable color CCD camera (**Fig. 23**) suppresses electronic noise and does not compress data from the sensor to increase picture quality. The Deep Sky Imager uses a full 16-bit analog-to-digital converter to enhance picture depth, contrast and dynamic range. It is USB compatible for easy interface with most Windows-based laptop computers. Includes AutoStar Suite which automatically sorts, aligns and combines the best images, resulting in a highly detailed color image.

The following Deep Sky Imagers models and accessories are available:

- Deep Sky Imager II (DSI II) w/Autostar Suite
- Deep Sky Imager Pro II (DSI PRO II), w/Autostar Suite
- Deep Sky Imager Pro II (DSI PRO II), w/RGB Color Filter Set & Autostar Suite
- Deep Sky Imager III
- Deep Sky Imager Pro III
- Lunar Planetary Imager (LPI™) w/Autostar Suite
- Deep Sky Imager Fan Accessory, for DSI II cameras
- Deep Sky Imager RGB Color Filter Set for DSI PRO, DSI PRO II and DSI Pro III

## MAINTENANCE

The LX90 is a precision optical instrument designed to yield a lifetime of rewarding applications. Given the care and respect due any precision instrument, the LX90 will rarely, if ever, require factory servicing. Maintenance guidelines include:

- a. Avoid cleaning the telescope's optics: a little dust on the front surface of the telescope's correcting lens causes virtually no degradation of image quality and should not be considered reason to clean the lens.
- b. When absolutely necessary, dust on the front lens should be removed with gentle strokes of a camel hair brush or blown off with an ear syringe (available at any pharmacy). DO NOT use a commercial photographic lens cleaner.
- c. Organic materials (e.g., fingerprints) on the front lens may be removed with a solution of 3 parts distilled water to 1 part isopropyl alcohol. You may also add 1 drop of biodegradable dishwashing soap per pint of solution. Use soft, white facial tissues and make short, gentle strokes. Change tissues often.

CAUTION: Do not use scented or lotioned tissues or damage could result to the optics.

- d. Do not, for any reason, remove the correcting plate from its machined housing for cleaning or other purposes. You will almost certainly not be able to replace the corrector in its proper rotational orientation and serious degradation of optical performance will result. Meade Instruments assumes no liability for damage incurred to the telescope in this way.
- e. If the LX90 is used outdoors on a humid night, water condensation on the telescope surfaces will probably result. While such condensation does not normally cause any damage to the telescope, it is recommended that the entire telescope be wiped down with a dry cloth before the telescope is packed away. Do not, however, wipe any of the optical surfaces. Rather, simply allow the telescope to sit for some time in the warm indoor air, so that the wet optical surfaces can dry unattended.
- f. If the LX90 is not to be used for an extended period, perhaps for one month or more, it is advisable to remove the batteries from the telescope. Batteries left in the telescope for prolonged periods may leak, causing damage to the telescope's electronic circuitry.
- g. Do not leave the LX90 inside a sealed car on a warm summer day; excessive ambient temperatures can damage the telescope's internal lubrication and electronic circuitry.

#### Collimation

The optical collimation (alignment) of any astronomical telescope used for serious purposes is important, but in the case of the Advanced Coma-Free design of the LX90, such collimation is absolutely essential for good performance. Take special care to read and understand this section well so that your LX90 will give you the best optical performance.

As part of final optical testing, every Meade Advanced Coma-Free is precisely collimated at the Meade factory before shipment. However, vibrations in shipping can cause the optical system to become misaligned. Re-aligning the optics is, however, a straightforward process.

To check the collimation of your LX90, center a bright star that is overhead, or use a "hot spot" of reflected Sunlight from a chrome car bumper, with the supplied 26mm eyepiece. Allow the telescope to adjust to the temperature of your observation site before proceeding; temperature differences between the optics and the outside air can cause distortion in the images.

With the star or hot spot centered, de-focus the image. You will notice that the out of focus star image looks like a ring of light surrounding a dark central spot; the dark central spot is in fact the shadow of the secondary mirror. Turn the focus knob until the ring of light fills about 10% of the eyepiece field-diameter. If the dark central spot is offset in (i.e., not

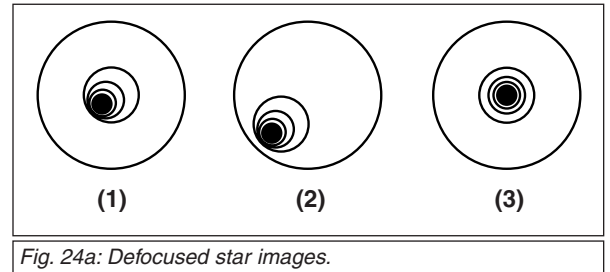

concentric with) the ring of light, your telescope's optical system is misaligned and requires collimation.

Follow these steps for collimation of the optical system:

a. The only adjustments possible, or necessary, on the LX90 are from the three screws (**Fig. 24b**) located on the inside ring of the secondary mirror housing.

CAUTION: Do not force the three collimation screws past their normal travel and do not loosen them more than two full turns in a counterclockwise direction or the secondary mirror may come loose from its support. You will find that the adjustments are very sensitive, usually requiring only one-half turn or less to produce the desired result.

- b. While looking at the defocused star image, notice which direction the darker shadow is offset in the ring of light or notice which part of the ring is the thinnest (Page 44, Fig. 24a, 1). Place your index finger in front of the telescope so that it touches one of the collimation set screws. You will see the shadow of your finger in the ring of light. Move your finger around the edge of the black plastic secondary mirror support until you see the shadow of the finger crossing the thinnest part of the ring of light. At this point, look at the front of the telescope where your finger is aiming. It will either be pointing directly at a set screw, or it will be between two set screws aiming at the set screw on the far side of the black plastic secondary mirror support. This is the set screw that you will adjust.
- c. Using the Arrow keys at the slowest slew speed, move the defocused image to the edge of the eyepiece field of view (Page 44, Fig. 24a, 2), in the same direction as the darker shadow is

offset in the ring of light.

- d. Turn the set screw that you found with the pointing exercise while looking in the eyepiece. You will notice that the star image will move across the field. If while turning the defocused star image flies out of the eyepiece field, then you are turning the screw the wrong way. Turn the opposite direction and bring the image back to the center of the field.
- e. If the screw you are turning becomes very loose, tighten the other two screws by even amounts. If the screw you are turning gets too tight, unthread the other two by even amounts.
- f. When you bring the image to center (**Page 44, Fig. 24a, 3**), carefully examine the evenness of the ring of light (concentricity). If you find that the dark center is still off in the same direction, continue to make the adjustment in the original turning direction. If it is now off in the opposite direction, you have turned too far and you need to turn in the opposite direction. Always double check the image in the center of the field of the eyepiece.
- g. You may find after your initial adjustment that the dark center is off in a new direction (e.g., instead of being off side-to-side it is now off in an up-and-down direction). In this case repeat steps b through f to find the new adjustment screw.
- h. Now try a higher power eyepiece (e.g., 9mm or less) and repeat the above tests. Any lack of collimation at this point will require only very slight adjustments of the three set screws. You now have good collimation of the optics.
- i. As a final check on alignment, examine the star image in focus with the higher power eyepiece as suggested above, under good viewing conditions. The star point should appear as a small central dot (commonly referred to as an "Airy disc") with a diffraction ring surrounding it. To give a final precision collimation, make extremely slight adjustments of the three set screws, if necessary, to center the Airy disc in the diffraction ring. You now have the best alignment of the optics possible with this telescope.

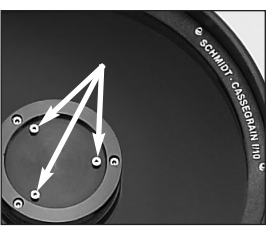

Fig. 24b: Collimation Screws

## **Inspecting the Optics**

A Note About the "Flashlight Test": If a flashlight or other high-intensity light source is pointed down the main telescope tube, the view (depending upon the observer's line of sight and the angle of the light) may reveal what appears to be scratches, dark or bright spots, or just generally uneven coatings, giving the appearance of poor quality optics. These effects are only seen when a high intensity light is transmitted through lenses or reflected off the mirrors, and can be seen on any high quality optical system, including giant research telescopes.

The optical quality of a telescope cannot be judged by the "flashlight test", the true test of optical quality can only be conducted through careful star testing.

## Gauging the Movement of the Telescope

A common complaint of many first-time telescope owners is that they cannot see the telescope "move" when the motor drive is engaged. In fact, when the batteries are installed, the power is on and the R.A. lock engaged, the telescope is moving. However, the movement is at the same speed as the hour hand of a 24-hour clock; as such, the movement is difficult to discern visually.

To check the movement of your telescope, look at an astronomical object through the telescope's eyepiece with the telescope polar aligned and with the motor drive on. If the object remains stationary in the field of view, your telescope is operating properly. If not, check to ensure that you have engaged the R.A. lock and that the power switch on the control panel is on. Also check if "Astronomical" is selected in the "Targets" option of the setup menu.

## LX90 TIPS

## Look into the Future

The Date option in the Setup menu is much more than just an entry of today's date; with it you can look far into the future or learn about past events. AutoStar can calculate the date and times of future events and, except for eclipses, past events as well (based on the current calendar system). *E.g.*, a Sunrise on March 6, 2043 A.D. or the Vernal Equinox in 1776 A.D. To use this feature, enter the desired date in the Setup menu or select an option in the Event menu.

AutoStar, using the Event menu, can calculate dates and times for Sunrises, Sunsets, Moonrises, Moonsets, Moonphases, Solar and Lunar Eclipses (for the next 100 years), meteor showers, equinoxes and solstices and the minimums of Algol.

One very practical use of the Event menu is to check the Sunset option to determine when you can begin your astronomical observing session.

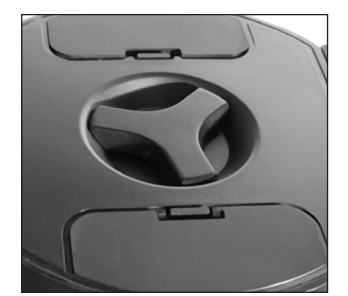

Fig. 25: R.A. Lock.

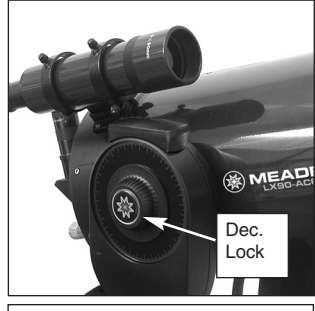

Fig. 26: Declination Lock.

## SPECIFICATIONS

## 8" LX90 Specifications

| Optical designs                  |                                                             |
|----------------------------------|-------------------------------------------------------------|
| 8" LX90-ACF                      | Advanced Coma-Free                                          |
| 8" LX90-SC                       | Schmidt-Cassegrain                                          |
| Clear aperture                   | 8"                                                          |
| Focal length                     | 2000mm                                                      |
| Focal ratio (photographic speed) | f/10                                                        |
| Viewfinder                       | 8 x 50 finder                                               |
| Coatings                         | Meade Ultra-High Transmission Coatings (UHTC <sup>™</sup> ) |
| Mounting                         | Cast-aluminum, double-tine forks                            |
| Gears                            | 4.9"-dia worm gears, both axes                              |
| Alignment                        | Altazimuth or equatorial w/optional wedge                   |
| -                                | 5 arc-minutes in GO TO mode                                 |
|                                  | 1x sidereal to 6.5°/sec in 9 increments                     |
| Tripod                           | Variable-height field tripod                                |
| Accessories                      | 1.25" diagonal prism                                        |
|                                  | Super Plössl 26mm eyepiece                                  |
|                                  | 16-channel GPS receiver                                     |

## 10" LX90 Specifications

| Advanced Coma-Free                              |
|-------------------------------------------------|
| .Schmidt-Cassegrain                             |
| .10"                                            |
| .2500mm                                         |
| .f/10                                           |
| .8 x 50 finder                                  |
| .Meade Ultra-High Transmission Coatings (UHTC™) |
| .Cast-aluminum, double-tine forks               |
| .4.9"-dia worm gears, both axes                 |
| Altazimuth or equatorial w/optional wedge       |
| 5 arc-minutes in GO TO mode                     |
| 1x sidereal to 6.5°/sec in 9 increments         |
| .Variable-height field tripod                   |
| .1.25" diagonal prism                           |
| Super Plössl 26mm eyepiece                      |
| 16-channel GPS receiver                         |
|                                                 |

## 12" LX90 Specifications

| Optical designs<br>12" LX90-ACF<br>12" LX90-SC | Advanced Coma-Free<br>Schmidt-Cassegrain       |
|------------------------------------------------|------------------------------------------------|
| Clear aperture                                 | 12"                                            |
| Focal length                                   | 3048mm                                         |
| Focal ratio (photographic speed)               | f/10                                           |
| Viewfinder                                     | 8 x 50 finder                                  |
| Coatings                                       | Meade Ultra High Transmission Coatings (UHTC™) |
| Mounting                                       | Cast-aluminum, double-tine forks               |
| Gears                                          | 4.9"-dia worm gears, both axes                 |
| Alignment                                      | Altazimuth or equatorial w/optional wedge      |
|                                                | 5 arc-minutes in GO TO mode                    |
|                                                | 1x sidereal to 6.5°/sec in 9 increments        |
| Tripod                                         | Variable-height field tripod                   |
| Accessories                                    | 1.25" diagonal prism                           |
|                                                | Super Plössl 26mm eyepiece                     |
|                                                | 16-channel GPS receiver                        |

## **AutoStar Specifications**

| Keypad        | 20 key alphanumeric      |
|---------------|--------------------------|
| Display       | 2 line, 16 character LCD |
| Backlight     | Red LED                  |
| Utility Light | Yes                      |
| RS-232        | Yes                      |
| Coil Cord     | 24"                      |
| Database      | 30,223 objects           |
|               |                          |

## **AutoStar Dimensions**

| Length                | 6.56" (16.6cm)   |
|-----------------------|------------------|
| Width (LCD end)       | 3.19" (80cm)     |
| Width (Connector end) | 2.25" (57cm)     |
| Depth                 | 0.81" (21cm)     |
| AutoStar net weight   | 1.12 lbs (0.51kg |

## LX90 TIPS

## Star Charts

Even with the AutoStar 30,000 object library, star charts and planispheres are still useful for a variety of reasons. In particular, they are a great aid in planning a night of celestial viewing.

A wide variety of star charts are available in books, in magazines, on the internet and on CD Roms. Meade offers AutoStar Suite<sup>™</sup> and other star locator software. Contact your Meade dealer for more information.

Astronomy and Sky and Telescope magazines print star charts each month

for up-to-the-minute maps of the heavens.

## APPENDIX A: EQUATORIAL (POLAR) ALIGNMENT

## **Polar Alignment**

In Polar Alignment, the telescope is oriented so that the horizontal and vertical axes of the telescope are lined up with the celestial coordinate system.

In order to Polar align your telescope, it is essential to have an understanding of how and where to locate celestial objects as they move across the sky. This section provides a basic introduction to the terminology of Polar-aligned astronomy, and includes instructions for finding the celestial pole and for finding objects in the night sky using Declination and Right Ascension.

## **Celestial Coordinates**

A celestial coordinate system was created that maps an imaginary sphere surrounding the Earth upon which all stars appear to be placed. This mapping system is similar to the system of latitude and longitude on Earth surface maps.

In mapping the surface of the Earth, lines of longitude are drawn between the North and South Poles and lines of latitude are drawn in an East-West direction, parallel to the Earth's equator. Similarly, imaginary lines have been drawn to form a latitude and longitude grid for the celestial sphere. These lines are known

### as Right Ascension and Declination.

The celestial map also contains two poles and an equator just like a map of the Earth. The poles of this coordinate system are defined as those two points where the Earth's north and south poles (*i.e.*, the Earth's axis), if extended to infinity, would cross the celestial sphere. Thus, the North Celestial Pole (**Fig. 27, 1**) is that point in the sky where an extension of the North Pole intersects the celestial sphere. The North Star, Polaris is located very near the North Celestial Pole (**Fig. 27, 1**). The celestial equator (**Fig. 27, 2**) is a projection of the Earth's equator onto the celestial sphere.

So just as an object's position on the Earth's surface can be located by its latitude and longitude, celestial objects may also be located using Right Ascension and Declination. For example, you could locate Los Angeles, California, by its latitude (+34°) and longitude (118°). Similarly, you could locate the Ring Nebula (M57) by its Right Ascension (18hr) and its Declination (+33°).

- Right Ascension (R.A.): This celestial version of longitude is measured in units of hours (hr), minutes (min), and seconds (sec) on a 24-hour "clock" (similar to how Earth's time zones are determined by longitude lines). The "zero" line was arbitrarily chosen to pass through the constellation Pegasus a sort of cosmic Greenwich meridian. R.A. coordinates range from 0hr 0min 0sec to 23hr 59min 59sec. There are 24 primary lines of R.A., located at 15-degree intervals along the celestial equator. Objects located further and further East of the zero R.A. grid line (0hr 0min 0sec) carry higher R.A. coordinates.
- Declination<sub>Q</sub>(Dec.): This celestial version of latitude is measured in degrees, arc-minutes, and arc-second<sub>9..</sub> (e.g. 15° 27' 33"). Dec. locations north of the celestial equator are indicated with a plus (+) sign (e.g. the Dec. of the North gelestial pole is +90°). Dec. locations south of the celestial equator are indicated with a minus (-) sign (e.g. the Dec. of the South celestial pole is -90°). Any point on the celestial equator (such as the the constellations of Orion, Virgo, and Aquarius) is said to have a Declination of zero, shown as 0° 0' 0."

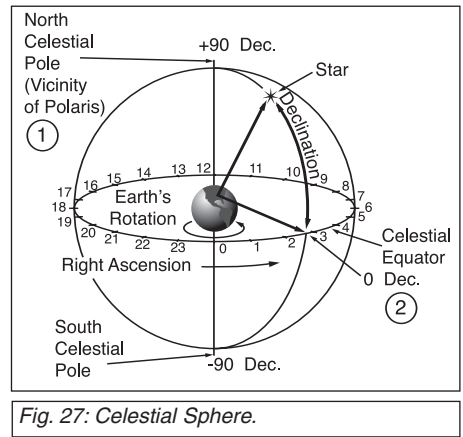

## Locating the Celestial Pole

To get basic bearings at an observing location, take note of where the Sun rises (East) and sets (West) each day. After the site is dark, face North by pointing your left shoulder toward where the Sun sets. To precisely point at the pole, find the North Star (Polaris) by using the Big Dipper as a guide (**Fig. 28**).

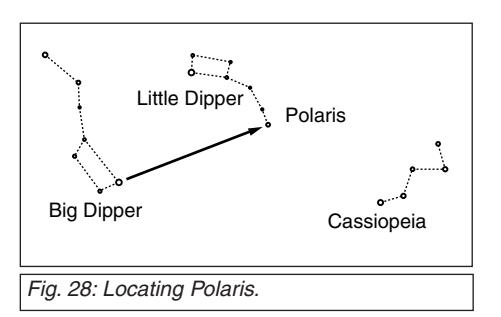

For precise tracking of astronomical objects, your telescope should be Polar aligned.

**IMPORTANT NOTE:** For almost all astronomical observing requirements, approximate settings of the telescope's latitude and Polar axis are acceptable. Do not allow undue attention to precise Polar Alignment of the telescope to interfere with your basic enjoyment of the instrument.

## AutoStar Polar Alignment

AutoStar provides three different methods for Polar Alignment: Easy, One-Star and Two-Star.

## Easy Polar Alignment

Two alignment stars are chosen by AutoStar based on the date, time, and location entered. First, choose "Polar" from the "Setup: Telescope: Mount" menu and place the telesope into the Polar Home Position as described on Page 52. The rest of the procedure is identical to the (Alt/Az) "TWO-STAR", page 19.

## **One-Star Polar Alignment**

Polar One-Star Alignment requires some knowledge of the night sky. AutoStar provides a database of bright stars and one star from this database is chosen by the observer for alignment. Polaris is chosen by AutoStar. First, choose "Polar" from the "Setup: Telescope: Mount" menu and place the telesope into the Polar Home Position as described on Page 52. The rest of the procedure is almost identical to the (Alt/Az) **ONE STAR ALT/AZ ALIGNMENT**, page 39, except that AutoStar prompts you to point the telescope at Polaris and center it in the telescope eyepiece.

## **Two-Star Polar Alignment**

Polar Two-Star Alignment requires some knowledge of the night sky. AutoStar provides a database of bright stars and two stars from this database are chosen by the observer for alignment. First, choose "Polar" from the "Setup: Telescope: Mount" menu and place the telesope into the Polar Home Position as described on Page 52. The rest of the procedure is almost identical to the (Alt/Az) TWO STAR ALT/AZ ALIGNMENT, page 39.

## **Setting Circles**

Setting circles included with the LX90 permit the location of faint celestial objects not easily found by direct visual observation. R.A. circle is located on the top surface of the telescope's drive base. The Declination circle (**Pg. 7, Fig. 1, 11**) is located on the fork arm. With the telescope pointed at the North Celestial Pole, the Dec. circle should read 90° (understood to mean +90°). Objects located below the 0-0 line of the Dec. circle carry minus Declination coordinates. Each division of the Dec. circle represents a 1° increment. The R.A. circle runs from 0hr to (but not including) 24hr, and reads in increments of 5min.

Using setting circles requires a developed technique. When using the circles for the first time, try hopping from one bright star (the calibration star) to another bright star of known coordinates. Practice moving the telescope from one easy-to-find object to another. In this way, the precision required for accurate object location becomes evident.

**NOTE:** You may also enter an object's R.A. and Dec. coordinates using the "User: Objects" option of AutoStar's Object menu. AutoStar then automatically slews the telescope to the entered coordinates.

IMPORTANT NOTE: In order to select any of AutoStar's three Polar Alignment options, you must first select "Polar" in the "Mount" option of the "Setup: Telescope" menu.

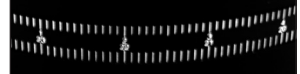

Fig. 29: Section of Right Ascension Setting Circle.

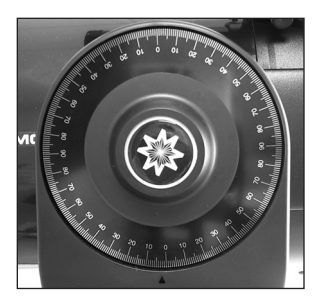

Fig. 30: Section of Declination Setting Circle.

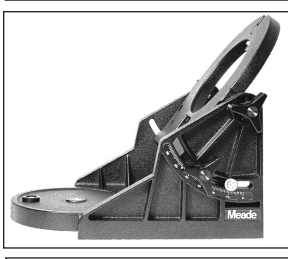

Fig. 31a: Equatorial Wedge.

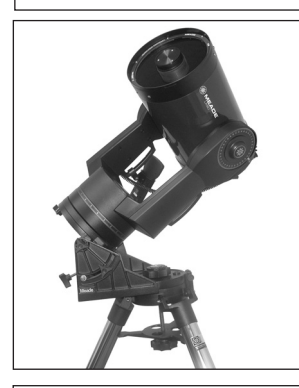

Fig. 31b: LX90 mounted on an equatorial wedge.

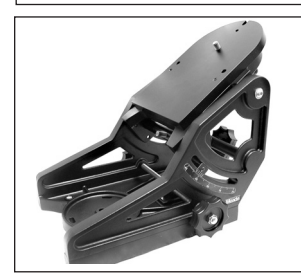

Fig. 31c: The Ultrawedge is available for the 10" and 12" models.

Note that the R.A. circle is double-indexed (i.e., there are two series of numbers running in opposite directions around the circumference of the R.A. circle). The upper series of numbers (increasing counterclockwise) applies to observers located in the Earth's Northern Hemisphere; the lower series of numbers (increasing clockwise) applies to observers located in the Earth's Southern Hemisphere.

To use the setting circles to locate an object not easily found by direct visual observation:

With the telescope aligned to the Celestial Pole, first look up the celestial coordinates (R.A. and Dec.) of the object in a star atlas. Then loosen the R.A. lock and turn the telescope to read the correct R.A. of the desired object; lock the R.A. lock onto the object. Next, turn the telescope in Declination to read the correct Declination of the object. If the procedure has been followed carefully, and if the telescope was well-aligned with the pole, the desired object should now be in the telescopic field of a low-power eyepiece.

If you do not immediately see the object you are seeking, try searching the adjacent sky area. Keep in mind that, with the 26mm eyepiece, the field of view of the LX90 is about 0.5°. Because of its much wider field, the viewfinder may be of significant assistance in locating and centering objects, after the setting circles have been used to locate the approximate position of the object.

Pinpoint application of the setting circles requires that the telescope be precisely aligned with the pole. See LINING UP WITH THE CELESTIAL POLE, below.

### **EQUATORIAL WEDGE**

An optional equatorial wedge allows a more precise Polar alignment. Polar alignment allows you to take longer exposure photographs with your LX90.

The LX90 requires an adapter to attach the equatorial wedge to the tripod. See the instruction sheet supplied with the wedge for installation.

#### **Equatorial Wedge**

The equatorial wedge permits use in an astronomical, or "equatorial," mode. The wedge fits onto the field tripod.

**NOTE:** The Meade equatorial wedge is designed solely for use in conjunction with the Meade field tripod. The wedge should never be used without the field tripod (e.g., by placing the wedge alone on a table top and then mounting the telescope on the wedge – the wedge may become seriously imbalanced, to the point where the telescope may actually tip over.

Included features:

- Attachment of the wedge to the field tripod by means of only one manual knob.
- Quick azimuth adjustment by loosening the manual knob as described above.
- Bubble level for rapid tripod/wedge leveling.
- Etched latitude scale for fast adjustment of the latitude angle.

## Lining Up with the Celestial Pole

Objects in the sky appear to revolve around the celestial pole. (Actually, celestial objects are essentially "fixed". Their apparent motion is caused by the Earth's rotation). During any 24 hour period, stars make one complete revolution about the pole, making concentric circles with the pole at the center. By lining up the telescope's polar axis with the North Celestial Pole (or for observers located in Earth's Southern Hemisphere, with the South Celestial Pole), astronomical objects may be followed, or tracked, simply by moving the telescope about one axis, the polar axis. This tracking may be accomplished automatically with the LX90 electric motor drive.

If the telescope is reasonably well aligned with the pole, very little use of the telescope's Declination slow motion control is necessary. Virtually all of the required telescope tracking will be in Right Ascension. (If the telescope were perfectly aligned with the pole, no Declination tracking of celestial objects would be required.) For the purposes of casual telescopic observations, lining up the telescope's polar axis to within a degree or two of the pole is more than sufficient: With this level of pointing accuracy, the telescope's motor drive will track accurately and keep objects in the telescopic field of view for perhaps 20 to 30 minutes.

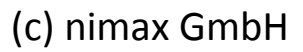

#### Setting The Polar Home Position

- a. Using the bubble level of the wedge, adjust the tripod legs so that the bubble is level.
- b. Set the wedge to your observing latitude.
- c. Using the Up and Down Arrow keys, rotate the telescope tube in Declination so that the telescope's Declination reads 90°, that is the molded Dec. pointer (Pg. 7, Fig. 1, 11) is pointed to 90° on the Dec. setting circle.
- d.Loosen the R.A. lock, and rotate the fork arms to the 00 position H. A. on the R.A. setting circle. In this position the telescope fork arms should be level and the viewfinder should be on the top side of the OTA.
- e. Use the azimuth and latitude controls on the wedge to center Polaris in the field of view. Do not use the AutoStar handbox during this process. When Polaris is centered, the telescope is in the Polar Home Position.

#### Tip:

You can check if the Declination is set at true 90° in step 2c. Look through the eyepiece and rapidly slew the optical tube on the R.A. axis. If all the stars rotate around the center of the field of view, the Declination is set at 90°. If the stars arc out of the field of view, slew the optical tube on the Declination axis until you achieve the centering effect. Begin polar aligning the telescope by locating Polaris. Finding Polaris is simple. Most people recognize the "Big Dipper". The Big Dipper has two stars that point the way to Polaris (**Pg. 50**, **Fig. 28**). Once Polaris is found, it is a straightforward procedure to obtain a rough polar alignment.

To line up with Polaris, follow the procedure described below. Refer to the instruction sheet included with your equatorial wedge for information about attaching the wedge to the telescope and also about using the azimuth and latitude controls.

- 1. Select "Setup: Telescope" from the AutoStar menus. Press ENTER. Scroll to "Telescope: Mount" and press ENTER. Scroll to "Scope Mounting: Polar" and press ENTER. The telescope mount is now set to the polar mode.
- 2. Press MODE until "Select Item: Setup" displays. Press ENTER. "Setup: Align" displays. Press ENTER. Scroll to "Align: One-Star" and press ENTER. AutoStar now prompts you to set the telescope in the polar home position.
  - a. Using the bubble level of the wedge, adjust the tripod legs so that the bubble is level.
  - b. Set the wedge to your observing latitude.
  - c. Using the Up and Down Arrow keys, rotate the telescope tube in Declination so that the telescope's Declination reads 90°, that is the molded Dec. pointer (Pg. 7, Fig. 1, 11) is pointed to 90° on the Dec. setting circle.
  - d. Loosen the R.A. lock, and rotate the fork arms to the 00 position H. A. on the R.A. setting circle. In this position the telescope fork arms should be level and the viewfinder should be on the top side of the OTA.
  - e. Press ENTER. The telescope slews to Polaris.
  - f. Use the azimuth and latitude controls on the wedge to center Polaris in the field of view. Do not use the AutoStar handbox during this process. When Polaris is centered, press ENTER. The telescope is now polar aligned.

At this point, your polar alignment is good enough for casual observations. There are times, however, when you will need to have precise polar alignment, such as when making fine astrophotographs.

Once the latitude angle of the wedge has been fixed and locked-in according to the above procedure, it is not necessary to repeat this operation each time the telescope is used, unless you move a considerable distance North or South from your original observing position. (Approximately 70 miles movement in North-South observing position is equivalent to 1° in latitude change.) The wedge may be detached from the field tripod and, as long as the latitude angle setting is not altered and the field tripod is leveled, it will retain the correct latitude setting when replaced on the tripod.

The first time you polar align the telescope, check the calibration of the Declination setting circle (**Fig. 1, 11**). After performing the polar alignment procedure, center the star Polaris in the telescope field. Loosen the knurled central hub of the Declination setting circle and move the setting circle so that the molded triangular pointer to 90°. Tighten the knurled central hub to a a firm feel.

### Precise Polar Alignment

It should be emphasized that while doing casual observing, precise alignment of the telescope's polar axis to the celestial pole is not necessary. Don't allow a time-consuming effort at lining up with the pole to interfere with your basic enjoyment of the telescope. For long-exposure photography, however, the ground rules are quite different, and precise polar alignment is not only advisable, but almost essential.

Even though the LX90 telescopes offers a sophisticated drive system, the fewer tracking corrections required during the course of a long-exposure photograph, the better. ("Long-exposure" means any photograph of a celestial object that last for 10 minutes or longer). In particular, the number of Declination corrections required is a direct function of the precision of polar alignment.

Precise polar alignment requires the use of a crosshair eyepiece. The Meade Illuminated Reticle Eyepiece (see **OPTIONAL ACCESSORIES**, page 42) is well-suited in this application, but it is also preferable to increase the effective magnification through the use of a 2x or 3x Barlow lens as well. Follow this procedure (particularly if the pole star is not visible), sometimes better

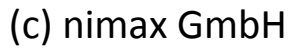

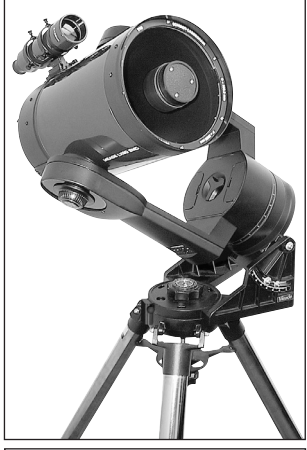

Fig. 32: Tripod set in Polar configuration with an optional wedge.

known as the "Drift" method:

- 1. Obtain a rough polar alignment as described earlier. Place the illuminated reticle eyepiece (or eyepiece/Barlow combination) into the eyepiece holder of the telescope.
- 2. Point the telescope, with the motor drive running, at a moderately bright star near where the meridian (the North-South line passing through your local zenith) and the celestial equator intersect. For best results, the star should be located within  $\pm 30$  minutes in R.A. of the meridian and within  $\pm 5^{\circ}$  of the celestial equator (see **CELESTIAL COORDINATES**, page 49). Pointing the telescope at a star that is straight up, with the Declination set to 0°, will point the telescope in the right direction.
- 3. Note the extent of the star's drift in Declination (disregard drift in Right Ascension):
  - a. If the star drifts South (or down), the telescope's polar axis is pointing too far East.
  - b. If the star drifts North (or up), the telescope's polar axis is pointing too far West.
- 4. Move the wedge in azimuth (horizontally) to effect the appropriate change in polar alignment. Reposition the telescope's East-West polar axis orientation until there is no further North-South drift by the star. Track the star for a period of time to be certain that its Declination drift has ceased.
- 5. Next, point the telescope at another moderately bright star near the Eastern horizon, but still near the celestial equator. For best results, the star should be about  $20^{\circ}$  or  $30^{\circ}$  above the Eastern horizon and within  $\pm 5^{\circ}$  of the celestial equator.
- 6. Again note the extent of the star's drift in Declination:
  - a. If the star drifts South, (or down) the telescope's polar axis is pointing too low.
  - b. If the star drifts North, (or up) the telescope's polar axis is pointing too high.
- 7. Use the altitude adjust control on the wedge to make appropriate changes in altitude, based on your observations above. Again, track the star for a period of time to be certain that Declination drift has ceased.

The above procedure results in very accurate polar alignment, and minimizes the need for tracking corrections during astrophotography.

## Periodic Error Correction (PEC) Training (Polar Alignment and R.A. Drive Only)

If you wish to perform high-precision astrophotography, you may wish to "train" your telescope in order to keep objects that you are imaging dead center in the telescope's mirror during the photographic exposure. Periodic error correction (PEC) helps to remove the slight perturbations from center that occur due to the mechanical nature of a telescope. To perform this procedure, you need to use a high-power reticle, such as the 9mm reticle (see **OPTIONAL ACCESSORIES**, page 42). PEC training is only available for the R.A. drive.

**Important Note:** The PEC training is remembered by AutoStar ONLY when you use the "Park" option. If you turn off the telescope without turning on the Park command, all PEC training will be lost. See PARK, page 28.

#### Follow these steps:

- 1. Make sure that "Polar" is selected in the "Telescope: Mount" menu ("Alt/Az" is the default setting) and the telescope is aligned in the Polar mode.
- 2. Choose a bright star in the South that has minimal movement and is about  $30^{\circ}$  above the horizon

**Note:** If in the Southern hemisphere, pick a star in the North that is about 30° above the horizon.

- 3. Look through the reticle. Use the Arrow keys to keep the star centered in the reticle cross-hairs.
- 4. Select "On" when you want the telescope to turn on the Smart Drive training. A full cycle takes about 8 minutes.
- 5. Press MODE to exit.

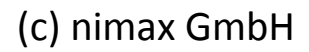

## **APPENDIX B: HELPFUL CHARTS**

#### Latitude Chart for Major Cities of the World

To aid in the Polar Alignment procedure (see page 49), latitudes of major cities around the world are listed below. To determine the latitude of an observing site not listed on the chart, locate the city closest to your site. Then follow the procedure below:

Northern Hemisphere observers (N): If the site is over 70 miles (110 km) North of the listed city, add one degree for every 70 miles. If the site is over 70 miles South of the listed city, subtract one degree per 70 miles.

**Southern Hemisphere observers (S)**: If the site is over 70 miles North of the listed city, subtract one degree for every 70 miles. If the site is over 70 miles South of the listed city, add one degree per 70 miles.

| NORTH AMERICA                                                                                                    |                                                                                                    |                                                                                                    | SOUTH AMERICA                                                                                                    |                                                                                                    |                                                                                                    |
|----------------------------------------------------------------------------------------------------|----------------------------------------------------------------------------------------------------|----------------------------------------------------------------------------------------------------|----------------------------------------------------------------------------------------------------|----------------------------------------------------------------------------------------------------|----------------------------------------------------------------------------------------------------|
| City                                                                                                    | State/Prov./Country                                                                                                    | Latitude                                                                                                    | City                                                                                                    | Country                                                                                                    | Latitude                                                                                           |
| Albuquerque                                                                                                    | New Mexico                                                                                                    | 35° N                                                                                                    | Bogotá                                                                                                    | Colombia                                                                                                    | 4° N                                                                                               |
| Anchorage                                                                                                    | Alaska                                                                                                    | 61° N                                                                                                    | São Paulo                                                                                                    | Brazil                                                                                                    | 23° S                                                                                              |
| Atlanta                                                                                                    | Georgia                                                                                                    | 34° N                                                                                                    | Buenos Aires                                                                                                    | Argentina                                                                                                    | 35° S                                                                                              |
| Boston                                                                                                    | Massachusetts                                                                                                    | 42° N                                                                                                    | Montevideo                                                                                                    | Uruquay                                                                                                    | 35° S                                                                                              |
| Calgary                                                                                                    | Alberta                                                                                                    | 51° N                                                                                                    | Santiago                                                                                                    | Chile                                                                                                    | 34° S                                                                                              |
| Chicago                                                                                                    | Illinois                                                                                                    | 42° N                                                                                                    | Caracas                                                                                                    | Venezuela                                                                                                    | 10° N                                                                                              |
| Cleveland                                                                                                    | Ohio                                                                                                    | 41° N                                                                                                    |                                                                                                    | Venezuela                                                                                                    |                                                                                                    |
| Dallas                                                                                                    | Texas                                                                                                    | 33° N                                                                                                    | ASIA                                                                                                    | Country                                                                                                    | Latituda                                                                                           |
| Denver                                                                                                    | Colorado                                                                                                    | 40° N                                                                                                    |                                                                                                    | Country                                                                                                    |                                                                                                    |
| Detroit                                                                                                    | Michigan                                                                                                    | 42° N                                                                                                    | Beijing                                                                                                    | China                                                                                                    | 40° N                                                                                              |
| Honolulu                                                                                                    | Hawaii                                                                                                    | 21° N                                                                                                    | Hong Kong                                                                                                    | China                                                                                                    | 23° N                                                                                              |
| Jackson                                                                                                    | Mississippi                                                                                                    | 32° N                                                                                                    | Seoul                                                                                                    | South Korea                                                                                                    | 37° N                                                                                              |
| Kansas Citv                                                                                                    | Missouri                                                                                                    | 39° N                                                                                                    | Taipei                                                                                                    | laiwan                                                                                                    | 25° N                                                                                              |
| Kenosha                                                                                                    | Wisconsin                                                                                                    | 45° N                                                                                                    | Tokyo                                                                                                    | Japan                                                                                                    | 36° N                                                                                              |
| Las Vegas                                                                                                    | Nevada                                                                                                    | 36° N                                                                                                    | Sapporo                                                                                                    | Japan                                                                                                    | 43° N                                                                                              |
| Little Bock                                                                                                    | Arkansas                                                                                                    | 35° N                                                                                                    | Bombay                                                                                                    | India                                                                                                    | 19° N                                                                                              |
| Los Angeles                                                                                                    | California                                                                                                    | 34° N                                                                                                    | Calcutta                                                                                                    | India                                                                                                    | 22° N                                                                                              |
| Mexico City                                                                                                    | Mexico                                                                                                    | 19° N                                                                                                    | Hanoi                                                                                                    | Vietnam                                                                                                    | 21° N                                                                                              |
| Miami                                                                                                    | Florida                                                                                                    | 26° N                                                                                                    | Jedda                                                                                                    | Saudi Arabia                                                                                                    | 21° N                                                                                              |
| Minneapolis                                                                                                    | Minnesota                                                                                                    | 45° N                                                                                                    | AFRICA                                                                                                    |                                                                                                    |                                                                                                    |
| Nashville                                                                                                    | Tennessee                                                                                                    | 36° N                                                                                                    | Citv                                                                                                    | Country                                                                                                    | Latitude                                                                                           |
| New Orleans                                                                                                    | Louisiana                                                                                                    | 30° N                                                                                                    | Cairo                                                                                                    | Egypt                                                                                                    | 30° N                                                                                              |
| New York                                                                                                    | New York                                                                                                    | 41° N                                                                                                    | Cape Town                                                                                                    | South Africa                                                                                                    | 34° S                                                                                              |
| Oklahoma City                                                                                                    | Oklahoma                                                                                                    | 35° N                                                                                                    | Babat                                                                                                    | Morocco                                                                                                    | 34° N                                                                                              |
| Ottawa                                                                                                    | Ontario                                                                                                    | 45° N                                                                                                    | Tunis                                                                                                    | Tunisia                                                                                                    | 37° N                                                                                              |
| Philadalphia                                                                                                    | Pennsylvania                                                                                                    | 10° N                                                                                                    |                                                                                                    | Nu il i                                                                                                    |                                                                                                    |
| FILIAUEIDI IIA                                                                                                    |                                                                                                    | 40° N                                                                                                    | Windhoek                                                                                                    | Naminia                                                                                                    | 2315                                                                                               |
| Phoenix                                                                                                    | Arizona                                                                                                    | 33° N                                                                                                    | Windhoek                                                                                                    |                                                                                                    | 23- 5                                                                                              |
| Phoenix<br>Portland                                                                                                    | Arizona<br>Oregon                                                                                                    | 33° N<br>46° N                                                                                                    | Windhoek<br>AUSTRALIA AND O                                                                                                    |                                                                                                    | 23° 5                                                                                              |
| Phoenix<br>Portland<br>Salt Lake City                                                                                                    | Arizona<br>Oregon<br>Utah                                                                                                    | 40° N<br>33° N<br>46° N<br>41° N                                                                                                    | Windhoek<br>AUSTRALIA AND O<br>City                                                                                                    | CEANIA<br>State/Country                                                                                                    | Latitude                                                                                           |
| Phoenix<br>Portland<br>Salt Lake City<br>San Antonio                                                                                                    | Arizona<br>Oregon<br>Utah<br>Texas                                                                                                    | 40 N<br>33° N<br>46° N<br>41° N<br>29° N                                                                                                    | Windhoek<br>AUSTRALIA AND O<br>City<br>Adelaide                                                                                                | CEANIA<br>State/Country<br>South Australia                                                                                                    | <b>Latitude</b><br>35° S                                                                           |
| Phoenix<br>Portland<br>Salt Lake City<br>San Antonio<br>San Diego                                                                                                    | Arizona<br>Oregon<br>Utah<br>Texas<br>California                                                                                                    | 40° N<br>33° N<br>46° N<br>41° N<br>29° N<br>33° N                                                                                                    | Windhoek<br>AUSTRALIA AND O<br>City<br>Adelaide<br>Brisbane                                                                                    | CEANIA<br>State/Country<br>South Australia<br>Queensland                                                                                                    | 23° S<br>Latitude<br>35° S<br>27° S                                                                |
| Phoenix<br>Portland<br>Salt Lake City<br>San Antonio<br>San Diego<br>San Francisco                                                                                                    | Arizona<br>Oregon<br>Utah<br>Texas<br>California<br>California                                                                                                    | 40° N<br>33° N<br>46° N<br>41° N<br>29° N<br>33° N<br>33° N                                                                                                    | Windhoek<br>AUSTRALIA AND O<br>City<br>Adelaide<br>Brisbane<br>Canberra                                                                        | CEANIA<br>State/Country<br>South Australia<br>Queensland<br>New South Wales                                                                                                    | 23° S<br>Latitude<br>35° S<br>27° S<br>35° S                                                       |
| Phoenix<br>Portland<br>Salt Lake City<br>San Antonio<br>San Diego<br>San Francisco<br>Seattle                                                                                                    | Arizona<br>Oregon<br>Utah<br>Texas<br>California<br>California<br>Washington                                                                                                    | 40° N<br>33° N<br>46° N<br>41° N<br>29° N<br>33° N<br>38° N<br>47° N                                                                                                    | Windhoek<br>AUSTRALIA AND O<br>City<br>Adelaide<br>Brisbane<br>Canberra<br>Alice Springs                                                       | CEANIA<br>State/Country<br>South Australia<br>Queensland<br>New South Wales<br>Northern Territory                                                                                           | <b>Latitude</b><br>35° S<br>27° S<br>35° S<br>24° S<br>24° S                                       |
| Phoenix<br>Portland<br>Salt Lake City<br>San Antonio<br>San Diego<br>San Francisco<br>Seattle<br>Washington                                                                                                    | Arizona<br>Oregon<br>Utah<br>Texas<br>California<br>California<br>Washington<br>District of Columbia                                                                                                    | 40° N<br>33° N<br>46° N<br>41° N<br>29° N<br>33° N<br>38° N<br>47° N<br>39° N                                                                                                    | Windhoek<br>AUSTRALIA AND O<br>City<br>Adelaide<br>Brisbane<br>Canberra<br>Alice Springs<br>Hobart                                             | Namibia<br>CEANIA<br>State/Country<br>South Australia<br>Queensland<br>New South Wales<br>Northern Territory<br>Tasmania                                                                    | <b>Latitude</b><br>35° S<br>27° S<br>35° S<br>24° S<br>43° S                                       |
| Phoenix<br>Portland<br>Salt Lake City<br>San Antonio<br>San Diego<br>San Francisco<br>Seattle<br>Washington                                                                                                    | Arizona<br>Oregon<br>Utah<br>Texas<br>California<br>California<br>Washington<br>District of Columbia                                                                                                    | 40° N<br>33° N<br>46° N<br>41° N<br>29° N<br>33° N<br>33° N<br>38° N<br>47° N<br>39° N                                                                                                    | Windhoek<br>AUSTRALIA AND O<br>City<br>Adelaide<br>Brisbane<br>Canberra<br>Alice Springs<br>Hobart<br>Perth                                    | CEANIA<br>State/Country<br>South Australia<br>Queensland<br>New South Wales<br>Northern Territory<br>Tasmania<br>Western Australia                                                          | <b>Latitude</b><br>35° S<br>27° S<br>35° S<br>24° S<br>43° S<br>32° S                              |
| Phoenix<br>Portland<br>Salt Lake City<br>San Antonio<br>San Diego<br>San Francisco<br>Seattle<br>Washington<br>EUROPE<br>City                                                                                                    | Arizona<br>Oregon<br>Utah<br>Texas<br>California<br>California<br>Washington<br>District of Columbia                                                                                                    | 40° N<br>33° N<br>46° N<br>41° N<br>29° N<br>33° N<br>33° N<br>38° N<br>47° N<br>39° N                                                                                                    | Windhoek<br>AUSTRALIA AND O<br>City<br>Adelaide<br>Brisbane<br>Canberra<br>Alice Springs<br>Hobart<br>Perth<br>Sydney                          | CEANIA<br>State/Country<br>South Australia<br>Queensland<br>New South Wales<br>Northern Territory<br>Tasmania<br>Western Australia<br>New South Wales                                       | <b>Latitude</b><br>35° S<br>27° S<br>35° S<br>24° S<br>43° S<br>32° S<br>34° S                     |
| Phoenix<br>Portland<br>Salt Lake City<br>San Antonio<br>San Diego<br>San Francisco<br>Seattle<br>Washington<br>EUROPE<br>City<br>Ametordom                                                                                                    | Arizona<br>Oregon<br>Utah<br>Texas<br>California<br>California<br>Washington<br>District of Columbia                                                                                                    | 40° N<br>33° N<br>46° N<br>41° N<br>29° N<br>33° N<br>33° N<br>38° N<br>47° N<br>39° N<br>Latitude<br>E2° N                                                                                                    | Windhoek<br>AUSTRALIA AND O<br>City<br>Adelaide<br>Brisbane<br>Canberra<br>Alice Springs<br>Hobart<br>Perth<br>Sydney<br>Melbourne             | CEANIA<br>State/Country<br>South Australia<br>Queensland<br>New South Wales<br>Northern Territory<br>Tasmania<br>Western Australia<br>New South Wales<br>Victoria                           | <b>Latitude</b><br>35° S<br>27° S<br>35° S<br>24° S<br>43° S<br>32° S<br>34° S<br>38° S            |
| Phoenix<br>Portland<br>Salt Lake City<br>San Antonio<br>San Diego<br>San Francisco<br>Seattle<br>Washington<br>EUROPE<br>City<br>Amsterdam                                                                                                    | Arizona<br>Oregon<br>Utah<br>Texas<br>California<br>California<br>Washington<br>District of Columbia<br>Country<br>Netherlands<br>Graceo                                                                                                    | 40' N<br>33° N<br>46° N<br>41° N<br>29° N<br>33° N<br>33° N<br>38° N<br>47° N<br>39° N<br>Latitude<br>52° N<br>28° N                                                                                                    | Windhoek<br>AUSTRALIA AND O<br>City<br>Adelaide<br>Brisbane<br>Canberra<br>Alice Springs<br>Hobart<br>Perth<br>Sydney<br>Melbourne<br>Auckland | CEANIA<br>State/Country<br>South Australia<br>Queensland<br>New South Wales<br>Northern Territory<br>Tasmania<br>Western Australia<br>New South Wales<br>Victoria<br>New Zealand            | <b>Latitude</b><br>35° S<br>27° S<br>35° S<br>24° S<br>43° S<br>32° S<br>34° S<br>38° S<br>37° S   |
| Philadelphia<br>Phoenix<br>Portland<br>Salt Lake City<br>San Antonio<br>San Diego<br>San Francisco<br>Seattle<br>Washington<br><b>EUROPE</b><br>City<br>Amsterdam<br>Athens<br>Born                                                                                                    | Arizona<br>Oregon<br>Utah<br>Texas<br>California<br>California<br>California<br>Washington<br>District of Columbia<br><b>Country</b><br>Netherlands<br>Greece<br>Switzorland                                                                                                    | 40' N<br>33° N<br>46° N<br>41° N<br>29° N<br>33° N<br>38° N<br>47° N<br>39° N<br>Latitude<br>52° N<br>38° N<br>47° N                                                                                                    | Windhoek<br>AUSTRALIA AND O<br>City<br>Adelaide<br>Brisbane<br>Canberra<br>Alice Springs<br>Hobart<br>Perth<br>Sydney<br>Melbourne<br>Auckland | CEANIA<br>State/Country<br>South Australia<br>Queensland<br>New South Wales<br>Northern Territory<br>Tasmania<br>Western Australia<br>New South Wales<br>Victoria<br>New Zealand            | <b>Latitude</b><br>35° S<br>27° S<br>35° S<br>24° S<br>43° S<br>32° S<br>34° S<br>38° S<br>37° S   |
| Philadelphia<br>Phoenix<br>Portland<br>Salt Lake City<br>San Antonio<br>San Diego<br>San Francisco<br>Seattle<br>Washington<br><b>EUROPE</b><br>City<br>Amsterdam<br>Athens<br>Bern<br>Conenhagen                                                                                                    | Arizona<br>Oregon<br>Utah<br>Texas<br>California<br>California<br>California<br>Washington<br>District of Columbia<br><b>Country</b><br>Netherlands<br>Greece<br>Switzerland<br>Depmark                                                                                                    | 40' N<br>33° N<br>46° N<br>41° N<br>29° N<br>33° N<br>33° N<br>38° N<br>47° N<br>39° N<br><b>Latitude</b><br>52° N<br>38° N<br>47° N<br>56° N                                                                                                    | Windhoek<br>AUSTRALIA AND O<br>City<br>Adelaide<br>Brisbane<br>Canberra<br>Alice Springs<br>Hobart<br>Perth<br>Sydney<br>Melbourne<br>Auckland | CEANIA<br>State/Country<br>South Australia<br>Queensland<br>New South Wales<br>Northern Territory<br>Tasmania<br>Western Australia<br>New South Wales<br>Victoria<br>New Zealand            | <b>Latitude</b><br>35° S<br>27° S<br>35° S<br>24° S<br>43° S<br>32° S<br>34° S<br>38° S<br>37° S   |
| Philadelphia<br>Phoenix<br>Portland<br>Salt Lake City<br>San Antonio<br>San Diego<br>San Francisco<br>Seattle<br>Washington<br><b>EUROPE</b><br>City<br>Amsterdam<br>Athens<br>Bern<br>Copenhagen<br>Dublia                                                                                                    | Arizona<br>Arizona<br>Oregon<br>Utah<br>Texas<br>California<br>California<br>Washington<br>District of Columbia<br>Country<br>Netherlands<br>Greece<br>Switzerland<br>Denmark<br>Irada                                                                                                    | 40° N<br>33° N<br>46° N<br>41° N<br>29° N<br>33° N<br>33° N<br>38° N<br>47° N<br>39° N<br><b>Latitude</b><br>52° N<br>38° N<br>47° N<br>56° N<br>53° N                                                                                                    | Windhoek<br>AUSTRALIA AND O<br>City<br>Adelaide<br>Brisbane<br>Canberra<br>Alice Springs<br>Hobart<br>Perth<br>Sydney<br>Melbourne<br>Auckland | CEANIA<br>State/Country<br>South Australia<br>Queensland<br>New South Wales<br>Northern Territory<br>Tasmania<br>Western Australia<br>New South Wales<br>Victoria<br>New Zealand            | 23° S<br>Latitude<br>35° S<br>27° S<br>35° S<br>24° S<br>43° S<br>32° S<br>34° S<br>38° S<br>37° S |
| Philadelphia<br>Phoenix<br>Portland<br>Salt Lake City<br>San Antonio<br>San Diego<br>San Francisco<br>Seattle<br>Washington<br><b>EUROPE</b><br>City<br>Amsterdam<br>Athens<br>Bern<br>Copenhagen<br>Dublin<br>Erapkfurt                                                                                         | Arizona<br>Arizona<br>Oregon<br>Utah<br>Texas<br>California<br>California<br>Washington<br>District of Columbia<br>Country<br>Netherlands<br>Greece<br>Switzerland<br>Denmark<br>Ireland<br>Germany                                                                                                    | 40° N<br>33° N<br>46° N<br>41° N<br>29° N<br>33° N<br>38° N<br>47° N<br>39° N<br><b>Latitude</b><br>52° N<br>38° N<br>47° N<br>56° N<br>53° N                                                                                                    | Windhoek<br>AUSTRALIA AND O<br>City<br>Adelaide<br>Brisbane<br>Canberra<br>Alice Springs<br>Hobart<br>Perth<br>Sydney<br>Melbourne<br>Auckland | CEANIA<br>State/Country<br>South Australia<br>Queensland<br>New South Wales<br>Northern Territory<br>Tasmania<br>Western Australia<br>New South Wales<br>Victoria<br>New Zealand            | 23° S<br>Latitude<br>35° S<br>27° S<br>35° S<br>24° S<br>43° S<br>32° S<br>34° S<br>38° S<br>37° S |
| Philadelphia<br>Phoenix<br>Portland<br>Salt Lake City<br>San Antonio<br>San Diego<br>San Francisco<br>Seattle<br>Washington<br><b>EUROPE</b><br><b>City</b><br>Amsterdam<br>Athens<br>Bern<br>Copenhagen<br>Dublin<br>Frankfurt<br>Glasgow                                                                       | Arizona<br>Oregon<br>Utah<br>Texas<br>California<br>California<br>Washington<br>District of Columbia<br>Country<br>Netherlands<br>Greece<br>Switzerland<br>Denmark<br>Ireland<br>Germany<br>Scotland                                                                                                    | 40' N<br>33° N<br>46° N<br>41° N<br>29° N<br>33° N<br>38° N<br>47° N<br>39° N<br><b>Latitude</b><br>52° N<br>38° N<br>47° N<br>56° N<br>56° N                                                                                                    | Windhoek<br>AUSTRALIA AND O<br>City<br>Adelaide<br>Brisbane<br>Canberra<br>Alice Springs<br>Hobart<br>Perth<br>Sydney<br>Melbourne<br>Auckland | CEANIA<br>State/Country<br>South Australia<br>Queensland<br>New South Wales<br>Northern Territory<br>Tasmania<br>Western Australia<br>New South Wales<br>Victoria<br>New Zealand            | 23° S<br>Latitude<br>35° S<br>27° S<br>35° S<br>24° S<br>43° S<br>32° S<br>34° S<br>38° S<br>37° S |
| Philadelphia<br>Phoenix<br>Portland<br>Salt Lake City<br>San Antonio<br>San Diego<br>San Francisco<br>Seattle<br>Washington<br><b>EUROPE</b><br><b>City</b><br>Amsterdam<br>Athens<br>Bern<br>Copenhagen<br>Dublin<br>Frankfurt<br>Glasgow<br>Haleinki                                                           | Arizona<br>Oregon<br>Utah<br>Texas<br>California<br>California<br>Washington<br>District of Columbia<br>Country<br>Netherlands<br>Greece<br>Switzerland<br>Denmark<br>Ireland<br>Germany<br>Scotland<br>Eipland                                                                                                    | 40' N<br>33° N<br>46° N<br>41° N<br>29° N<br>33° N<br>33° N<br>38° N<br>47° N<br>39° N<br><b>Latitude</b><br>52° N<br>38° N<br>47° N<br>56° N<br>50° N<br>56° N<br>60° N                                                                                                    | Windhoek<br>AUSTRALIA AND O<br>City<br>Adelaide<br>Brisbane<br>Canberra<br>Alice Springs<br>Hobart<br>Perth<br>Sydney<br>Melbourne<br>Auckland | CEANIA<br>State/Country<br>South Australia<br>Queensland<br>New South Wales<br>Northern Territory<br>Tasmania<br>Western Australia<br>New South Wales<br>Victoria<br>New Zealand            | 23° S<br>Latitude<br>35° S<br>27° S<br>35° S<br>24° S<br>43° S<br>32° S<br>34° S<br>38° S<br>37° S |
| Philadelphia<br>Phoenix<br>Portland<br>Salt Lake City<br>San Antonio<br>San Diego<br>San Francisco<br>Seattle<br>Washington<br><b>EUROPE</b><br>City<br>Amsterdam<br>Athens<br>Bern<br>Copenhagen<br>Dublin<br>Frankfurt<br>Glasgow<br>Helsinki<br>Liebon                                                        | Arizona<br>Arizona<br>Oregon<br>Utah<br>Texas<br>California<br>California<br>Washington<br>District of Columbia<br>Country<br>Netherlands<br>Greece<br>Switzerland<br>Denmark<br>Ireland<br>Germany<br>Scotland<br>Finland<br>Portugal                                                                                           | 40° N<br>33° N<br>46° N<br>41° N<br>29° N<br>33° N<br>33° N<br>38° N<br>47° N<br>39° N<br><b>Latitude</b><br>52° N<br>38° N<br>47° N<br>56° N<br>53° N<br>50° N<br>50° N<br>50° N<br>50° N                                                                                                    | Windhoek<br>AUSTRALIA AND O<br>City<br>Adelaide<br>Brisbane<br>Canberra<br>Alice Springs<br>Hobart<br>Perth<br>Sydney<br>Melbourne<br>Auckland | CEANIA<br>State/Country<br>South Australia<br>Queensland<br>New South Wales<br>Northern Territory<br>Tasmania<br>Western Australia<br>New South Wales<br>Victoria<br>New Zealand            | 23° S<br>Latitude<br>35° S<br>27° S<br>35° S<br>24° S<br>32° S<br>34° S<br>38° S<br>37° S          |
| Philadelphia<br>Phoenix<br>Portland<br>Salt Lake City<br>San Antonio<br>San Diego<br>San Francisco<br>Seattle<br>Washington<br><b>EUROPE</b><br><b>City</b><br>Amsterdam<br>Athens<br>Bern<br>Copenhagen<br>Dublin<br>Frankfurt<br>Glasgow<br>Helsinki<br>Lisbon<br>London                                       | Arizona<br>Arizona<br>Oregon<br>Utah<br>Texas<br>California<br>California<br>Washington<br>District of Columbia<br>Country<br>Netherlands<br>Greece<br>Switzerland<br>Denmark<br>Ireland<br>Germany<br>Scotland<br>Finland<br>Portugal<br>England                                                                                | 40' N<br>33° N<br>46° N<br>41° N<br>29° N<br>33° N<br>38° N<br>47° N<br>39° N<br><b>Latitude</b><br>52° N<br>38° N<br>47° N<br>56° N<br>53° N<br>50° N<br>50° N<br>50° N<br>51° N                                                                                                    | Windhoek<br>AUSTRALIA AND O<br>City<br>Adelaide<br>Brisbane<br>Canberra<br>Alice Springs<br>Hobart<br>Perth<br>Sydney<br>Melbourne<br>Auckland | CEANIA<br>State/Country<br>South Australia<br>Queensland<br>New South Wales<br>Northern Territory<br>Tasmania<br>Western Australia<br>New South Wales<br>Victoria<br>New Zealand            | 23° S<br>Latitude<br>35° S<br>27° S<br>35° S<br>24° S<br>32° S<br>34° S<br>38° S<br>37° S          |
| Phoenix<br>Portland<br>Salt Lake City<br>San Antonio<br>San Diego<br>San Francisco<br>Seattle<br>Washington<br>EUROPE<br>City<br>Amsterdam<br>Athens<br>Bern<br>Copenhagen<br>Dublin<br>Frankfurt<br>Glasgow<br>Helsinki<br>Lisbon<br>London<br>Madrid                                                           | Arizona<br>Arizona<br>Oregon<br>Utah<br>Texas<br>California<br>California<br>Washington<br>District of Columbia<br>Country<br>Netherlands<br>Greece<br>Switzerland<br>Denmark<br>Ireland<br>Germany<br>Scotland<br>Finland<br>Portugal<br>England<br>Snain                                                                       | 40' N<br>33° N<br>46° N<br>41° N<br>29° N<br>33° N<br>38° N<br>47° N<br>39° N<br><b>Latitude</b><br>52° N<br>38° N<br>47° N<br>56° N<br>53° N<br>50° N<br>50° N<br>50° N<br>50° N<br>51° N<br>40° N                                                                                                    | Windhoek<br>AUSTRALIA AND O<br>City<br>Adelaide<br>Brisbane<br>Canberra<br>Alice Springs<br>Hobart<br>Perth<br>Sydney<br>Melbourne<br>Auckland | CEANIA<br>State/Country<br>South Australia<br>Queensland<br>New South Wales<br>Northern Territory<br>Tasmania<br>Western Australia<br>New South Wales<br>Victoria<br>New Zealand            | 23° S<br>Latitude<br>35° S<br>27° S<br>35° S<br>24° S<br>32° S<br>34° S<br>38° S<br>37° S          |
| Phoenix<br>Portland<br>Salt Lake City<br>San Antonio<br>San Diego<br>San Francisco<br>Seattle<br>Washington<br>EUROPE<br>City<br>Amsterdam<br>Athens<br>Bern<br>Copenhagen<br>Dublin<br>Frankfurt<br>Glasgow<br>Helsinki<br>Lisbon<br>London<br>Madrid<br>Oslo                                                   | Arizona<br>Arizona<br>Oregon<br>Utah<br>Texas<br>California<br>California<br>Washington<br>District of Columbia<br>Country<br>Netherlands<br>Greece<br>Switzerland<br>Denmark<br>Ireland<br>Germany<br>Scotland<br>Finland<br>Portugal<br>England<br>Spain<br>Norway                                                             | 40° N<br>33° N<br>46° N<br>41° N<br>29° N<br>33° N<br>33° N<br>38° N<br>47° N<br>39° N<br><b>Latitude</b><br>52° N<br>38° N<br>47° N<br>56° N<br>53° N<br>50° N<br>56° N<br>50° N<br>50° | Windhoek<br>AUSTRALIA AND O<br>City<br>Adelaide<br>Brisbane<br>Canberra<br>Alice Springs<br>Hobart<br>Perth<br>Sydney<br>Melbourne<br>Auckland | CEANIA<br>State/Country<br>South Australia<br>Queensland<br>New South Wales<br>Northern Territory<br>Tasmania<br>Western Australia<br>New South Wales<br>Victoria<br>New Zealand            | 23° S<br>Latitude<br>35° S<br>27° S<br>35° S<br>24° S<br>32° S<br>34° S<br>38° S<br>37° S          |
| Phoenix<br>Portland<br>Salt Lake City<br>San Antonio<br>San Diego<br>San Francisco<br>Seattle<br>Washington<br>EUROPE<br>City<br>Amsterdam<br>Athens<br>Bern<br>Copenhagen<br>Dublin<br>Frankfurt<br>Glasgow<br>Helsinki<br>Lisbon<br>London<br>Madrid<br>Oslo<br>Paris                                          | Arizona<br>Arizona<br>Oregon<br>Utah<br>Texas<br>California<br>California<br>Washington<br>District of Columbia<br>Country<br>Netherlands<br>Greece<br>Switzerland<br>Denmark<br>Ireland<br>Germany<br>Scotland<br>Finland<br>Portugal<br>England<br>Spain<br>Norway<br>Erance                                                   | 40° N<br>33° N<br>46° N<br>41° N<br>29° N<br>33° N<br>33° N<br>33° N<br>38° N<br>47° N<br>39° N<br><b>Latitude</b><br>52° N<br>38° N<br>47° N<br>56° N<br>53° N<br>50° N<br>56° N<br>50° N<br>50° | Windhoek<br>AUSTRALIA AND O<br>City<br>Adelaide<br>Brisbane<br>Canberra<br>Alice Springs<br>Hobart<br>Perth<br>Sydney<br>Melbourne<br>Auckland | Namibia<br>CEANIA<br>State/Country<br>South Australia<br>Queensland<br>New South Wales<br>Northern Territory<br>Tasmania<br>Western Australia<br>New South Wales<br>Victoria<br>New Zealand | 23° S<br>Latitude<br>35° S<br>27° S<br>35° S<br>24° S<br>32° S<br>34° S<br>38° S<br>37° S          |
| Phoenix<br>Portland<br>Salt Lake City<br>San Antonio<br>San Diego<br>San Francisco<br>Seattle<br>Washington<br>EUROPE<br>City<br>Amsterdam<br>Athens<br>Bern<br>Copenhagen<br>Dublin<br>Frankfurt<br>Glasgow<br>Helsinki<br>Lisbon<br>London<br>Madrid<br>Oslo<br>Paris<br>Bome                                  | Arizona<br>Arizona<br>Oregon<br>Utah<br>Texas<br>California<br>California<br>Washington<br>District of Columbia<br>Country<br>Netherlands<br>Greece<br>Switzerland<br>Denmark<br>Ireland<br>Germany<br>Scotland<br>Finland<br>Portugal<br>England<br>Spain<br>Norway<br>France<br>Italy                                          | 40° N<br>33° N<br>46° N<br>41° N<br>29° N<br>33° N<br>33° N<br>38° N<br>47° N<br>39° N<br><b>Latitude</b><br>52° N<br>38° N<br>47° N<br>56° N<br>53° N<br>50° N<br>56° N<br>50° N<br>56° N<br>50° N<br>51° N<br>50° N<br>50° | Windhoek<br>AUSTRALIA AND O<br>City<br>Adelaide<br>Brisbane<br>Canberra<br>Alice Springs<br>Hobart<br>Perth<br>Sydney<br>Melbourne<br>Auckland | CEANIA<br>State/Country<br>South Australia<br>Queensland<br>New South Wales<br>Northern Territory<br>Tasmania<br>Western Australia<br>New South Wales<br>Victoria<br>New Zealand            | 23° S<br>Latitude<br>35° S<br>27° S<br>35° S<br>24° S<br>43° S<br>32° S<br>34° S<br>38° S<br>37° S |
| Phoenix<br>Portland<br>Salt Lake City<br>San Antonio<br>San Diego<br>San Francisco<br>Seattle<br>Washington<br>EUROPE<br>City<br>Amsterdam<br>Athens<br>Bern<br>Copenhagen<br>Dublin<br>Frankfurt<br>Glasgow<br>Helsinki<br>Lisbon<br>London<br>Madrid<br>Oslo<br>Paris<br>Rome<br>Stockholm                     | Arizona<br>Arizona<br>Oregon<br>Utah<br>Texas<br>California<br>California<br>Washington<br>District of Columbia<br>Country<br>Netherlands<br>Greece<br>Switzerland<br>Denmark<br>Ireland<br>Germany<br>Scotland<br>Finland<br>Portugal<br>England<br>Spain<br>Norway<br>France<br>Italy<br>Sweden                                | 40° N<br>33° N<br>46° N<br>41° N<br>29° N<br>33° N<br>38° N<br>47° N<br>39° N<br><b>Latitude</b><br>52° N<br>38° N<br>47° N<br>56° N<br>53° N<br>50° N<br>56° N<br>50° N<br>50° N<br>50° N<br>51° N<br>40° N<br>40° N<br>40° N<br>40° N<br>59° N                                                                                                    | Windhoek<br>AUSTRALIA AND O<br>City<br>Adelaide<br>Brisbane<br>Canberra<br>Alice Springs<br>Hobart<br>Perth<br>Sydney<br>Melbourne<br>Auckland | CEANIA<br>State/Country<br>South Australia<br>Queensland<br>New South Wales<br>Northern Territory<br>Tasmania<br>Western Australia<br>New South Wales<br>Victoria<br>New Zealand            | 23° S<br>Latitude<br>35° S<br>27° S<br>35° S<br>24° S<br>43° S<br>32° S<br>34° S<br>38° S<br>37° S |
| Phoenix<br>Portland<br>Salt Lake City<br>San Antonio<br>San Diego<br>San Francisco<br>Seattle<br>Washington<br>EUROPE<br>City<br>Amsterdam<br>Athens<br>Bern<br>Copenhagen<br>Dublin<br>Frankfurt<br>Glasgow<br>Helsinki<br>Lisbon<br>London<br>Madrid<br>Oslo<br>Paris<br>Rome<br>Stockholm                     | Arizona<br>Oregon<br>Utah<br>Texas<br>California<br>California<br>California<br>Washington<br>District of Columbia<br><b>Country</b><br>Netherlands<br>Greece<br>Switzerland<br>Denmark<br>Ireland<br>Germany<br>Scotland<br>Finland<br>Portugal<br>England<br>Spain<br>Norway<br>France<br>Italy<br>Sweden<br>Austria           | 40° N<br>33° N<br>46° N<br>41° N<br>29° N<br>33° N<br>38° N<br>47° N<br>39° N<br><b>Latitude</b><br>52° N<br>38° N<br>47° N<br>56° N<br>53° N<br>50° N<br>56° N<br>50° N<br>56° N<br>60° N<br>39° N<br>51° N<br>40° N<br>40° | Windhoek<br>AUSTRALIA AND O<br>City<br>Adelaide<br>Brisbane<br>Canberra<br>Alice Springs<br>Hobart<br>Perth<br>Sydney<br>Melbourne<br>Auckland | CEANIA<br>State/Country<br>South Australia<br>Queensland<br>New South Wales<br>Northern Territory<br>Tasmania<br>Western Australia<br>New South Wales<br>Victoria<br>New Zealand            | 23° S<br>Latitude<br>35° S<br>27° S<br>35° S<br>24° S<br>32° S<br>34° S<br>38° S<br>37° S          |
| Phoenix<br>Portland<br>Salt Lake City<br>San Antonio<br>San Diego<br>San Francisco<br>Seattle<br>Washington<br>EUROPE<br>City<br>Amsterdam<br>Athens<br>Bern<br>Copenhagen<br>Dublin<br>Frankfurt<br>Glasgow<br>Helsinki<br>Lisbon<br>London<br>Madrid<br>Oslo<br>Paris<br>Rome<br>Stockholm<br>Vienna<br>Warsaw | Arizona<br>Oregon<br>Utah<br>Texas<br>California<br>California<br>California<br>Washington<br>District of Columbia<br><b>Country</b><br>Netherlands<br>Greece<br>Switzerland<br>Denmark<br>Ireland<br>Germany<br>Scotland<br>Finland<br>Portugal<br>England<br>Spain<br>Norway<br>France<br>Italy<br>Sweden<br>Austria<br>Poland | 40° N<br>33° N<br>46° N<br>41° N<br>29° N<br>33° N<br>38° N<br>47° N<br>39° N<br><b>Latitude</b><br>52° N<br>38° N<br>47° N<br>56° N<br>50° N<br>56° N<br>50° N<br>56° N<br>60° N<br>39° N<br>51° N<br>40° N<br>40° N<br>40° N<br>40° N<br>40° N<br>52° N                                                                                                    | Windhoek<br>AUSTRALIA AND O<br>City<br>Adelaide<br>Brisbane<br>Canberra<br>Alice Springs<br>Hobart<br>Perth<br>Sydney<br>Melbourne<br>Auckland | CEANIA<br>State/Country<br>South Australia<br>Queensland<br>New South Wales<br>Northern Territory<br>Tasmania<br>Western Australia<br>New South Wales<br>Victoria<br>New Zealand            | 23° S<br>Latitude<br>35° S<br>27° S<br>35° S<br>24° S<br>43° S<br>32° S<br>34° S<br>38° S<br>37° S |

## **APPENDIX C: TRAINING THE DRIVE**

Train the telescope motors using AutoStar. Perform this procedure if you are experiencing any pointing accuracy problems. **Fig. 33** depicts the complete Drive Training procedure.

**NOTE:** Use a terrestrial object, such as a telephone pole or lamp post, to train the drive. Complete this exercise once every 3 to 6 months to maintain the highest level of telescope **LX90 TIPS** pointing accuracy.

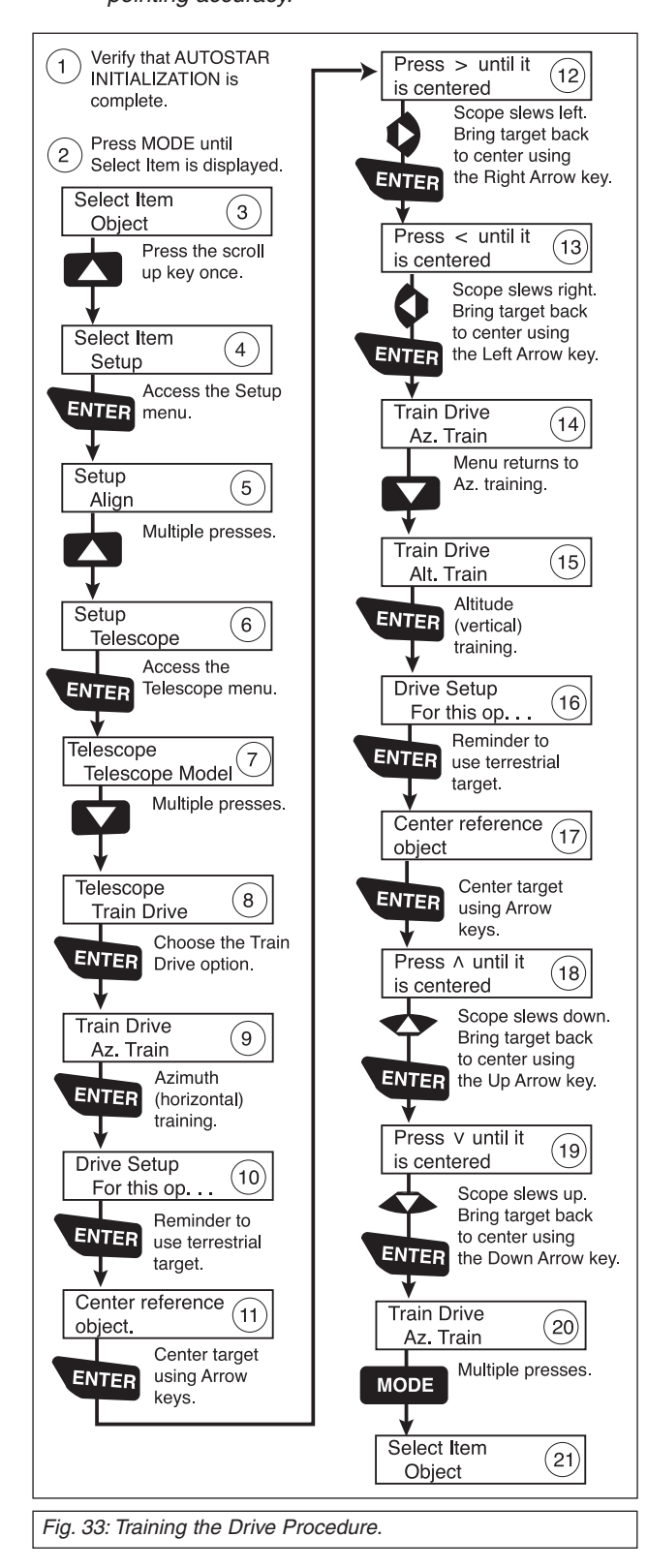

## Further Study ...

This manual gives only the briefest introduction to astronomy. If you are interested in pursuing further studies in astronomy, a few topics are suggested below that are worth reading (some of the topics are easy and some are quite challenging). Try looking up some of these in the AutoStar glossary.

Also included below is a small sampling of books, magazines and organizations that you might find helpful.

#### Topics

- I. How is a star born? How does a solar system form?
- 2. How is the distance to a star measured? What is a light year? What is red shift and blue shift?
- 3. How are the craters on our Moon formed? Is there water under the surface of the Moon?
- 4. What is a black hole? A neutron star? A quark star? A gamma burster? An Einstein lens?
- 5. What are stars made of? Why are stars different colors? How is the elemental composition of a star determined? What is an Lyman Alpha forest?
- 6. What is the difference between a Type I and a Type II supernova?
- 7. What is the importance of studying the composition of comets? Where do comets come from?
- 8. How old is our Sun? Will our Sun evolve into a planetary nebula or go supernova?
- 9. What is the Inflationary Big Bang? What is dark matter? What are MACHO's?
- 10. How are extrasolar planets discovered? What is an accretion (or protoplanetary) disk?
- 11. What are the differences between elliptical, spiral and irregular galaxies? Can globular clusters be older than the universe itself?

#### Books

- 1. *The Guide to Amateur Astronomy* by Jack Newton and Philip Teece
- 2. The Sky: A User's Guide by David Levy
- 3. Turn Left at Orion by Guy Consolmagno & Dan Davis
- 4. Astrophotography for the Amateur by Michael Covington

#### Magazines

- 1. Sky & Telescope
  - Box 9111, Belmont, MA 02178
  - Astronomy Box 1612, Waukesha, WI 53187

#### **Organizations:**

- Astronomical League Executive Secretary 5675 Real del Norte, Las Cruces, NM 88012
- 2. The Astronomical Society of the Pacific 390 Ashton Ave., San Francisco, CA 94112
- 3. The Planetary Society 65 North Catalina Ave, Pasadena, CA 91106

And watch Jack Horkheimer, *Star Gazer*, on your local PBS station. Visit Jack's website at: www.jackstargazer.com

## APPENDIX D: CATADIOPTIC OPTICAL SYSTEMS

### The Meade Advanced Coma-Free Optical System

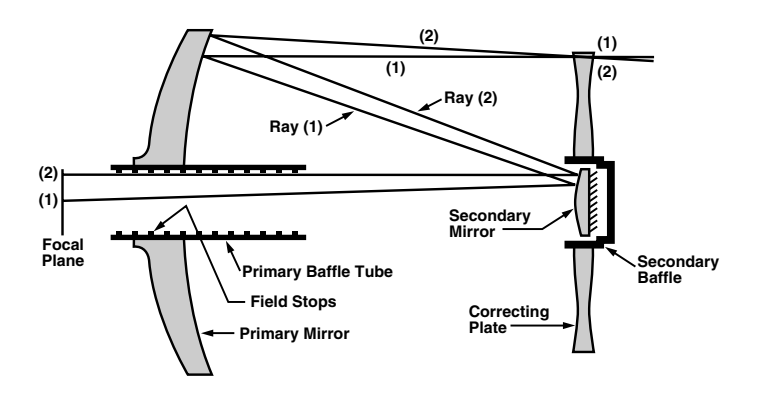

Unlike Schmidt-Cassegrain systems, Meade's Advanced Coma-Free (ACF) optical system provides razor-sharp pin-point star images all the way to the very edge of the field of view. This aplanatic (coma-free) optical system brings the highest level of performance to the amateur astronomer.

In the ACF design of the Meade LX90, light enters from the right, passes through a thin lens with 2-sided aspheric correction ("correcting plate"), proceeds to a spherical primary mirror, and then to a hyperbolic secondary mirror. The hyperbolic secondary mirror multiplies the effective focal length of the primary mirror and results in a focus at the focal plane, with light passing through a central perforation in the primary mirror.

All models of the Meade LX90-ACF includes oversize primary mirrors, yielding a fully illuminated field-of-view significantly wider than is possible with a standard-size primary mirror. Note that light ray (2) in the figure would be lost entirely, except for the oversize primary. It is this phenomenon which results in Meade ACF having off-axis field illuminations about 10% greater, aperture-for-aperture, than other systems utilizing standard-size primary mirrors. Field stops machined into the inside-diameter surface of the primary mirror baffle tube significantly increase lunar, planetary, and deep-space image contrast. These field stops effectively block off-axis stray light rays.

The Meade Schmidt-Cassegrain Optical System

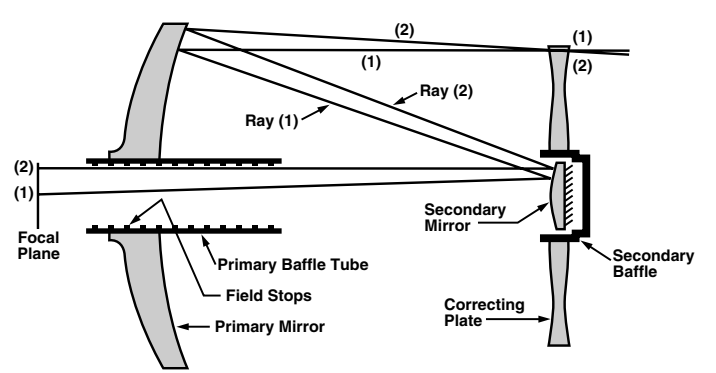

In the Schmidt-Cassegrain design of the Meade LX90, light enters from the right, passes through a thin lens with 2-sided aspheric correction ("correcting plate"), proceeds to a spherical primary mirror, and then to a convex secondary mirror. The convex secondary mirror multiplies the effective focal length of the primary mirror and results in a focus at the focal plane, with light passing through a central perforation in the primary mirror.

All models of the Meade LX90 Schmidt-Cassegrain includes oversize primary mirrors, yielding a fully illuminated field-of-view significantly wider than is possible with a standard-size primary mirror. Note that light ray (2) in the figure would be lost entirely, except for the oversize primary. It is this phenomenon which results in Meade Schmidt-Cassegrains having off-axis field illuminations about 10% greater, aperture-for-aperture, than other Schmidt-Cassegrains utilizing standard-size primary mirrors. Field stops machined into the inside-diameter surface of the primary mirror baffle tube significantly increase lunar, planetary, and deep-space image contrast. These field stops effectively block off-axis stray light rays.

## **OBSERVATION LOG**

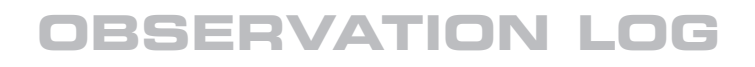

## **OBSERVATION LOG**